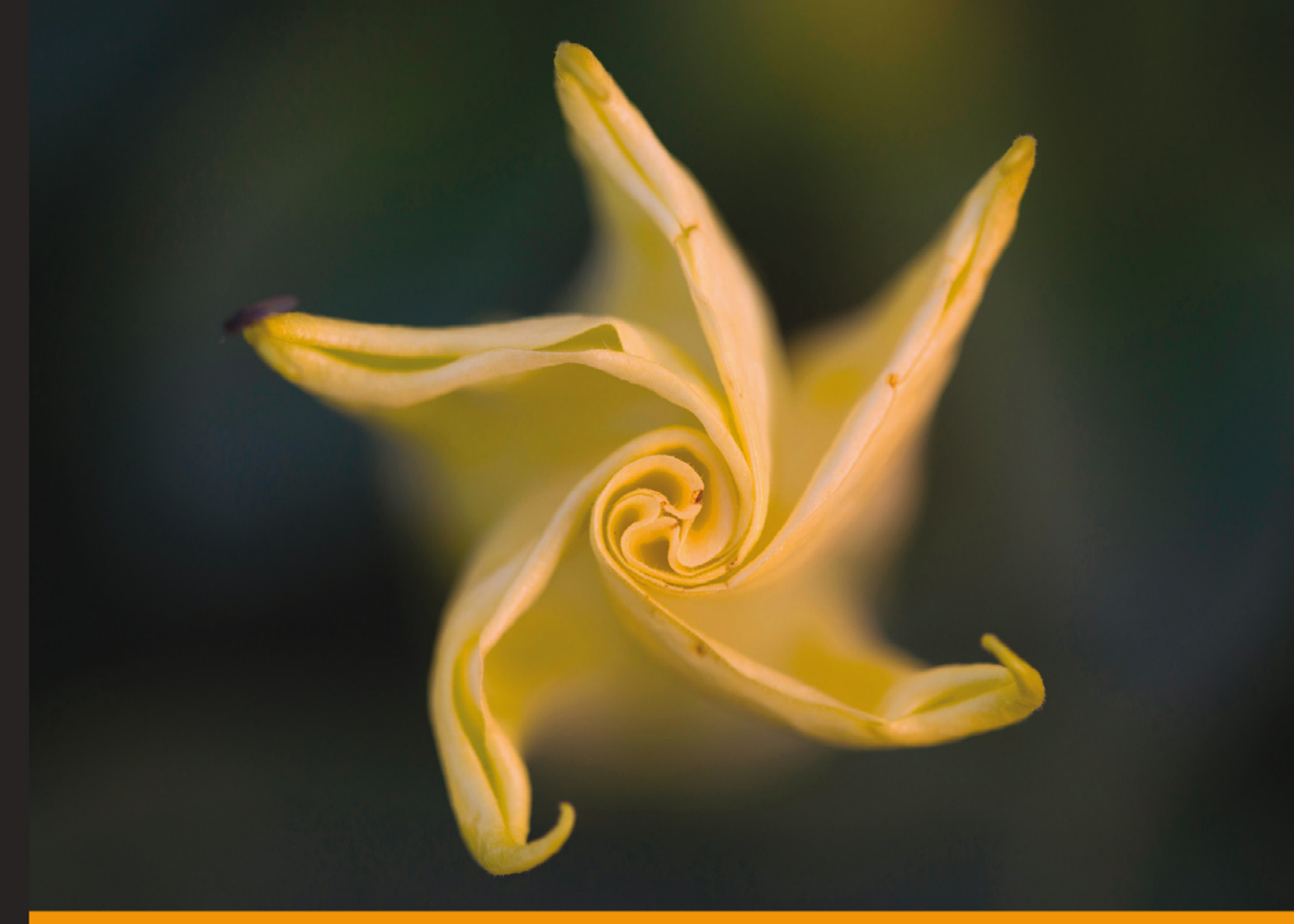

Community Experience Distilled

# Android Development Tools for Eclipse

Set up, build, and publish Android projects quickly using Android Development Tools for Eclipse

Sanjay Shah Khirulnizam Abd Rahman

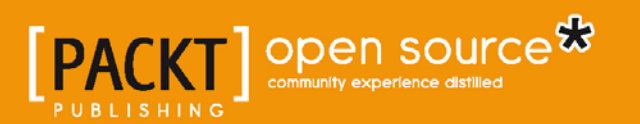

# Android Development Tools for Eclipse

Set up, build, and publish Android projects quickly using Android Development Tools for Eclipse

Sanjay Shah Khirulnizam Abd Rahman

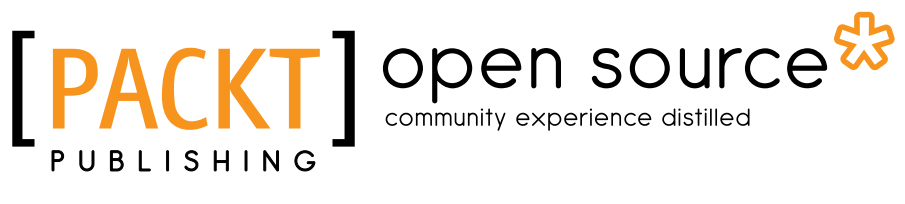

BIRMINGHAM - MUMBAI

#### Android Development Tools for Eclipse

Copyright © 2013 Packt Publishing

All rights reserved. No part of this book may be reproduced, stored in a retrieval system, or transmitted in any form or by any means, without the prior written permission of the publisher, except in the case of brief quotations embedded in critical articles or reviews.

Every effort has been made in the preparation of this book to ensure the accuracy of the information presented. However, the information contained in this book is sold without warranty, either express or implied. Neither the author, nor Packt Publishing, and its dealers and distributors will be held liable for any damages caused or alleged to be caused directly or indirectly by this book.

Packt Publishing has endeavored to provide trademark information about all of the companies and products mentioned in this book by the appropriate use of capitals. However, Packt Publishing cannot guarantee the accuracy of this information.

First published: July 2013

Production Reference: 1200713

Published by Packt Publishing Ltd. Livery Place 35 Livery Street Birmingham B3 2PB, UK..

ISBN 978-1-78216-110-3

www.packtpub.com

Cover Image by J.Blaminsky (milak6@wp.pl)

## Credits

#### Authors Sanjay Shah Khirulnizam Abd Rahman

Project Coordinator Amey Sawant

**Reviewer** Thomas Iguchi

Acquisition Editor Wilson D'souza

Commissioning Editors Sharvari Tawde Ameya Sawant

Technical Editors Ruchita Bhansali Shashank Desai Larissa Pinto Proofreader Linda Morris

Indexer Rekha Nair

Production Coordinator Nilesh R. Mohite

Cover Work Nilesh R. Mohite

## About the Authors

**Sanjay Shah** has worked on diverse areas of application development across the mobile and web platform with more than 8 years of experience. He is currently working as a Software Architect and works in the area of Cloud Based Big Data Analytics combined with Distributed Cognition leveraging various Java-based technologies. He is fond of philosophy and enjoys life in Nepal, the land of the highest peak in the world, Mt. Everest.

I would like to thank each and every one who knows me and supported me at different aspects of my life. Special thanks to my parents without whom I wouldn't be what I am today.

**Khirulnizam Abd Rahman** is a Computer Science lecturer in the faculty of Information Science and Technology, Selangor International Islamic College, Malaysia. He has been teaching programming since the year 2000.

He started publishing Android apps in the year 2010, and his apps among others are Malay Proverb Dictionary (Peribahasa) and m-Mathurat. Currently, he is working on the apps for Windows Phone Version 8. PHP, C#, and Java are also the programming languages that he is familiar with.

I would like to express my deepest gratitude to my beloved family; Mahani, Luqman, Muna, and Amir for making my life more colorful. Because of you, I am a grown up person with a heart full of love. In fact, as long as they are happy, I will be happy. Other than programming, teaching, writing and being with my family, I don't have anything else to do.

## About the Reviewer

**Thomas Iguchi** is the founder of Nobu Games LLC, a video games and mobile app development company, in La Crosse, Wisconsin. His latest Android game "Zoolicious" has gained international recognition and awards from various Android news and review websites such as AndroidTapp and Famigo.

Thomas has a wide repertoire of skills, which include programming, graphic designing, and music composition. His interest in computers and programming dates back to his childhood, when he became a self-taught programmer. He later went on to deepen his theoretical knowledge by studying Computer Science at the University of Mainz, Germany, with focus on linguistics, model-driven architecture, and software engineering. Overall he looks back at over 20 years of programming experience with professional expertise in web, mobile applications, and video game development. His consulting work for a mobile app development company, which serviced the financial industry, in Frankfurt, Germany, allowed him to perfect his professional Android programming skills.

For the last 12 years, Thomas has been self-employed working as a web designer, programmer and consultant, as well as video game graphic designer for the coin-op entertainment industry.

## www.PacktPub.com

# Support files, eBooks, discount offers and more

You might want to visit www.PacktPub.com for support files and downloads related to your book.

Did you know that Packt offers eBook versions of every book published, with PDF and ePub files available? You can upgrade to the eBook version at www.PacktPub.com and as a print book customer, you are entitled to a discount on the eBook copy. Get in touch with us at service@packtpub.com for more details.

At www.PacktPub.com, you can also read a collection of free technical articles, sign up for a range of free newsletters and receive exclusive discounts and offers on Packt books and eBooks.

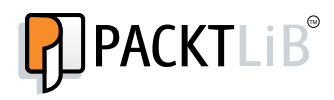

http://PacktLib.PacktPub.com

Do you need instant solutions to your IT questions? PacktLib is Packt's online digital book library. Here, you can access, read and search across Packt's entire library of books.

#### Why Subscribe?

- Fully searchable across every book published by Packt
- · Copy and paste, print and bookmark content
- On demand and accessible via web browser

#### Free Access for Packt account holders

If you have an account with Packt at www.PacktPub.com, you can use this to access PacktLib today and view nine entirely free books. Simply use your login credentials for immediate access.

# Table of Contents

| Preface                                        | 1  |
|------------------------------------------------|----|
| Chapter 1: Installing Eclipse, ADT, and SDK    | 5  |
| Introducing the Android platform               | 6  |
| What is Android?                               | 6  |
| Introducing the Android app                    | 6  |
| What is Dalvik Virtual?                        | 7  |
| Understanding API level                        | 7  |
| How many versions (distributions) Android has? | 7  |
| Preparing for Android development              | 9  |
| Installing the JDK                             | 10 |
| Installing the Android SDK                     | 11 |
| Installing the Eclipse (Juno)                  | 13 |
| Installing the ADT in Eclipse Juno             | 15 |
| Linking the Android SDK to the Eclipse         | 18 |
| Summary                                        | 23 |
| Chapter 2: Important Features of the IDE       | 25 |
| Project explorer                               | 26 |
| Code editor                                    | 28 |
| Graphical layout editor                        | 29 |
| Android manifest editor                        | 30 |
| Menu editor                                    | 30 |
| Resources editor                               | 30 |
| XML resources editor                           | 30 |
| Graphical user interface designer              | 30 |
| The configuration chooser                      | 31 |
| The screen layout designer                     | 31 |
| Properties window                              | 32 |
| Debugging pane                                 | 32 |

| Table of Contents |  |  |
|-------------------|--|--|

| Dalvik Debug Monitor Server (DDMS)                 | 34 |
|----------------------------------------------------|----|
| SDK manager                                        | 35 |
| Android virtual device manager                     | 37 |
| Running the Application                            | 40 |
| Getting help                                       | 40 |
| Summary                                            | 40 |
| Chapter 3: Creating a New Android Project          | 41 |
| Creating a new Android application project         | 42 |
| String resources                                   | 46 |
| Using the graphical layout designer                | 47 |
| The XML layout code editor                         | 50 |
| Widget interactions through the source code editor | 50 |
| Toast message                                      | 54 |
| Running the application on the emulator            | 55 |
| Running the application on an Android device       | 56 |
| Summary                                            | 57 |
| Chapter 4: Incorporating Multimedia Elements       | 59 |
| Adding a TableLayout                               | 62 |
| Adding the image resources                         | 63 |
| Adding ImageView                                   | 64 |
| Adding ImageButtons                                | 66 |
| Assigning the widget's ID                          | 67 |
| ImageButtons and handling event                    | 70 |
| Adding audio                                       | 73 |
| Adding another screen in the app                   | 75 |
| Adding HTML to WebView                             | 77 |
| Intent and Activity                                | 78 |
| The final product run and test                     | 80 |
| Summary                                            | 80 |
| Chapter 5: Adding RadioButton, CheckBox, Menu,     |    |
| and Preferences                                    | 81 |
| Creating a new project                             | 82 |
| Adding a RadioGroup, RadioButton, and a TextField  | 83 |
| Adding a CheckBox                                  | 84 |
| Adding a menu                                      | 86 |
| Defining the Strings                               | 87 |
| Defining the Preference screen                     | 87 |
| Hook up                                            | 90 |
| Binding the menu and Preference                    | 90 |
| Getting values from Preferences                    | 91 |
| [#1                                                |    |
| ["]                                                |    |

| T 11  | c  | <u> </u> |
|-------|----|----------|
| Table | ot | Contents |

| Kun the application94Summary95Chapter 6: Handling Multiple Screen Types97Using wrap_content and match_parent98Fragment98Defining Fragment and Landscape layout99Hook up in the Main Layout file102Running the application103Optimizing for tablet104Persisting the state information during the state transition105Summary106Chapter 7: Adding an External Library107Creating an account at the AdMob website107Adding Site/Application111Adding AdMob SDK to the project112Making changes in the manifest file113Adding the AdMob widget/view in the layout file114Running the application115Summary116Chapter 8: Signing and Distributing APK117APK - Android package117Preparing for release118Generating a private key119Signing119Alignment119Using the Eclipse ADT for release119Publishing to Google Play122Getting help123Summary123Index125 | Bun the employed on                                          | 04  |
|----------------------------------------------------------------------------------------------------|--------------------------------------------------------------|-----|
| Summary35Chapter 6: Handling Multiple Screen Types97Using wrap_content and match_parent98Fragment98Defining Fragment and Landscape layout99Hook up in the Main Layout file102Running the application103Optimizing for tablet104Persisting the state information during the state transition105Summary106Chapter 7: Adding an External Library107Creating an account at the AdMob website107Adding Site/Application111Adding Site/Application111Adding AdMob SDK to the project112Making changes in the manifest file113Adding the AdMob widget/view in the layout file114Running the application115Summary116Chapter 8: Signing and Distributing APK117Preparing for release118Compilation for release118Generating a private key119Signing119Alignment119Using the Eclipse ADT for release119Publishing to Google Play123Summary123Index125         |                                                              | 94  |
| Chapter 6: Handling Multiple Screen Types97Using wrap_content and match_parent98Fragment98Defining Fragment and Landscape layout99Hook up in the Main Layout file102Running the application103Optimizing for tablet104Persisting the state information during the state transition105Summary106Chapter 7: Adding an External Library107Creating an account at the AdMob website107Adding Site/Application111Adding Site/Application111Adding changes in the manifest file113Adding the AdMob widget/view in the layout file114Running the application115Summary116Chapter 8: Signing and Distributing APK117APK - Android package117Preparing for release118Compilation for release118Generating a private key119Signing119Alignment119Using the Eclipse ADT for release119Publishing to Google Play123Summary123Index125                            |                                                              | 95  |
| Using wrap_content and match_parent98Fragment98Defining Fragment and Landscape layout99Hook up in the Main Layout file102Running the application103Optimizing for tablet104Persisting the state information during the state transition105Summary106Chapter 7: Adding an External Library107Creating an account at the AdMob website107Adding Site/Application108Choosing the Ad Network Mediation111Adding changes in the manifest file113Adding the AdMob widget/view in the layout file114Running the application116Chapter 8: Signing and Distributing APK117APK - Android package117Preparing for release118Generating a private key119Signing119Alignment119Using the Eclipse ADT for release119Publishing to Google Play122Getting help123Summary123Index125                                                                                  | Chapter 6: Handling Multiple Screen Types                    | 97  |
| Fragment98Defining Fragment and Landscape layout99Hook up in the Main Layout file102Running the application103Optimizing for tablet104Persisting the state information during the state transition105Summary106Chapter 7: Adding an External Library107Creating an account at the AdMob website107Adding Site/Application108Choosing the Ad Network Mediation111Adding AdMob SDK to the project112Making changes in the manifest file113Adding the AdMob widget/view in the layout file114Running the application116Chapter 8: Signing and Distributing APK117Preparing for release118Compilation for release118Generating a private key119Signing119Alignment119Using the Eclipse ADT for release119Publishing to Google Play123Summary123Index125                                                                                                  | Using wrap_content and match_parent                          | 98  |
| Defining Fragment and Landscape layout99Hook up in the Main Layout file102Running the application103Optimizing for tablet104Persisting the state information during the state transition105Summary106Chapter 7: Adding an External Library107Creating an account at the AdMob website107Adding Site/Application108Choosing the Ad Network Mediation111Adding AdMob SDK to the project112Making changes in the manifest file113Adding the AdMob widget/view in the layout file114Running the application115Summary116Chapter 8: Signing and Distributing APK117APK - Android package117Preparing for release118Generating a private key119Signing119Alignment119Using the Eclipse ADT for release119Publishing to Google Play123Summary123Index125                                                                                                    | Fragment                                                     | 98  |
| Hook up in the Main Layout file102Running the application103Optimizing for tablet104Persisting the state information during the state transition105Summary106Chapter 7: Adding an External Library107Creating an account at the AdMob website107Adding Site/Application108Choosing the Ad Network Mediation111Adding AdMob SDK to the project112Making changes in the manifest file113Adding the AdMob widget/view in the layout file114Running the application116Chapter 8: Signing and Distributing APK117APK - Android package117Preparing for release118Generating a private key119Signing119Alignment119Using the Eclipse ADT for release119Publishing to Google Play122Getting help123Summary123                                                                                                    | Defining Fragment and Landscape layout                       | 99  |
| Running the application103<br>Optimizing for tablet104<br>Persisting the state information during the state transition105<br>SummaryChapter 7: Adding an External Library107Creating an account at the AdMob website107Adding Site/Application108<br>Choosing the Ad Network Mediation111<br>Adding AdMob SDK to the projectMaking changes in the manifest file113<br>Adding the AdMob widget/view in the layout file114<br>Running the applicationChapter 8: Signing and Distributing APK117<br>APK - Android package117<br>Preparing for releaseCompilation for release118<br>Generating a private key119<br>SigningJignment119<br>Using the Eclipse ADT for release119<br>Publishing to Google PlayQetting help123<br>Summary123<br>SummaryIndex125                                                                                               | Hook up in the Main Layout file                              | 102 |
| Optimizing for tablet104Persisting the state information during the state transition105Summary106Chapter 7: Adding an External Library107Creating an account at the AdMob website107Adding Site/Application108Choosing the Ad Network Mediation111Adding AdMob SDK to the project112Making changes in the manifest file113Adding the AdMob widget/view in the layout file114Running the application115Summary116Chapter 8: Signing and Distributing APK117APK - Android package117Preparing for release118Compilation for release118Generating a private key119Signing119Alignment119Using the Eclipse ADT for release119Publishing to Google Play123Summary123Index125                                                                                                    | Running the application                                      | 103 |
| Persisting the state information during the state transition105Summary106Chapter 7: Adding an External Library107Creating an account at the AdMob website107Adding Site/Application108Choosing the Ad Network Mediation111Adding AdMob SDK to the project112Making changes in the manifest file113Adding the AdMob widget/view in the layout file114Running the application115Summary116Chapter 8: Signing and Distributing APK117APK - Android package117Preparing for release118Compilation for release118Generating a private key119Signing119Alignment119Using the Eclipse ADT for release119Publishing to Google Play123Summary123Index125                                                                                                    | Optimizing for tablet                                        | 104 |
| Summary106Chapter 7: Adding an External Library107Creating an account at the AdMob website107Adding Site/Application108Choosing the Ad Network Mediation111Adding AdMob SDK to the project112Making changes in the manifest file113Adding the AdMob widget/view in the layout file114Running the application115Summary116Chapter 8: Signing and Distributing APK117APK - Android package117Preparing for release118Compilation for release118Generating a private key119Signing119Alignment119Using the Eclipse ADT for release112Getting help123Summary123Index125                                                                                                    | Persisting the state information during the state transition | 105 |
| Chapter 7: Adding an External Library107Creating an account at the AdMob website107Adding Site/Application108Choosing the Ad Network Mediation111Adding AdMob SDK to the project112Making changes in the manifest file113Adding the AdMob widget/view in the layout file114Running the application115Summary116Chapter 8: Signing and Distributing APK117APK - Android package117Preparing for release118Compilation for release119Signing119Alignment119Using the Eclipse ADT for release119Publishing to Google Play123Getting help123Summary123Index125                                                                                                    | Summary                                                      | 106 |
| Creating an account at the AdMob website107Adding Site/Application108Choosing the Ad Network Mediation111Adding AdMob SDK to the project112Making changes in the manifest file113Adding the AdMob widget/view in the layout file114Running the application115Summary116Chapter 8: Signing and Distributing APK117APK - Android package117Preparing for release118Compilation for release119Signing119Alignment119Using the Eclipse ADT for release119Publishing to Google Play123Summary123Index125                                                                                                    | Chapter 7: Adding an External Library                        | 107 |
| Adding Site/Application108Choosing the Ad Network Mediation111Adding AdMob SDK to the project112Making changes in the manifest file113Adding the AdMob widget/view in the layout file114Running the application115Summary116Chapter 8: Signing and Distributing APK117APK – Android package117Preparing for release118Compilation for release118Generating a private key119Signing119Alignment119Using the Eclipse ADT for release119Publishing to Google Play123Summary123Index125                                                                                                    | Creating an account at the AdMob website                     | 107 |
| Choosing the Ad Network Mediation111Adding AdMob SDK to the project112Making changes in the manifest file113Adding the AdMob widget/view in the layout file114Running the application115Summary116Chapter 8: Signing and Distributing APK117APK - Android package117Preparing for release118Compilation for release118Generating a private key119Signing119Alignment119Using the Eclipse ADT for release119Publishing to Google Play123Getting help123Summary123Index125                                                                                                    | Adding Site/Application                                      | 108 |
| Adding AdMob SDK to the project112Making changes in the manifest file113Adding the AdMob widget/view in the layout file114Running the application115Summary116Chapter 8: Signing and Distributing APK117APK - Android package117Preparing for release118Compilation for release118Generating a private key119Signing119Alignment119Using the Eclipse ADT for release119Publishing to Google Play123Getting help123Summary123Index125                                                                                                    | Choosing the Ad Network Mediation                            | 111 |
| Making changes in the manifest file113Adding the AdMob widget/view in the layout file114Running the application115Summary116Chapter 8: Signing and Distributing APK117APK - Android package117Preparing for release118Compilation for release118Generating a private key119Signing119Alignment119Using the Eclipse ADT for release119Publishing to Google Play122Getting help123Summary123Index125                                                                                                    | Adding AdMob SDK to the project                              | 112 |
| Adding the AdMob widget/view in the layout file114Running the application115Summary116Chapter 8: Signing and Distributing APK117APK - Android package117Preparing for release118Compilation for release118Generating a private key119Signing119Alignment119Using the Eclipse ADT for release119Publishing to Google Play122Getting help123Summary123Index125                                                                                                    | Making changes in the manifest file                          | 113 |
| Running the application115Summary116Chapter 8: Signing and Distributing APK117APK - Android package117Preparing for release118Compilation for release118Generating a private key119Signing119Alignment119Using the Eclipse ADT for release119Publishing to Google Play122Getting help123Summary123Index125                                                                                                    | Adding the AdMob widget/view in the layout file              | 114 |
| Summary116Chapter 8: Signing and Distributing APK117APK - Android package117Preparing for release118Compilation for release118Generating a private key119Signing119Alignment119Using the Eclipse ADT for release119Publishing to Google Play122Getting help123Summary123Index125                                                                                                    | Running the application                                      | 115 |
| Chapter 8: Signing and Distributing APK117APK - Android package117Preparing for release118Compilation for release118Generating a private key119Signing119Alignment119Using the Eclipse ADT for release119Publishing to Google Play122Getting help123Summary123Index125                                                                                                    | Summary                                                      | 116 |
| APK - Android package117Preparing for release118Compilation for release118Generating a private key119Signing119Alignment119Using the Eclipse ADT for release119Publishing to Google Play122Getting help123Summary123Index125                                                                                                    | Chapter 8: Signing and Distributing APK                      | 117 |
| Preparing for release118Compilation for release118Generating a private key119Signing119Alignment119Using the Eclipse ADT for release119Publishing to Google Play122Getting help123Summary123Index125                                                                                                    | APK – Android package                                        | 117 |
| Compilation for release118Generating a private key119Signing119Alignment119Using the Eclipse ADT for release119Publishing to Google Play122Getting help123Summary123Index125                                                                                                    | Preparing for release                                        | 118 |
| Generating a private key119Signing119Alignment119Using the Eclipse ADT for release119Publishing to Google Play122Getting help123Summary123Index125                                                                                                    | Compilation for release                                      | 118 |
| Signing119Alignment119Using the Eclipse ADT for release119Publishing to Google Play122Getting help123Summary123Index125                                                                                                    | Generating a private key                                     | 119 |
| Alignment119Using the Eclipse ADT for release119Publishing to Google Play122Getting help123Summary123Index125                                                                                                    | Signing                                                      | 119 |
| Using the Eclipse ADT for release119Publishing to Google Play122Getting help123Summary123Index125                                                                                                    | Alignment                                                    | 119 |
| Publishing to Google Play122Getting help123Summary123Index125                                                                                                    | Using the Eclipse ADT for release                            | 119 |
| Getting help123Summary123Index125                                                                                                    | Publishing to Google Play                                    | 122 |
| Summary 123<br>Index 125                                                                                                    | Getting help                                                 | 123 |
| Index 125                                                                                                    | Summary                                                      | 123 |
|                                                                                                    | Index                                                        | 125 |

\_\_\_\_\_ [iii] \_\_\_\_\_

# Preface

Android Development Tools for Eclipse will show you how to use ADT (Android Development Tools) for Eclipse to quickly set up Android projects, create application UI, debug and export a signed (or unsigned) .apk package for distribution using a hands-on practical approach. The book starts with the installation of ADT, discusses important tools and guides you through Android application development from scratch, demonstrating different concepts and implementation, and finally helps you distribute it.

#### What this book covers

*Chapter 1, Installing Eclipse, ADT, and SDK,* guides you through the installation of Eclipse and ADT(Android Development Tools) needed for Android application development.

*Chapter 2, Important Features of the IDE,* describes several important features in Eclipse and an ADT Environment useful to develop native Android apps.

*Chapter 3, Creating a New Android Project,* guides you through the creation of a new project and demonstrates the usage of simple widgets. It also guides across compiling, debugging, and running the application.

*Chapter 4, Incorporating Multimedia Elements,* will teach you how to include multimedia elements and handle multiple screens in the application.

*Chapter 5, Adding RadioButton, CheckBox, Menu, and Preferences,* deals with adding menus and Preference Screen and the usage of radio button and check box.

*Chapter 6, Handling Multiple Screen Types,* teaches you how to tackle different screen types and orientations.

Preface

*Chapter 7, Adding External Library,* guides you through adding external library, that is, the AdMob library and incorporating advertisements in the application.

*Chapter 8, Signing and Distributing APK,* shows the steps involved in signing and distributing the Android application.

#### What you need for this book

It is advisable to have a laptop or a PC with the following specifications for better performance during development:

- 4 GB RAM
- Window 7 OS
- Dual Core /i-Series processor

#### Who this book is for

Android Development Tools for Eclipse is aimed at beginners and existing developers who want to learn more about Android development. It is assumed that you have experience in Java programming and you have used IDE for development.

#### Conventions

In this book, you will find a number of styles of text that distinguish between different kinds of information. Here are some examples of these styles, and an explanation of their meaning.

Code words in text, database table names, folder names, filenames, file extensions, pathnames, dummy URLs, user input, and Twitter handles are shown as follows: "We can include other contexts through the use of the include directive."

A block of code is set as follows:

```
[default]
exten => s,1,Dial(Zap/1|30)
exten => s,2,Voicemail(u100)
exten => s,102,Voicemail(b100)
exten => i,1,Voicemail(s0)
```

When we wish to draw your attention to a particular part of a code block, the relevant lines or items are set in bold:

```
[default]
exten => s,1,Dial(Zap/1|30)
exten => s,2,Voicemail(u100)
exten => s,102,Voicemail(b100)
exten => i,1,Voicemail(s0)
```

Any command-line input or output is written as follows:

```
# cp /usr/src/asterisk-addons/configs/cdr_mysql.conf.sample
    /etc/asterisk/cdr mysql.conf
```

**New terms** and **important words** are shown in bold. Words that you see on the screen, in menus or dialog boxes for example, appear in the text like this: "clicking the **Next** button moves you to the next screen".

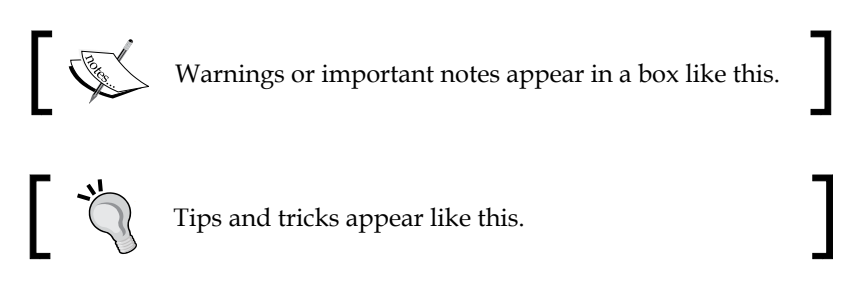

#### **Reader feedback**

Feedback from our readers is always welcome. Let us know what you think about this book – what you liked or may have disliked. Reader feedback is important for us to develop titles that you really get the most out of.

To send us general feedback, simply send an e-mail to feedback@packtpub.com, and mention the book title via the subject of your message. If there is a topic that you have expertise in and you are interested in either writing or contributing to a book, see our author guide on www.packtpub.com/authors.

#### **Customer support**

Now that you are the proud owner of a Packt book, we have a number of things to help you to get the most from your purchase.

Preface

#### Downloading the example code

You can download the example code files for all Packt books you have purchased from your account at http://www.packtpub.com. If you purchased this book elsewhere, you can visit http://www.packtpub.com/support and register to have the files e-mailed directly to you.

#### Errata

Although we have taken every care to ensure the accuracy of our content, mistakes do happen. If you find a mistake in one of our books — maybe a mistake in the text or the code — we would be grateful if you would report this to us. By doing so, you can save other readers from frustration and help us improve subsequent versions of this book. If you find any errata, please report them by visiting http://www.packtpub.com/submit-errata, selecting your book, clicking on the **errata submission form** link, and entering the details of your errata. Once your errata are verified, your submission will be accepted and the errata will be uploaded on our website, or added to any list of existing errata, under the Errata section of that title. Any existing errata can be viewed by selecting your title from http://www.packtpub.com/support.

#### Piracy

Piracy of copyright material on the Internet is an ongoing problem across all media. At Packt, we take the protection of our copyright and licenses very seriously. If you come across any illegal copies of our works, in any form, on the Internet, please provide us with the location address or website name immediately so that we can pursue a remedy.

Please contact us at copyright@packtpub.com with a link to the suspected pirated material.

We appreciate your help in protecting our authors, and our ability to bring you valuable content.

#### Questions

You can contact us at questions@packtpub.com if you are having a problem with any aspect of the book, and we will do our best to address it.

This chapter serves as an installation instruction for all the development toolkits required to develop Android on Windows environment. It is separated into the following subtopics:

- Brief introduction to the Android platform
- Installing the Java Development Kit (JDK)
- Installing the Android SDK
- Installing the Eclipse (Juno)
- Installing the Android Development Toolkits (ADT) in Eclipse (Juno)
- Linking the Android SDK to the Eclipse

Before we proceed with the installation guide, there is some basic information an Android developer must know.

### Introducing the Android platform

In simple terms, Android is a Linux based operating system for touch screen devices developed by Android Inc., financed by Google and was bought in later 2005. The beta version of Android came back in November 2007 and the commercial version 1.0 was released in September 2008. As of 2013, over 500 million active devices use the Android OS worldwide.

#### What is Android?

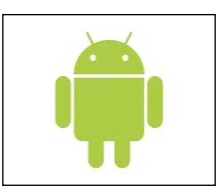

Android is a software stack for mobile devices that includes an operating system, middleware and key applications (platform). The Android **Software Development Kit** (**SDK**) provides the tools and **Application Programming Interfaces** (**API**s) necessary to begin developing applications on the Android platform using the Java programming language. The kernel of Android is Linux.

#### Introducing the Android app

A mobile software application that runs on Android is an Android app. The apps use the extension of .apk as the installer file extension. There are several popular examples of mobile apps such as Foursquare, Angry Birds, Fruit Ninja, and so on.

Primarily in an Eclipse environment, we use Java, which is then compiled into Dalvik bytecode (not the ordinary Java bytecode). Android provides **Dalvik virtual machine** (**DVM**) inside Android (not Java virtual machine JVM). Dalvik VM does not ally with Java SE and Java ME libraries and is built on Apache Harmony java implementation.

#### What is Dalvik Virtual?

Dalvik VM is a register-based architecture, authored by *Dan Bornstein*. It is being optimized for low memory requirements and the virtual machine was slimmed down to use less space and less power consumption.

#### **Understanding API level**

API level is an integer value that uniquely identifies the framework API revision offered by a version of the Android platform.

The Android platform provides a framework API that applications can use to interact with the underlying Android system. The framework API consists of:

- A core set of packages and classes
- A set of XML elements and attributes for declaring a manifest file
- A set of XML elements and attributes for declaring and accessing resources
- A set of Intents
- A set of permissions that applications can request, as well as permission enforcements included in the system

#### How many versions (distributions) Android has?

The latest distribution statistics until May 1, 2013, are shown in the following screenshot. It indicates that Android 2.3.3 has the largest market share; however, Android 4.1.x is gaining momentum and will have the dominant share. It is important to know that if the app is primarily targeted to an Android version, it will not run on the previous version of Android.

For instance, if you are developing an app for Android 2.2 (API level 8), then the application will not run on Android 2.1 (API level 7) and below. However, the app is compatible for Android 2.2 and later.

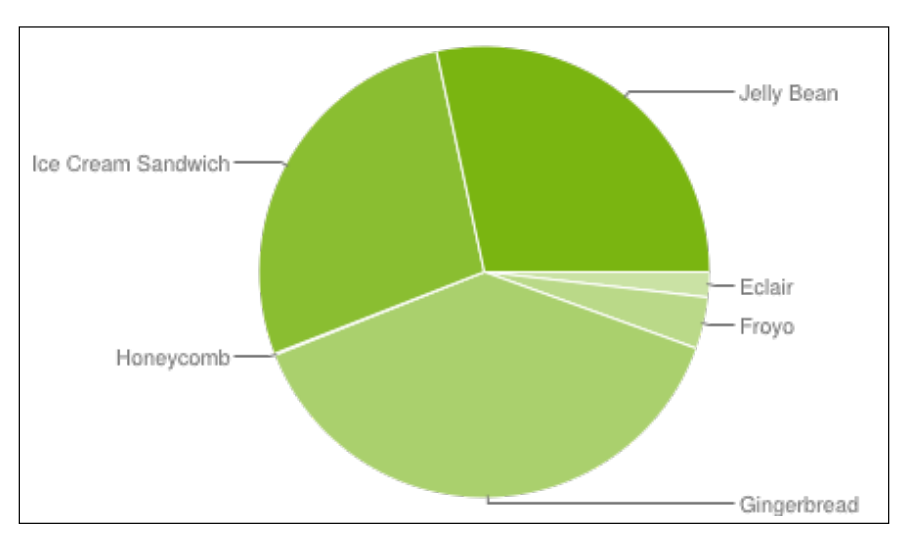

Pie chart of the Android API level distribution (Source: http://developer.android.com/about/dashboards/index.html)

| Version          | Codename              | API | Distribution |
|------------------|-----------------------|-----|--------------|
| 1.6              | Donut                 | 4   | 0.1%         |
| 2.1              | Eclair                | 7   | 1.7%         |
| 2.2              | Froyo                 | 8   | 3.7%         |
| 2.3 -<br>2.3.2   | Gingerbread           | 9   | 0.1%         |
| 2.3.3 -<br>2.3.7 |                       | 10  | 38.4%        |
| 3.2              | Honeycomb             | 13  | 0.1%         |
| 4.0.3 -<br>4.0.4 | Ice Cream<br>Sandwich | 15  | 27.5%        |
| 4.1.x            | Jelly Bean            | 16  | 26.1%        |
| 4.2.x            |                       | 17  | 2.3%         |

The Android API level distribution (Source: http://developer.android.com/about/dashboards/index.html )

### **Preparing for Android development**

In this part of the chapter, we will see how to install the development environment for Android on the Eclipse Juno (4.2). Eclipse is the major IDE for Android development (see the following screenshot). We need to install eclipse extension ADT (Android Development Toolkit) for development of the Android Application:

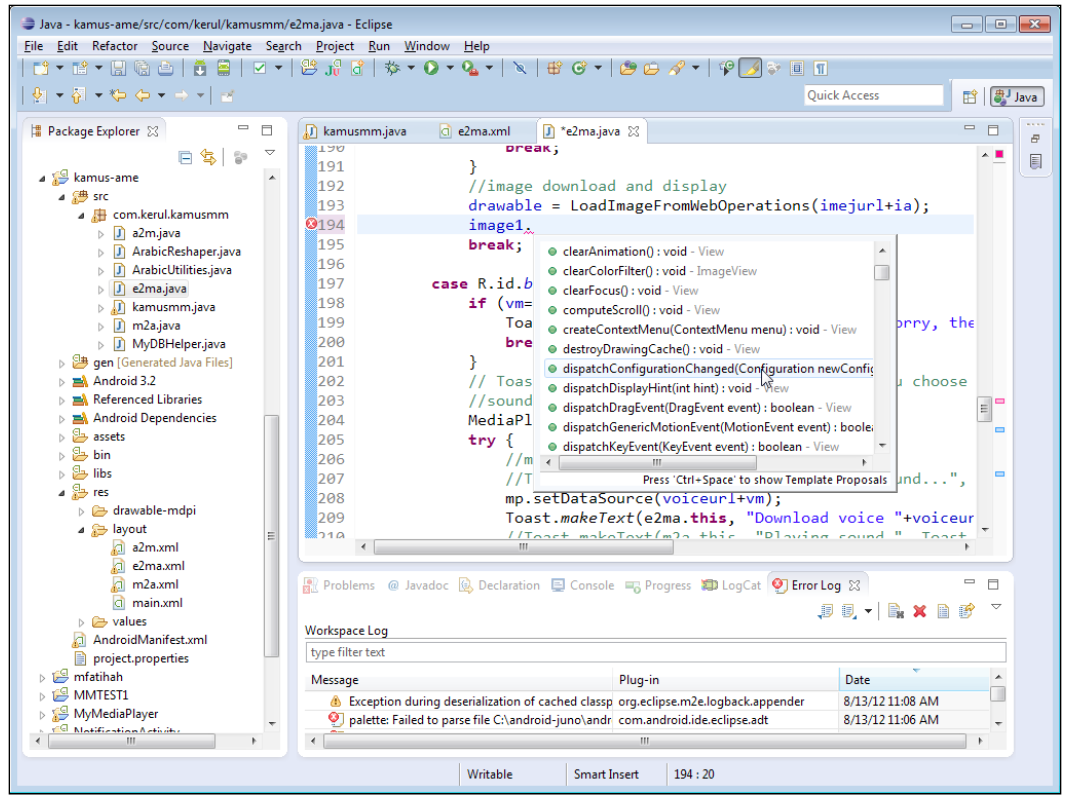

ADT on Eclipse in action

To download Android packages a Google API internet connection is a must, hence take this in notice before moving further. The steps on Windows using Eclipse Juno are as follows:

Software needed:

- Latest JDK1.6.x from Oracle
- Latest Android SDK
- Eclipse 4.2 (Juno)

#### Installing the JDK

To check whether your PC has an existing JDK and it is installed correctly, go to command prompt, and type javac -version (as shown in the following screenshot). It is recommended to install JDK 1.6.x for Android Application Development as it may complain that the compiler compliance level is greater than 6, and could run into problems:

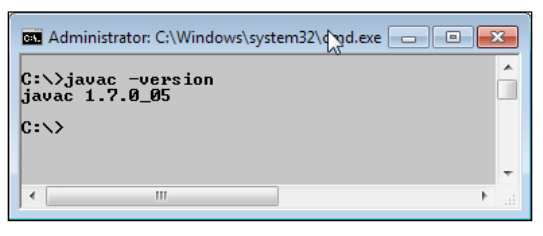

Checking the JDK version

You may download JDK 1.6 (Java Development Toolkit) from the download site and install it. Make sure that JAVA\_HOME is set after the installation, and check the version executing the preceding command.http://www.oracle.com/technetwork/ java/javase/downloads/index.html (see the following screenshot).

This step can be skipped if we have java 1.6.x installed:

|                                   | System Properties                       |               |                       | 8                 |
|-----------------------------------|-----------------------------------------|---------------|-----------------------|-------------------|
|                                   | Computer Name Hardware                  | Advanced      | System Protection     | Remote            |
|                                   | You must be logged on as<br>Performance | an Administra | tor to make most of t | hese changes.     |
| Environment Variables             |                                         | ſ             | sage, and vi          | rtual memory      |
| User variables for keru           | 1                                       |               |                       | <u>S</u> ettings  |
| Edit System Variable              |                                         | ×             |                       |                   |
| Variable name:<br>Variable value: | PATH<br>rogram Files\Java\jdk1.7.0_05;  | C:\Program    |                       | S <u>e</u> ttings |
|                                   | OK                                      | Cancel        | nformation            | Settings          |
| Variable                          | Value                                   |               |                       |                   |
| NUMBER_OF_P<br>OS                 | 4<br>Windows NT                         |               | Environme             | ent Variables     |
| PATH                              | C:\Program Files\Common Files\          | Microsof      |                       |                   |
| PATHEXT                           | .COM;.EXE;.BAT;.CMD;.VBS;.VE            | E;.JS; 🏾      | Cancel                | Apply             |
| (                                 | New Edit                                | Delete        |                       |                   |
|                                   | ОК                                      | Cancel        |                       |                   |

Java PATH setting
\_\_\_\_\_ [ 10 ] \_\_\_\_\_

#### Installing the Android SDK

Create a folder named android-dev (android-dev is just a suggestion; you may create another name instead). The folder android-dev will be used consistently throughout this chapter. This folder is to hold all the software that is needed for Android development. This folder is needed again in another procedure.

Download from http://developer.android.com/sdk/index.html, and install this software in the android-dev folder. Bear in mind this download only provides the basic tools of Android SDK, not the complete installation. Later, we need to download the Android system images, APIs, examples, documentations and other libraries:

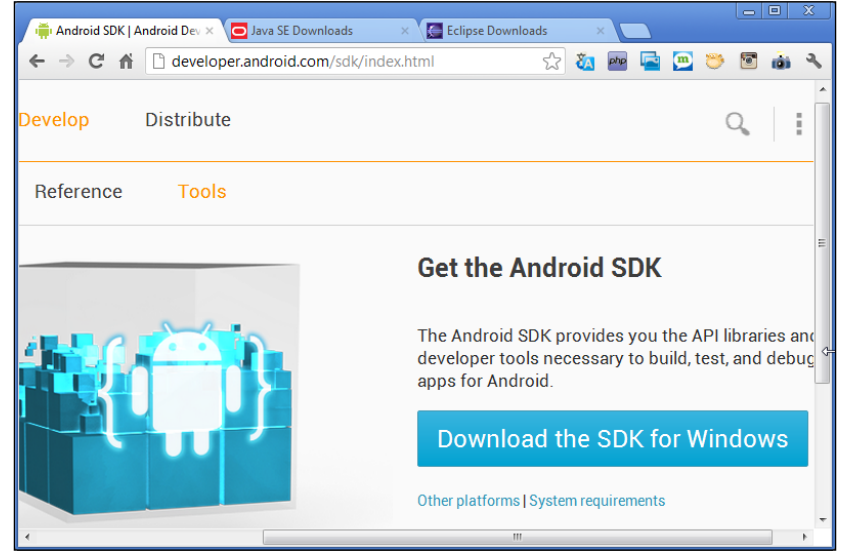

Android SDK download page

After completion of the download, install the SDK in the folder mentioned earlier; in C:\android-dev\android-sdk as shown in following screenshot.

During the installation, the Android SDK will detect the Java Development Kit in the machine. If we have installed the latest JDK, it should have no problems:

| O Android SDK Tools Setup                                                                                                    |                        |
|----------------------------------------------------------------------------------------------------|------------------------|
| Choose Install Location<br>Choose the folder in which to install Android SDK Tools.                                                     | -                      |
| Setup will install Android SDK Tools in the following folder. To install in a Browse and select another folder. Click Next to continue. | different folder, dick |
| Destination Folder<br>C:\android-dev\android-sdk                                                                                        | Browse                 |
| Space required: 110.2MB<br>Space available: 241.8GB                                                                                     |                        |
| Nullsoft Install System v12-Jul-2012,cvs                                                                                                | t > Cancel             |

Android SDK installation path

#### Installing the Eclipse (Juno)

Eclipse Juno (4.2) is available for download at http://www.eclipse.org/ downloads/:

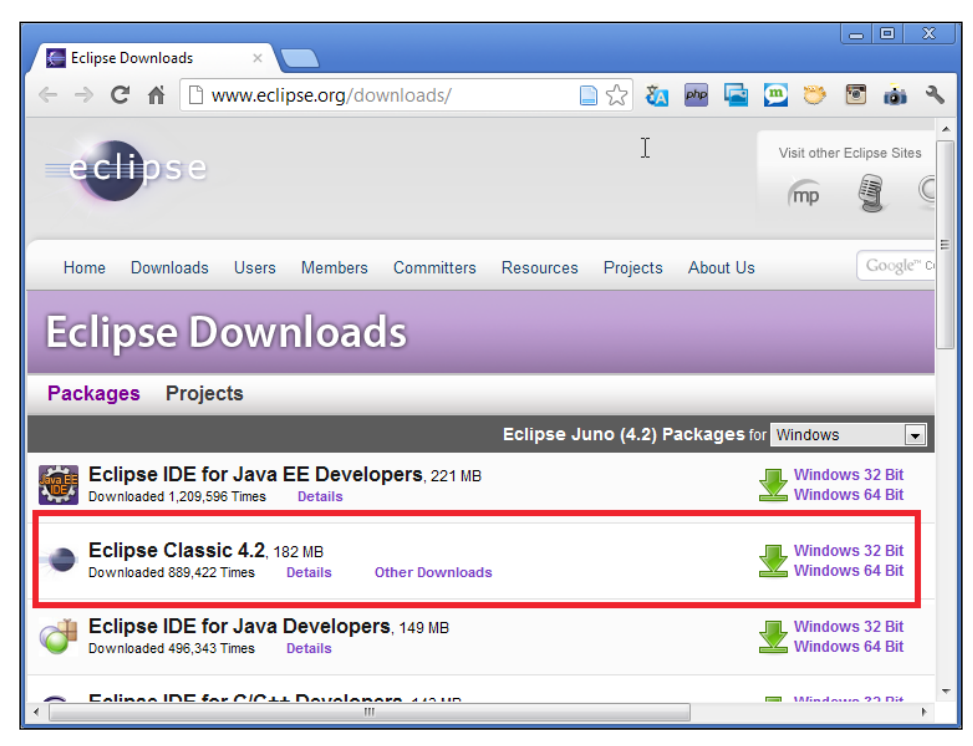

Download page of Eclipse Classic

The Eclipse comes in a ZIP file, so just unzip it and find the eclipse.exe file to run it.

Immediately extract Eclipse in the folder as created earlier (in C:\android-dev). After the extraction, create a desktop shortcut to make life easier, as depicted in the following screenshot:

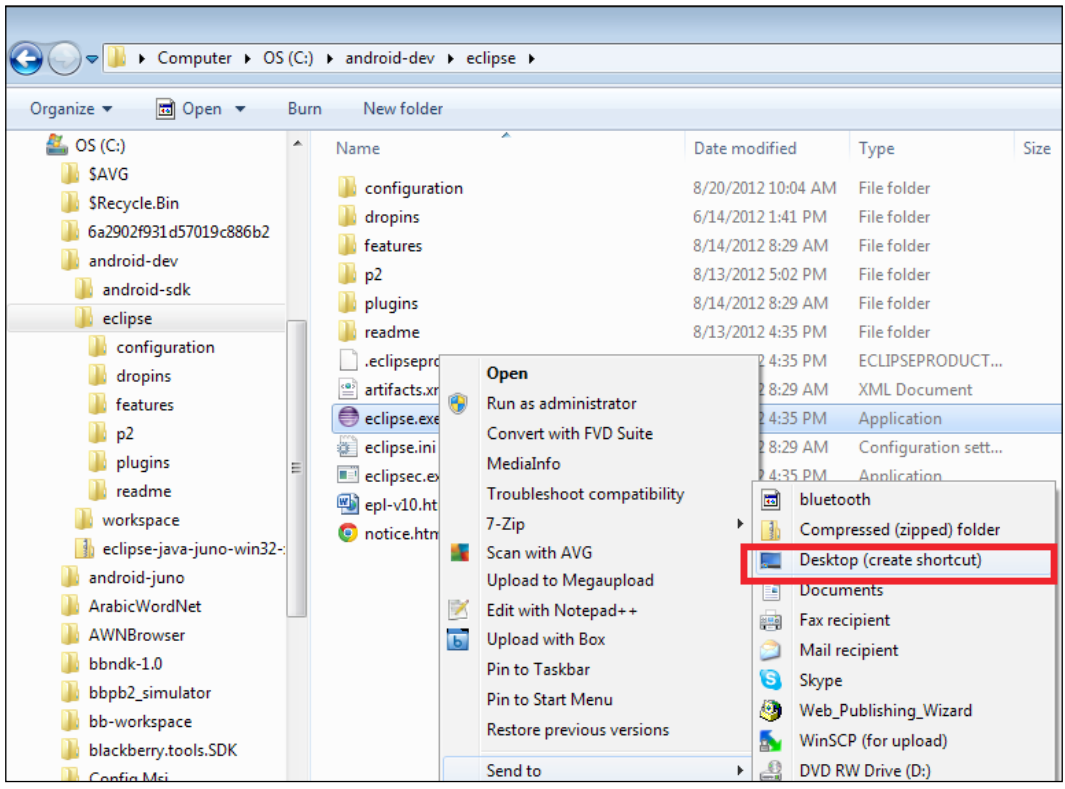

Create Eclipse shortcut

#### Installing the ADT in Eclipse Juno

Run Eclipse by identifying the Eclipse installation folder and double-click eclipse.exe (or double-click the shortcut in the **Desktop**). Provide a folder to store all the projects' source codes. And once again, create this folder under the android-dev folder, as shown in the following screenshot:

| 😂 Worksp   | ace Launcher                                                                                                    | 8        |
|------------|----------------------------------------------------------------------------------------------------|----------|
| Select a v | vorkspace                                                                                                    |          |
| Eclipse s  | Select Workspace Directory                                                                                                    |          |
| Choose     | Select the workspace directory to use.                                                                                                    |          |
| Workspa    |                                                                                                    | e        |
|            | > 🖟 SRecycle.Bin                                                                                                    |          |
|            | 📕 6a2902f931d57019c886b2                                                                                                    |          |
|            | android-dev                                                                                                    |          |
| 📃 Use tł   | Image: Second Second |          |
|            | ▷ 🎍 eclipse                                                                                                    |          |
|            | workspace                                                                                                    | el       |
|            | > 🏭 android-juno                                                                                                    | <u> </u> |
|            | ArabicWordNet                                                                                                    |          |
|            | Folder: workspace                                                                                                    |          |
|            | Make New Folder OK Cancel                                                                                                    |          |
|            | 11.<br>                                                                                                    | ]        |
|            |                                                                                                    |          |
|            |                                                                                                    |          |

Select Eclipse Workspace

This new Eclipse installation does not provide the Android Developer Toolkits (ADT) plugins. To install this plugin navigate to **Window** | **Preferences** to open the Preferences panel. Click on **Install/Update** | **Available Software Sites** (on the left panel). Click on the **Add** button (on the right panel) to add a software download site (again an Internet connection is needed).

Another window will appear. Provide ADT in the **Name** (for example), and the **Location** https://dl-ssl.google.com/android/eclipse/(as provided in http://developer.android.com/sdk/eclipse-adt.html):

| 🚔 Java - Eclinse          | Available Software                                                                      |            |
|---------------------------|-----------------------------------------------------------------------------------------|------------|
| <u>File Edit Navigate</u> | Select a site or enter the location of a site.                                          |            |
|                           | Work with: type or select a site                                                        | 🔡 🖹 🐉 Java |
| 🖉 🚳 Welcome               | Find more software by working with the " <u>Available Software Sites</u> " preferences. |            |
| Welco                     | type filter text                                                                        |            |
|                           | Name Version                                                                            |            |
|                           | 🖸 (1) There is n 🔿 Add Repository                                                       |            |
|                           | Name: ADT Local                                                                         |            |
| C                         | Location: https://dl-ssl.google.com/android/eclipse/ Archive                            |            |
|                           | $\mathbf{k}$                                                                            |            |
| ~/                        |                                                                                         | -          |
|                           | Select All                                                                              |            |
|                           | Details                                                                                 |            |
|                           | 2                                                                                       |            |
| 1/                        | Show only the latest versions of available software                                     |            |
|                           |                                                                                         |            |
|                           | Show only software applicable to target environment                                     |            |
| ecli                      |                                                                                         |            |
| •                         | (?)     < gack     Next >     Einish     Cancel                                         |            |
|                           |                                                                                         | _          |

In the **Available Software** dialog, select the checkbox next to **Developer Tools** and click on **Next**. In the next window, you'll see a list of the tools to be downloaded. Select all except **NDK plugins** and click on **Next**. We will be discussing the tools in the next chapters:

#### Chapter 1

| File         Edit         Navigate                                           |                                                |
|------------------------------------------------------------------------------|------------------------------------------------|
|                                                                              |                                                |
|                                                                              |                                                |
| Work with: ADT - https://dl-ssl.google.com/android/eclipse/                  |                                                |
| Find more software by working with the "Available Software Sites" preference | s.                                             |
|                                                                              | - L                                            |
| Welco type intertext                                                         |                                                |
| Name Version                                                                 |                                                |
|                                                                              |                                                |
| V Android Development Tools 20.0.2.v201207191942-407447                      |                                                |
| ☑ ♣ Android Hierarchy Viewer         20.0.2.∨201207191942-407447             |                                                |
| ✓                                                                            |                                                |
| ▶ ■ M NDK Plugins                                                            |                                                |
|                                                                              |                                                |
| Select All Deselect All 5 items selected                                     |                                                |
| Details                                                                      |                                                |
|                                                                              | <u>- 1 - 1 - 1 - 1 - 1 - 1 - 1 - 1 - 1 - 1</u> |
|                                                                              |                                                |
| Show only the latest versions of available software                          |                                                |
|                                                                              |                                                |
| Show only software applicable to target environment                          |                                                |
| Contact all update sites during install to find required software            |                                                |
|                                                                              |                                                |
| ecli                                                                         |                                                |
| (2)                                                                          | , indiana -                                    |
|                                                                              |                                                |
|                                                                              |                                                |

Selecting the ADT and SDK tools

Read and accept the license agreements, then click on **Finish**. If you get a security warning saying that the authenticity or validity of the software can't be established, click on **OK**. When the installation completes, restart **Eclipse**.

### Linking the Android SDK to the Eclipse

Run Eclipse. In the **Windows** | **Preferences**, click on **Android**. Locate the folder of the android-sdk from the step where you installed the android-sdk, as shown in the following screenshot:

| Preferences                                                                                               |                 |                                                                                                    |                                     |     |            |          |
|----------------------------------------------------------------------------------------------------|-----------------|----------------------------------------------------------------------------------------------------|-------------------------------------|-----|------------|----------|
| type filter text                                                                                          |                 | Android                                                                                                    |                                     | ⇐ ◄ | ->         |          |
| <ul> <li>▷ General</li> <li>▷ Android</li> <li>▷ Ant</li> </ul>                                           |                 | Android Prefere                                                                                                    | ences<br>C:\android-dev\android-sdk | Bro | owse       |          |
| <ul> <li>▷ Code Recor</li> <li>▷ Help</li> <li>▷ Install/Updi</li> <li>▷ Java</li> <li>▷ Maven</li> </ul> | Browse For Fold | ler                                                                                                    |                                     |     |            | <b>—</b> |
| <ul> <li>Mylyn</li> <li>Run/Debug</li> <li>Team<br/>Validation</li> <li>WindowBui</li> <li>XML</li> </ul> | Desktop         | o<br>ies<br>outer<br>(C:)<br>AVG<br>Recycle.Bin<br>a2902f931d57019ci<br>adroid-dev<br>android-dev<br>android-sdk<br>add-ons<br>extras<br>platforms<br>platform-tools<br>system-images | 886b2                               |     |            |          |
|                                                                                                    | Folder: an      | droid-sdk<br>older                                                                                                    |                                     | Ok  | < <u> </u> | ancel    |

Android preferences in Eclipse

Click on **Apply** and hit **OK**.

The next thing to do is to download the Android APIs and the operating system images. Installing Android SDK is time consuming. It requires a smooth broadband line because after the installation you need to download the API package for Android and Google API.

To start this, click on the **Android SDK Manager** icon, as shown in the following screenshot:

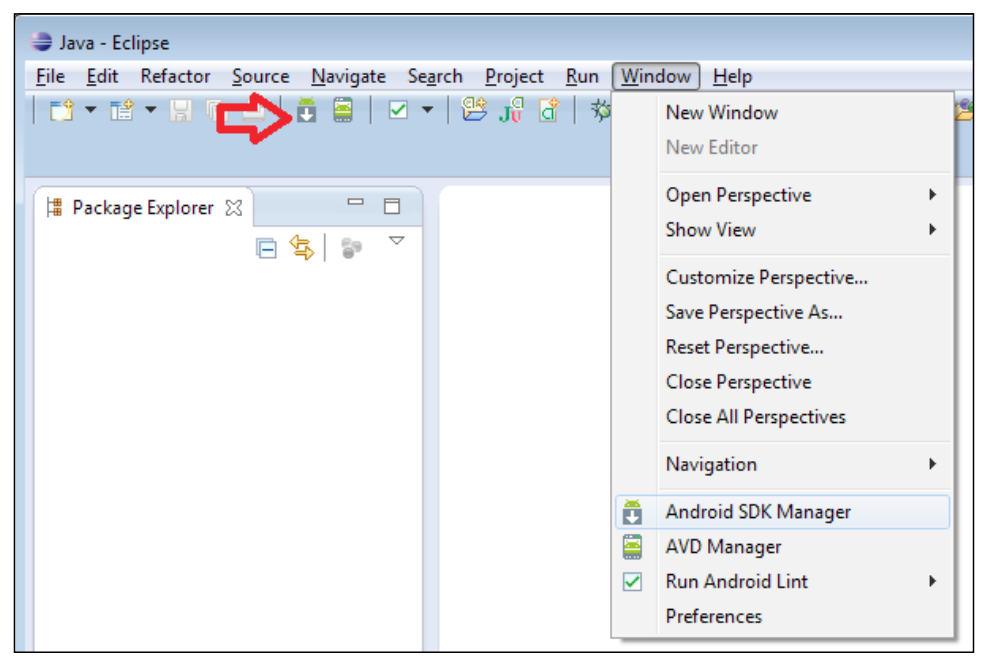

The Android SDK Manager icon

- [19] -

You will be provided with the list of all SDK Platforms for all Android versions. I suggest you be selective, just download your target platform first. If you are to develop an app for **Froyo** (Android 2.2) you need to download the API version 8. Later, when you have more time, you could come back and download for the other version. If you do not have any time and Internet data constraints then you may download all. It will fetch API packages, Android OS images, debugging tools and other softwares related to Android development.

For this time, we will download the latest SDK with **Jellybean** system image and **API level** 16, as shown in the following screenshot:

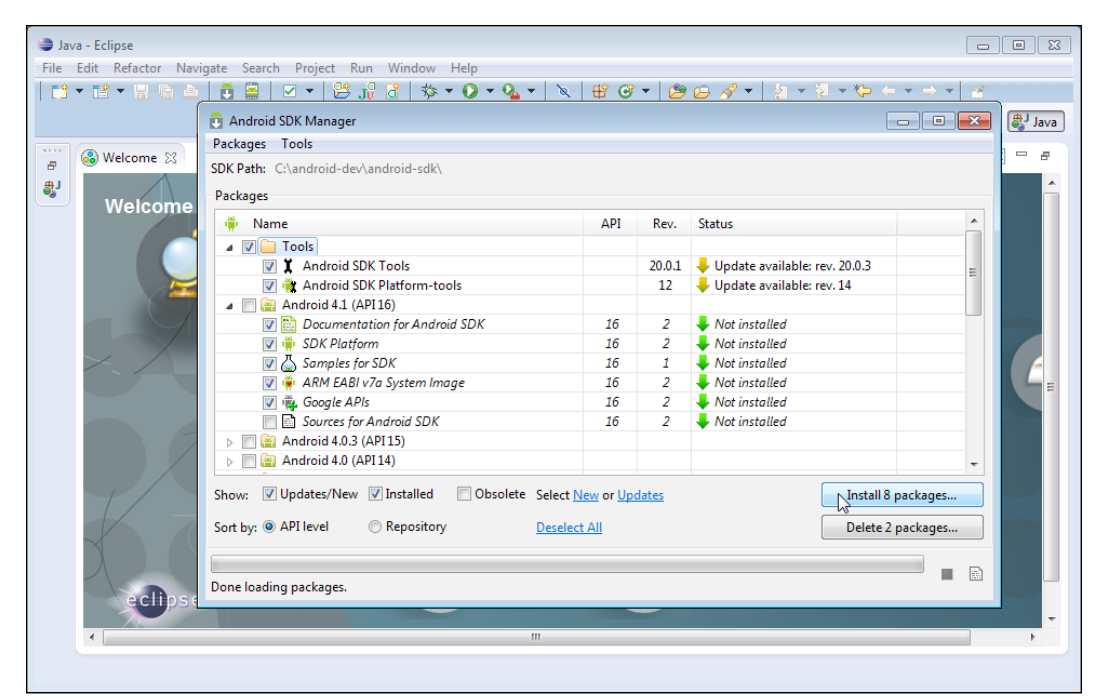

Installing SDK with API level 16

Before hitting the **Install** button, there is one important tip I'd like to share. While conducting this procedure, we may encounter a connection reset problem for no specific reason. To get over this issue, on the **Android SDK Manager** window, navigate to **Tools** | **Options**. Uncheck the Force **https://...sources to be fetched using https://...** option, and **Close** (shown in the following screenshot). You may start the SDK and API installation now:

| Java - Eclipse File Edit Refactor Source Navigate Sea                                                                                                    | irch Project Run Window Help<br>  😤 j 🖁 🖞   🎋 ▼ 🕑 ▼ 隆 ▼   🔌   🛱 🮯 ▼   🥮 😂 🖋 ▼   🤅                                                                                                    | Quick Access               |                                                                                                    |
|----------------------------------------------------------------------------------------------------|----------------------------------------------------------------------------------------------------|----------------------------|----------------------------------------------------------------------------------------------------|
| Packages Tools<br>SDK Path: Ct\android-d<br>Packages<br>Packages<br>SDK Path: Ct\android-d<br>Packages<br>SDK Path<br>Solution<br>SDK Pid<br>SDK Pid<br>SDK Pid<br>SDK Pid<br>SDK Pid<br>SDK Pid<br>SDK Pid<br>SDK Pid<br>SDK Pid<br>SDK Pid<br>SDK Pid<br>SDK Pid<br>SDK Pid<br>SDK Pid<br>SDK Pid<br>SDK Pid<br>SOK<br>Pid<br>Sources<br>Pid<br>Android 4.0<br>Show: V Updates/New<br>Sort by: @ API level<br>Done loading packages. | Android SDK Manager - Settings  Proxy Settings  HTTP Proxy Server  HTTP Proxy Port  Manifest Cache Directory: C:\Users\kerul\.android\cache Current Size: 516 Ki8  Use download cache Others  Force https:// sources to be fetched using http:// Ask before restarting ADB Fonable Preview Tonk  Close  Installed Obsolete Select New or Updates Repository Peselect All | 20.0.3                     | Image: Second second secon |
|                                                                                                    | < <u> </u>                                                                                                    | Android SDK Content Loader | 16, revision                                                                                                    |

After the SDK, APIs and system images have been downloaded, restart Eclipse. The wait is worth it! After almost a couple of hours of installation and downloading packages, I got this nice graphical interface for the screen layout arrangement, as shown in the following screenshot. Check the **Android Preferences** window, and you may see the **Android 4.1** in the API list. To add another API, again you need to download through the Android SDK Manager:

| 🈂 Java - Eclipse                                                                                                    |                                                                                                    |                             |                                   |            |       |                                               |                                                                                                   |  |  |  |
|----------------------------------------------------------------------------------------------------|----------------------------------------------------------------------------------------------------|-----------------------------|-----------------------------------|------------|-------|-----------------------------------------------|---------------------------------------------------------------------------------------------------|--|--|--|
| Eile Edit Refactor Navigate Search Project Run Window Help                                                                                 |                                                                                                    |                             |                                   |            |       |                                               |                                                                                                   |  |  |  |
| Preferences                                                                                                    |                                                                                                    | 1 - 1 - 00                  |                                   |            |       | uick Aco                                      | tess 🗈 🛱 Java                                                                                     |  |  |  |
| type filter text                                                                                                    |                                                                                                    | Android                     |                                   | <b>⇔</b> ▼ | ⇒ • • |                                               | 🗐 Task List 🛛 🗖 🗖                                                                                 |  |  |  |
| <ul> <li>▷ General</li> <li>▷ Android</li> <li>▷ Ant</li> <li>▷ Code Recommenders</li> <li>▷ Help</li> </ul>                               | Android Preferences<br>SDK Location: C:\android-dev\android-sdk<br>Note: The list of SDK Targets below is only reloaded once yo |                             | Browse<br>ou hit 'Apply' or 'OK'. |            |       | Image: Connect Mylyn     Image: Connect Mylyn |                                                                                                   |  |  |  |
| Install/Update                                                                                                    |                                                                                                    | Target Name                 | Vendor                            | Platform   | API   |                                               | Connect to your task and                                                                          |  |  |  |
| <ul> <li>Java</li> <li>Maven</li> <li>Mylyn</li> <li>Run/Debug</li> <li>Team<br/>Validation</li> <li>WindowBuilder</li> <li>XML</li> </ul> | Android 4.1                                                                                                    | Android Open Source Project | 4.1                               | 16         |       | ALM tools or <u>create</u> a<br>local task.   |                                                                                                   |  |  |  |
| ?                                                                                                    |                                                                                                    |                             | Restore Def                       | aults A    | Apply | vator.s<br>vator.s<br>roid Af                 | samsungmobile.com/andrc<br>samsungmobile.com/andrc<br>samsungmobile.com/andrc<br>PI 8, revision 1 |  |  |  |

List of Android APIs

To avoid earlier steps on setting up ADT with Eclipse and kick start development please download the ADT bundle from http://developer.android.com/sdk/ index.html and follow the steps for setting up at http://developer.android. com/sdk/installing/bundle.html.

In the next chapter, we will look into tools of an ADT environment that eases the development.

### Summary

In this chapter, we learnt how to install the Eclipse Juno (the IDE), the Android SDK and the testing platform. The next chapter will discuss the important elements of the IDE before we create a new Android Application project.

# 2 Important Features of the IDE

This chapter describes several important features in Eclipse and an ADT Environment useful to develop an Android app. It is separated into the following topics:

- Project explorer
- Code editor
- Graphical user interface designer
- Properties window
- Debugging pane
- Dalvik Debug Monitor Server (DDMS)
- SDK manager
- Android virtual device manager
- Running an application
- Getting help
Important Features of the IDE

### **Project explorer**

The project explorer is a tool to view all folders and files under a project. By double-clicking the item, one can open and edit the file. When we create a new project, which will be discussed thoroughly in *Chapter 3,Creating a New Project*, the ADT will automatically create all these default folders and files, as shown in the following screenshot. Depending on the project, we may ignore or modify all these files. These are brief descriptions of the default folders and files in your Android project:

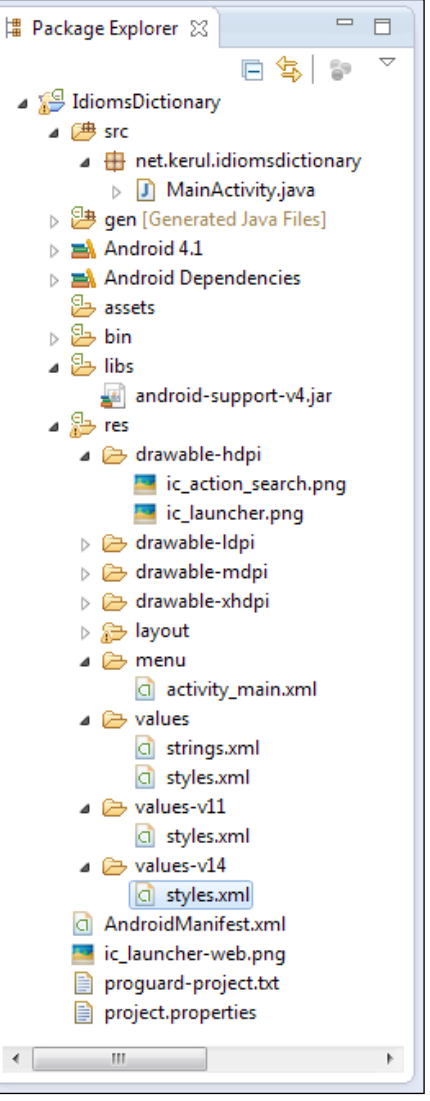

Project explorer

- [26]-

The table that follows contains the brief description of the important folders and files available in the project tree:

| Folder              | Functions                                                                                                    |
|---------------------|----------------------------------------------------------------------------------------------------|
|                     |                                                                                                    |
| /sic                | the Java codes are here                                                                                                    |
| /gen                | generated automatically                                                                                                    |
| /assets             | put your fonts, videos, sounds here. Is more like a file system and can also place css, javascript files and so on.                                                                                                |
| /libs               | external library (normally in JAR)                                                                                                    |
| /res                | images, layout, and global variables                                                                                                    |
| /drawable-xhdpi     | for extra high specification devices (for examples Tablet,<br>Galaxy SIII, HTC One X)                                                                                                    |
| /drawable-hdpi      | for high specification phones (Examples: SGSI, SGSII)                                                                                                    |
| /drawable-mdpi      | for medium specification phones (Examples: Galaxy W,<br>HTC Desire)                                                                                                    |
| /drawable-ldpi      | for low specification phones (Examples: Galaxy Y, HTC WildFire )                                                                                                    |
| /layout             | all XML files for the screen(s) layout                                                                                                    |
| /menu               | XML files for the screen menu                                                                                                    |
| /values             | global constants                                                                                                    |
| /values-v11         | template style definitions for devices with Honeycomb<br>(Android API level 11)                                                                                                    |
| /values-v14         | template style definitions for devices with ICS (Android API level 14)                                                                                                    |
| AndroidManifest.xml | One of the important files to define the apps. This is the first<br>file located by the Android OS in order to run the app. It<br>contains the app's properties, activity declarations and list<br>of permissions. |

Important Features of the IDE

### **Code editor**

This is the tool where the programming is cooked. Several important features of the Eclipse code editor (programmers love to have) are intelligence and the error marker (refer screenshot to follow). Code completion suggests objects, methods or variables available to be incorporated in our code, while the error marker will notify any syntax error immediately without having to compile the code. These features help a lot for faster programming:

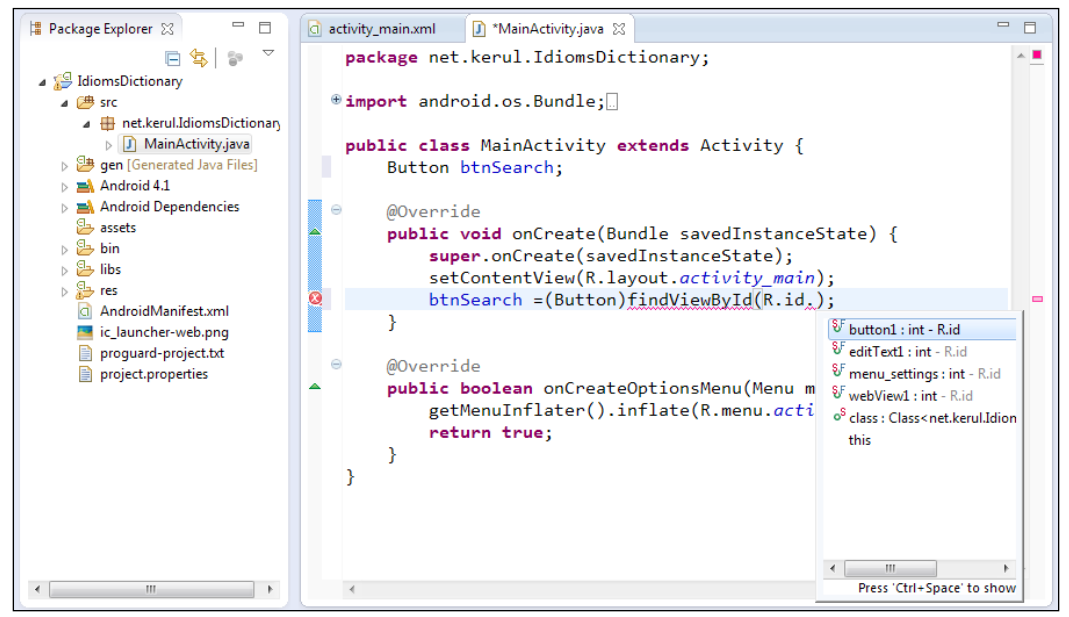

The code editor

The code editor's appearance is customizable to suit your style and preference. To change the editor's environment, such as the background color or the code's font styles, right-click on the editor and choose **Preferences**, and then navigate to **General** | **Appearance** | **Colors and Fonts**. Then click on **Edit** to customize, refer the following screenshot:

| Preferences (Filtered)                                                                                                 |                                                                                                    | - • •                                                    |
|----------------------------------------------------------------------------------------------------|----------------------------------------------------------------------------------------------------|----------------------------------------------------------|
| type filter text 🖉                                                                                                    | Colors and Fonts                                                                                                    | ⇔ • ⇔ • •                                                |
| <ul> <li>General</li> <li>Appearance<br/>Colors and Font</li> <li>▷ Editors</li> <li>Java</li> <li>▷ Editor</li> </ul> | Colors and Eonts (? = any character, * = any string):<br>type filter text<br>General CVS<br>General Colored labels - match highlight (set to c<br>Colored labels - write access occurrence<br>Declaration view background<br>Inherited members<br>A a Java Editor Text Font (override<br>A Java Editor Text Font (override<br>The Java editor text font is used by Java editors.<br>Preview:<br>Consolas 12<br>The quick brown fox jumps over the second second secon | Edit<br>Use System Font<br>Edit Default<br>Go to Default |
| 4 III >                                                                                                    | Restore <u>D</u> efault:                                                                                                    | s <u>A</u> pply                                          |
| ?                                                                                                    | ОК                                                                                                    | Cancel                                                   |

Customizing the Code Editor's appearance

There are also several other XML code editors that help during design and development. They come in two flavors: GUI based; where things can be manipulated with a GUI interface, useful for someone who is uncomfortable editing the XML code manually; Source based: where XML codes can be manually edited. Some of the editors are listed as follows:

### **Graphical layout editor**

Edit and design your XML layout files with a drag and drop interface. The layout editor renders your interface as well, offering you a preview as you design your layouts. Important Features of the IDE

### Android manifest editor

Edit Android manifests with a simple graphical interface. This editor is invoked when you open an AndroidManifest.xml file.

### Menu editor

Edit menu groups and items with a simple graphical interface. This editor is invoked when you open an XML file with a <menu> declared (usually located in the res/menu folder).

### **Resources editor**

Edit resources with a simple graphical interface. This editor is invoked when you open an XML file with a <resources> tag declared.

### XML resources editor

Edit XML resources with a simple graphical interface. This editor is invoked when you open an XML file.

### Graphical user interface designer

This is the interface designer. It functions as the GUI editor for controls or a **widget** to the application screen. There are three sections of this GUI designer, the palette, configuration chooser and the screen layout preview, as shown in the following screenshot:

#### Chapter 2

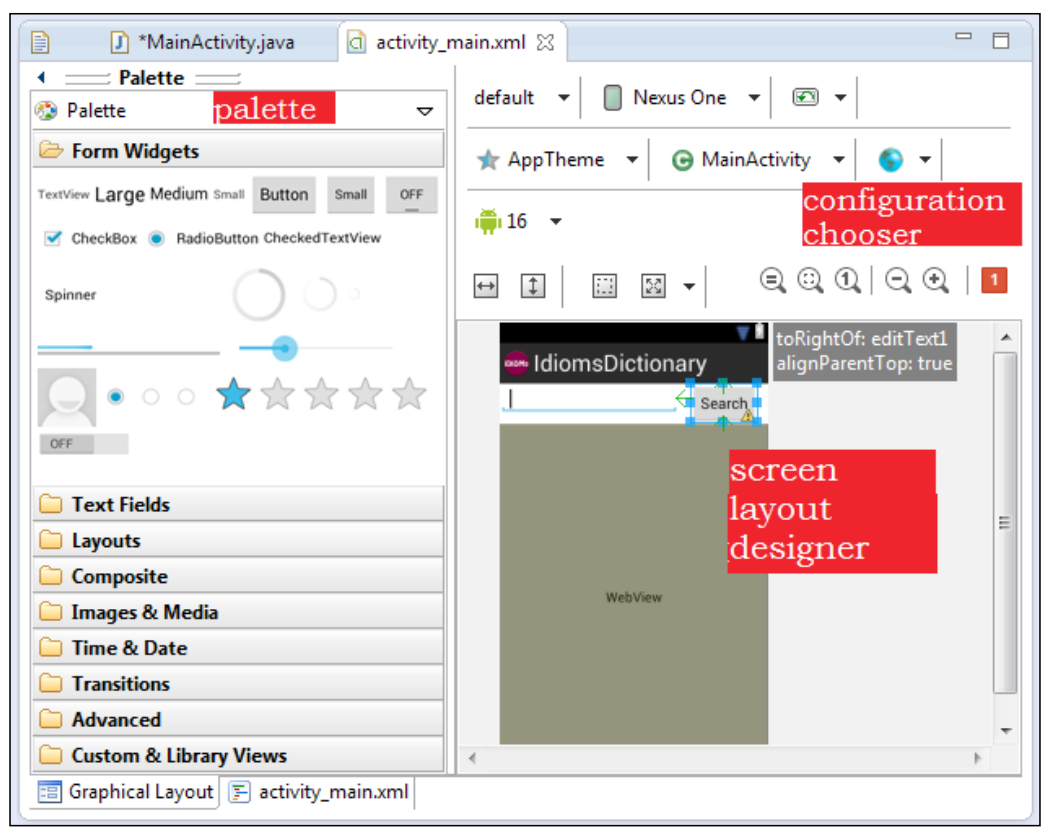

The ADT's GUI designer

The **Palette** contains all the GUI controls (widgets) that can help us design the interface. The available controls depend upon the API level we choose during creation of the project. Some of the common controls are: button, text field, radio button, check box, multimedia controls and so on.

### The configuration chooser

It lets you decide the appearance of your app view across different screen sizes, orientation, densities and themes.

### The screen layout designer

It is a canvas to put things up and try out different designs. It is a designing workspace. Also, it provides a preview of how the screen may appear in a device.

Important Features of the IDE

### **Properties window**

It helps in editing properties of the widgets. All the properties corresponding to widgets can be viewed and edited via this window visually. Though the properties can be edited directly by editing the XML file, this GUI interface eases it. All the changes made are persisted to XML file instantly and automatically. The following screenshot shows the **Properties** window:

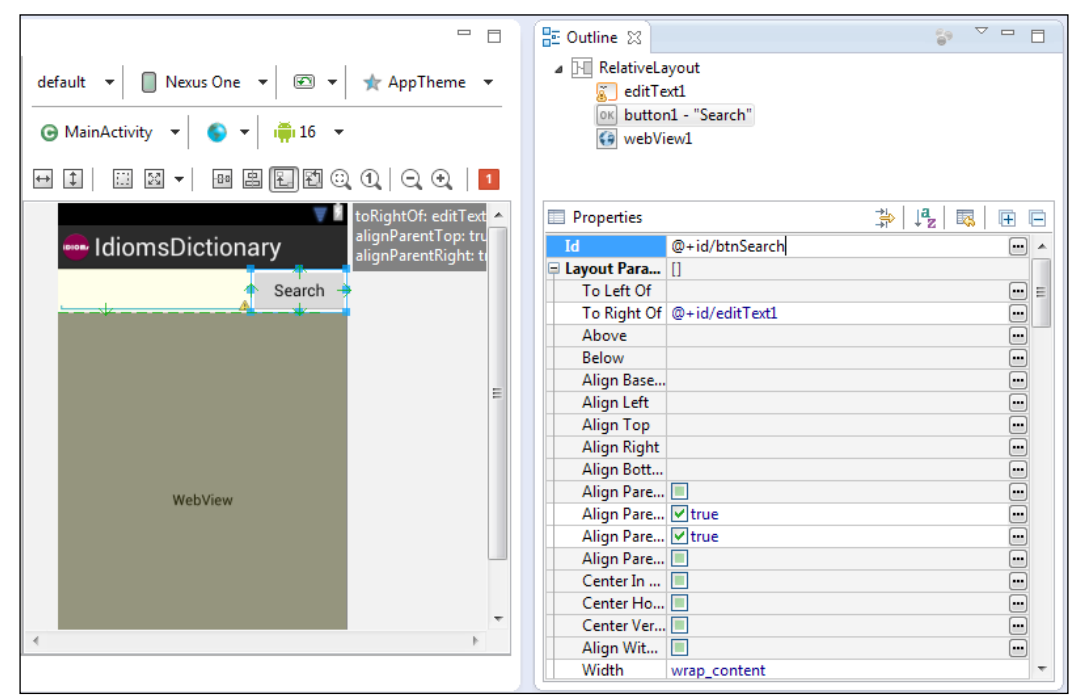

The Properties window

### **Debugging pane**

In the debugging perspective, we see the syntax errors, warning, console messages, run-time errors, variable transition (if breakpoint is used) and **LogCat. LogCat** is useful to trace any activity happening inside the device or emulator. The following screenshot shows the window to list all code problems, such as warnings or syntax errors:

| 🕵 Problems 🛛 @ Javadoc 😣 Declaration 📮 Console 🗱 Log                                                                                                    | gCat           |                    |          | <b>\$</b> <sup>¬</sup> <sup>−</sup> □ |
|----------------------------------------------------------------------------------------------------|----------------|--------------------|----------|---------------------------------------|
| 0 errors, 3 warnings, 0 others                                                                                                    |                |                    |          |                                       |
| Description                                                                                                    | Resource       | Path               | Location | Туре                                  |
| 🔺 🚯 Warnings (3 items)                                                                                                    |                |                    |          |                                       |
| 🔈 The id "button1" is not referring to any views in this layoι a                                                                                                    | activity_main  | /IdiomsDictionary/ | line 10  | Android Lint .                        |
| 🐁 The value of the field MainActivity.btnSearch is not used 🛽                                                                                                    | MainActivity.j | /IdiomsDictionary/ | line 10  | Java Problem                          |
| 🐁 This text field does not specify an inputType or a hint 🛛 a                                                                                                    | activity_main  | /IdiomsDictionary/ | line 6   | Android Lint .                        |
|                                                                                                    |                |                    |          |                                       |
| ٠ ( III ) III ) IIII ) III ) III III ) III IIII ) IIII IIII IIII III IIII IIII IIII IIII III IIII | 1              |                    |          | •                                     |

Problems warnings or code syntax errors

A sample of console messages from the ADB is listed in the following screenshot. As a java person, we would be tempted to use System.out.println() to split out message and objects' values; which are shown in the **LogCat** view, however it is advisable to use Log class for this purpose, reason being we can filter, print different colors and define log types. This could be one way of debugging your program, by displaying variables' values or parameters. To use Log, import android.util.Log, and use one of the following methods to print messages to **LogCat**:

```
v(String, String) (verbose)
d(String, String) (debug)
i(String, String) (information)
w(String, String) (warning)
e(String, String) (error)
```

| 🕵 Problems @ Javadoc 😣 Declaration 📮 Console 🛛 🛱 LogCat 📑 🔒 🛃 📑 🛫 😭                                |        |
|----------------------------------------------------------------------------------------------------|--------|
| Android                                                                                            |        |
| 11:22:43 - IdiomsDictionary]                                                                       |        |
| 11:22:43 - IdiomsDictionary] Android Launch!                                                       |        |
| 11:22:43 - IdiomsDictionary] The connection to adb is down, and a severe error has occured.        | =      |
| 11:22:43 - IdiomsDictionary] You must restart adb and Eclipse.                                     |        |
| 11:22:43 - IdiomsDictionary] Please ensure that adb is correctly located at 'C:\android-dev\androi | .d-sdk |
| 11:23:10 - IdiomsDictionary]                                                                       |        |
| 11:23:10 - IdiomsDictionary] Android Launch!                                                       |        |
| 11:23:10 - IdiomsDictionary] adb is running normally.                                              | -      |
| ۲ III                                                                                              | •      |

The Android Debug Bridge console (displays ADB activities)

Important Features of the IDE

**LogCat** is used to view the internal log of the Android system, as shown in the following screenshot. It is useful to trace any activity happening inside the device or emulator through the ADB (Android Debug Bridge). ADB is a tool to connect your PC with the virtual device or actual device. Without it, the developer cannot directly transmit the APK file to an Android device/emulator:

| 📳 Problems 🛛 @ Java | doc    | 😫 Declaration 🛛 📃 Cor   | nsole 💈    | D LogCat    | 8                                |                    |              |
|---------------------|--------|-------------------------|------------|-------------|----------------------------------|--------------------|--------------|
| Saved Filters 🔶 י   | Sear   | rch for messages. Accep | ts Java re | egexes. Pro | efix with pid:, app:, tag: or te | t: to li verbose ╺ | 🔒 📓 🔟 🛨      |
| All messages (no t  | L      | Time                    | PID        | TID         | Application                      | Tag                | Text         |
|                     | D      | 08-31 03:23:2           | 624        | 624         | net.kerul.Idiom                  | dalvikvm           | Not late-end |
|                     | Е      | 08-31 03:23:2           | 624        | 624         | net.kerul.Idiom                  | Trace              | error openii |
|                     | I      | 08-31 03:23:2           | 624        | 624         | net.kerul.Idiom                  | Choreographer      | Skipped 134  |
| •                   | -<br>- |                         |            |             |                                  |                    | its main th: |

The LogCat (tracedump of all device/emulator activities)

### **Dalvik Debug Monitor Server (DDMS)**

DDMS is a must have tool to view the emulator/device activities. To access DDMS in the Eclipse, navigate to **Windows** | **Open Perspective** | **Other** and then choose **DDMS**. By default it is available in the Android SDK (it's inside the folder android-sdk/tools by the file ddms). From this perspective the following aspects are available:

- Devices: The list of the devices and AVDs that are connected to ADB
- Emulator Control: It helps to carry out device functions
- LogCat: It views real time system log messages
- Threads: It gives an idea of currently running threads within a VM
- Heap: It shows heap usage by application
- Allocation Tracker: It provides information on memory allocation of objects
- File Explorer: It explores the device file system

The following image shows important aspects of DDMS:

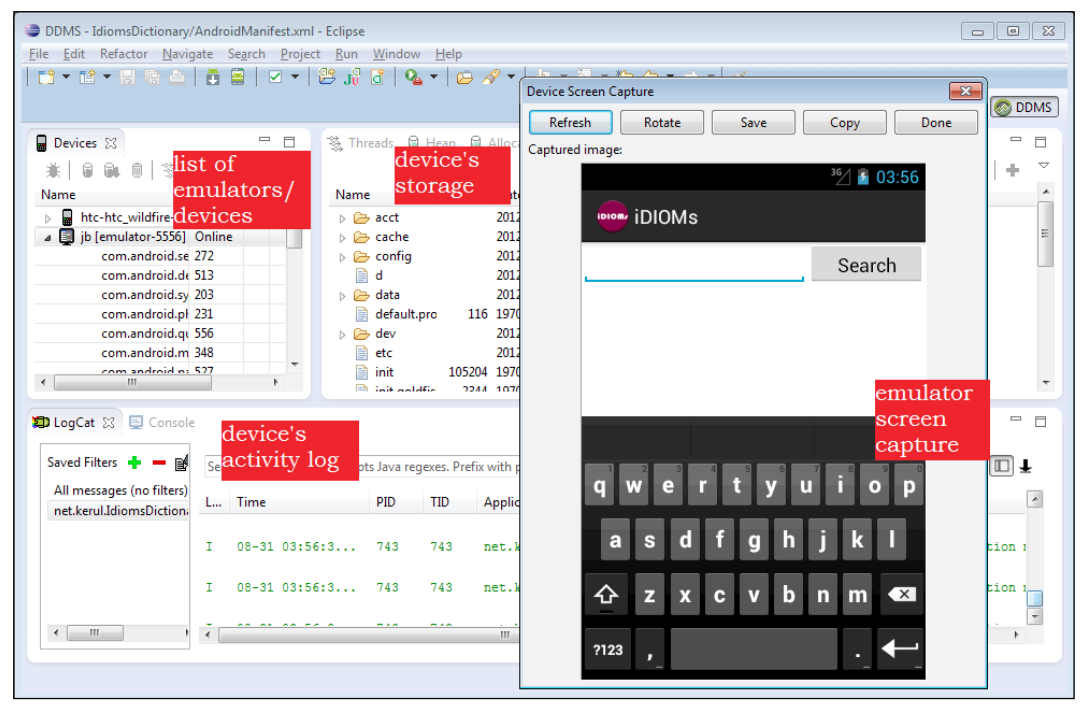

Dalvik Debug Monitor Server (DDMS)

### SDK manager

SDK Manager is the tool to update Android SDK and manage the download of Android OS system images, documentations, and APIs. The icon appears, as shown in the following screenshot:

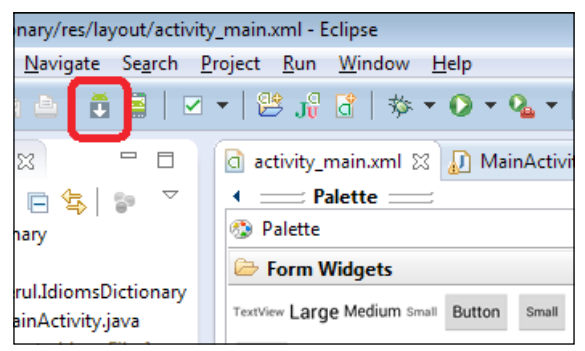

The SDK manager icon

The next screen to follow, as shown in the screenshot has a very long list. We need to be very decisive about what API level we need and select accordingly as the download may take significant time, depending upon the Internet speed. If not sure then choose the latest API level.

Expand the API level we want to issue and check the SDK platform. This download consists of the API for the corresponding level and the Android OS system image. By default, the system image is based on the ARM's architecture. However to run Android OS system image faster on an Intel architecture machine, just tick the **Intel Atom x86 System Image** option.

Tick the **Samples for SDK** if you need to learn from the samples. If your app needs to incorporate the Google special API (such as the Google Maps), then you might need to download the Google API. The rest of the list is about the device specific APIs. Unless you are planning to optimize your app for a certain device, then do not download.

Once you have finished selecting the necessary APIs, then click on the **Install package** button. Should you have any connection reset problem while downloading, navigate to **Tools** | **Options**. Uncheck the **Force https://...** sources to be fetched using **http://...** and try again:

| 🛅 Android SDK Manager                          |           |       |                 | • 💌     |
|------------------------------------------------|-----------|-------|-----------------|---------|
| Packages Tools                                 |           |       |                 |         |
| SDK Path: C:\android-dev\android-sdk\          |           |       |                 |         |
| Packages                                       |           |       |                 |         |
| Name                                           | ΔΡΙ       | Rev   | Status          |         |
| Android 3.0 (API 11)                           |           |       | Status          |         |
| A C Android 2.3.3 (APT1)                       |           |       |                 |         |
| SDK Platform                                   | 10        | 2     | Not installed   |         |
| Samples for SDK                                | 10        | 1     | Not installed   | E       |
| Google APIs                                    | 10        | 2     | Not installed   |         |
| 🔲 🙀 Intel Atom x86 System Image                | 10        | 1     | Not installed   |         |
| 🔲 🙀 Dual Screen APIs                           | 10        | 1     | 🖊 Not installed |         |
| 📄 🙀 Real3D                                     | 10        | 2     | 🖊 Not installed |         |
| 🔲 🙀 ADMIRAL                                    | 10        | 5     | 🖊 Not installed |         |
| 🔲 🙀 ATRIX2                                     | 10        | 2     | 🖊 Not installed |         |
| 🔲 🖏 Bionic                                     | 10        | 2     | 🖊 Not installed | -       |
| •                                              |           |       |                 | P.      |
| Show: Vpdates/New VInstalled Obsolete Select N | ew or Upo | dates | Install 1       | oackage |
| Sort by:      API level      Repository        | All       |       | Delete pa       | ackages |
| Done loading packages.                         |           |       |                 |         |

The Android SDK Manager window

### Android virtual device manager

Android virtual device is a virtual mobile device (emulator) that runs on your computer. The emulator lets you test an Android application without using a physical device. Although, it's not the best testing approach, as it just mimics the device, but at least you have something to test in case you cannot afford an actual Android device.

When the emulator is running, you can interact with the emulated mobile device just as you would in an actual mobile device, except that you use your mouse pointer to touch the touchscreen and you are able to use some keyboard keys to invoke certain keys on the device.

The Android emulator mimics all of the hardware and software features of a typical mobile device, except that it cannot place actual phone calls. It provides a variety of navigation and control keys, which you can "tap" using your mouse or keyboard to generate events for your application. It also provides a screen in which your application is displayed, together with any other running Android applications. For some features we may have to be aware of hot keys and details are at http://developer.android.com/tools/help/emulator.html#KeyMapping

Click on the button as shown in the following screenshot, to open the Android SDK and **AVD Manager** window. **AVD** is **Android Virtual Device**:

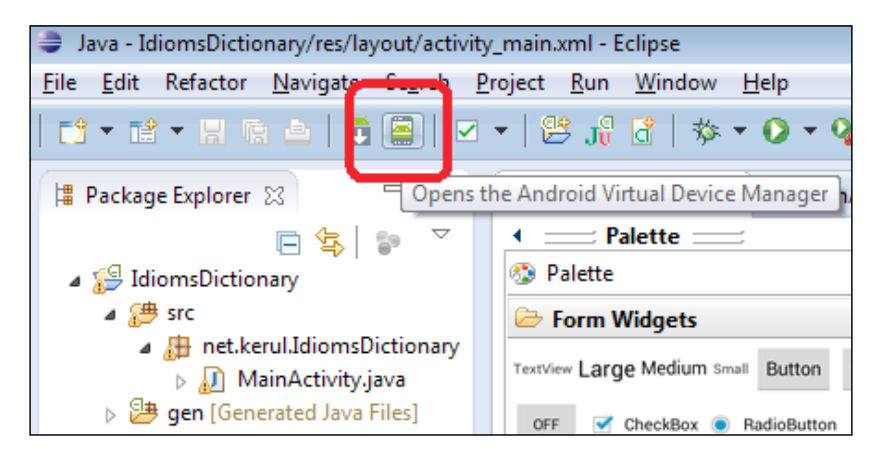

The AVD icon

The **AVD Manager** is shown in the following screenshot. First, click on **New...** to set a new emulator, as seen in the screenshot. Enter a name (for example, nexus), choose a target (make sure the Android OS system image has been downloaded for the selected target), and for simplicity choose the device, and all other fields will be auto-populated. We can also edit if you want something different. Also, choose **CPU** as **ARM (armeabi-v7a)** and click on **Create AVD**:

|            | Devices   | Vieture Device |                                           | - / h - h / d |                 |         |
|------------|-----------|----------------|-------------------------------------------|---------------|-----------------|---------|
| AVD Name   | Targe     | t Name         | Platform                                  | API Level     | CPU/ABI         | New     |
| ✓ nexus    | Andr      | oid 4.2        | 4.2                                       | 17            | ARM (armeabi-v7 | Edit    |
| 😣 Сгеа     | ate new i | Android Virtu  | al Device (AVD)                           |               |                 | Delete. |
| AVD Nar    | ne:       | nexus          |                                           |               |                 | Repair. |
| Device:    |           | Galaxy Nex     | Galaxy Nexus (4.65", 720 × 1280: xhdpi) 🗘 |               |                 |         |
| Target:    |           | Android 4.     | Android 4.2 - API Level 17 🗘              |               |                 |         |
| CPU/ABI    |           |                |                                           |               | \$              |         |
| Keyboar    | d:        | 🗹 Hardwai      | re keyboard prese                         | ent           |                 |         |
| Skin:      |           | 🗹 Display      | a skin with hardwa                        | are controls  |                 |         |
| Front Ca   | mera:     | None           |                                           |               | \$              | Refres  |
| A Back Car | mera:     | None ‡         |                                           |               |                 |         |
| Memory     | Options:  | RAM: 102       | 4 VM Hea                                  | ap: 64        |                 |         |
| Internal   | Storage:  | 200            |                                           | MiB           | \$              |         |
| SD Card    |           | Size:          |                                           | MiR           | •               |         |

Creating a new AVD

Click on the new AVD that is already created, and start the AVD using the **Start** button. Use the default setting and click on the **Launch** button.

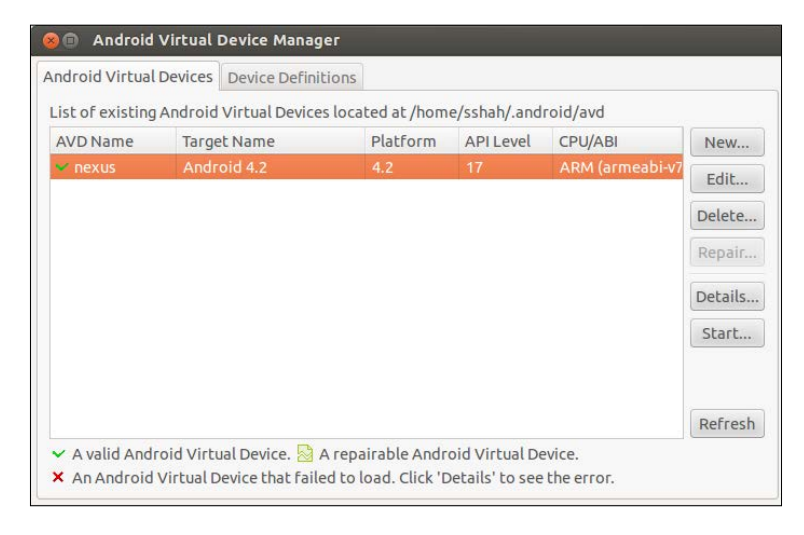

If we have a lower specification of processor and memory, you will notice that its emulator boot-up is really slow. I would like to advise you to have at least 3GB of RAM to make it faster.

Wait until the left screen displays a nice picture with icons, as shown in the following screenshot. The left component is your device (smartphone) screen and the right component is the physical smartphone keypad:

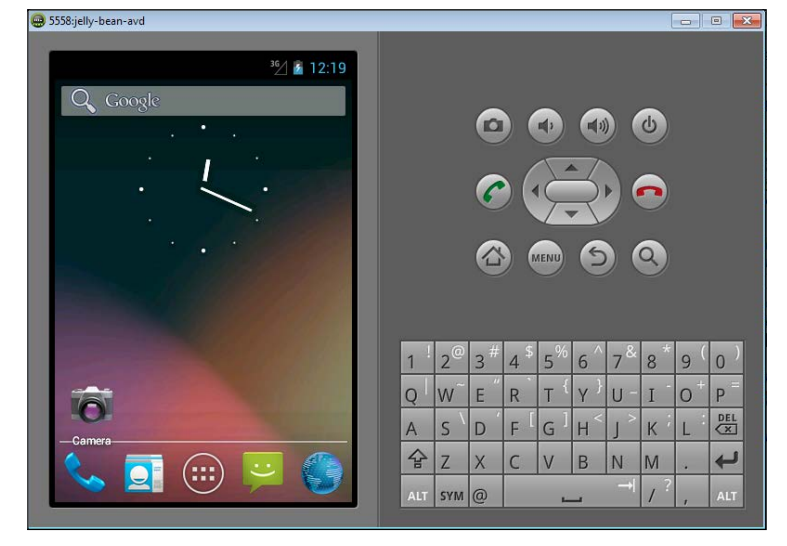

The Android emulator

www.allitebooks.com

Important Features of the IDE

# **Running the Application**

The project with no error will be able to be executed and sent to the AVD. To run a project, click on the **Run** button as, shown on the following image. If your system is already running several emulators, Eclipse will ask which version of the emulator to use:

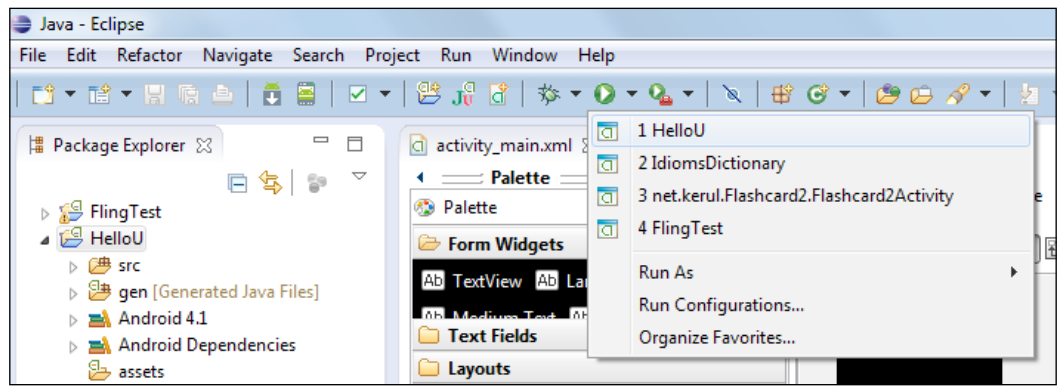

The Run application button

### **Getting help**

- Go to Help in the menu, and choose Search
- Eclipse help: http://help.eclipse.org/juno/index.jsp
- ADT help: http://developer.android.com/tools/help/adt.html
- Android developer's official reference: http://developer.android.com
- ADT update: regularly check the ADT update from the menu, **Help** | **Check for Updates**
- More on DDMS: http://developer.android.com/tools/debugging/ ddms.html

### Summary

In this chapter, we discussed several important tools available in the Eclipse and the ADT, such as the project explorer, code editor, graphical user interface designer, properties window, debugging pane, Dalvik debug monitor, SDK manager, AVD manager, and the run application facilities. The next chapter will discuss how to create a new Android application project.

# **3** Creating a New Android Project

This chapter will demonstrate how to create a new Android app with a simple interaction using the button and text field. We will also write interactivity code, compile and run an app on the emulator/actual device. To illustrate this chapter, we will be creating a simple project named HelloU app.

- Creating new Android application project string resources
- Using the graphical layout designer
- String resources
- The XML layout editor
- Widgets' interactions through the source code editor
- Toast message
- Running the application on the emulator
- Running the application on an Android device
- Getting help

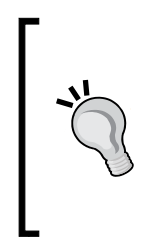

### Downloading the example code

You can download the example code files for all Packt books you have purchased from your account at http://www.packtpub.com. If you purchased this book elsewhere, you can visit http://www. packtpub.com/support and register to have the files e-mailed directly to you.

# Creating a new Android application project

To create a new Android project in the Eclipse, navigate to **File** | **New** | **Project**. A new project window will appear, then choose **Android** | **Android Application Project** from the list. Click on the **Next** button.

- **Application Name**: This is the name of your application, it will appear side-by-side to the launcher icon. Choose a project name that is relevant to your application.
- **Project Name**: This is typically similar to your application name. Avoid having the same name with existing projects in Eclipse, it is not permitted.
- **Package Name**: This is the package name of the application. It will act as an ID in the Google Play app store if we wish to publish. Typically it will be the reverse of your domain name if we have one (since this is unique) followed by the application name, and a valid Java package name, else we can have anything now and refactor it before publishing.

The android:minSdkVersion is an integer designating the minimum API Level required for the application to run. If not sure, leave it to whatever is selected.

For example, you might have your app set to android:minSdkVersion="7". This setting will guarantee that your app works on devices with Android Éclair (2.1) or above, but not below.

The targetSdkVersion is the target devices you are focusing on. Let's say your app has android:minSdkVersion="16", it means the apps could utilize all the features of Android Jelly Bean. However, bear in mind that features, such as the ability to move the app to an SD card and native Unicode are not supported in Android (2.1) Eclair. Though these features are available starting in the API level 8 (Android 2.2/Froyo) and level 11 (Android 3.0/Honeycomb), they cannot be utilized in the lower version of Android. Do keep in mind that your targetSdkVersion has to be equal or more than the minSdkVersion. Otherwise, it doesn't really make much sense.

Click on **Next** to move to the next step:

| 🛞 🗈 New Android Application                                                                                                    |
|----------------------------------------------------------------------------------------------------|
| New Android Application Creates a new Android Application                                                                                                    |
|                                                                                                    |
| Application Name: HelloU                                                                                                    |
| Project Name:® HelloU                                                                                                    |
| Package Name:® net.kerul.HelloU                                                                                                    |
|                                                                                                    |
| Minimum Required SDK: API 8: Android 2.2 (Froyo)                                                                                                    |
| Target SDK:0    API 17: Android 4.2 (Jelly Bean)                                                                                                    |
| Compile With: API 17: Android 4.2 (Jelly Bean)                                                                                                    |
| Theme: I Holo Light with Dark Action Bar 🗘                                                                                                    |
|                                                                                                    |
| <ul> <li>The package name must be a unique identifier for your application.<br/>It is typically not shown to users, but it *must* stay the same for the lifetime of your application; it is how multiple versions of the same application are considered the "same app".<br/>This is typically the reverse domain name of your organization plus one or more</li> </ul> |
| ? < Back Next > Cancel Finish                                                                                                    |

Create a new Android project

#### Creating a New Android Project

This is the window to configure your launcher icon. The launcher icon is the icon that will appear in the home screen or in the application drawer. This is an important aspect of your app as it will be representing the app. For this purpose, you may use the icon creator wizard using the available text and icon shape pre-customized in the ADT. Set the foreground as text, provide the letter U as the **Text**, pick the circle as the icon shape and adjust your color preference, as shown in the following screenshot. This wizard will create a simple icon and provides the ldpi (36x36 pixels), mdpi (48x48 pixels), hdpi (72x72 pixels) and xhdpi (96x96 pixels) of the launcher icon. Icons of different sizes are created to address various devices with different configuration of screen sizes and resolution. Click on **Next** to proceed:

| New Android App                            | - • •       |
|--------------------------------------------|-------------|
| Configure Launcher Icon                    |             |
| Configure the attributes of the icon set   |             |
| Foreground: Image Clipart Text             | Preview:    |
| Text: U                                    |             |
| Font: Arial Bold                           | mdpi:       |
| 📝 Trim Surrounding Blank Space             |             |
| Additional Padding:                        | hdpi:       |
|                                            | 3%          |
| Foreground Scaling: Crop Center            |             |
| Shape None Square Circle                   | xhdpi:      |
| Background Color:                          |             |
| Foreground Color:                          |             |
|                                            | $\smile$    |
|                                            |             |
|                                            |             |
|                                            |             |
|                                            |             |
| (?) < <u>Back</u> <u>Next</u> > <u>Fin</u> | nish Cancel |
|                                            |             |

Launcher icon creator

Choose **BlankActivity** in the window, as shown in following screenshot, and click on **Next**:

### Chapter 3

| 😣 🗈 New Android /      | Application                |                    |        |        |
|------------------------|----------------------------|--------------------|--------|--------|
| Create Activity        |                            |                    |        |        |
| Select whether to crea | ate an activity, and if so | , what kind of act | ivity. |        |
| 👿 Create Activity      |                            |                    |        |        |
| BlankActivity          |                            |                    |        |        |
| FullscreenActivity     |                            |                    |        |        |
| LoginActivity          |                            |                    |        |        |
| MasterDetailFlow       |                            |                    |        |        |
| SettingsActivity       |                            |                    | <      |        |
|                        |                            |                    |        |        |
|                        |                            |                    |        |        |
|                        |                            |                    |        |        |
|                        |                            |                    |        |        |
| New Blank Activity     |                            |                    |        |        |
| Creates a new blank a  | ctivity, with optional in  | ner navigation.    |        |        |
|                        |                            | _                  |        |        |
|                        |                            |                    |        |        |
| O                      | < Back                     | Next >             | Cancel | Finish |

Choose blank activity

The next window appears to input the MainActivity name, as shown in the following screenshot and click on the **Finish** button:

| 😣 🗊 New Andr                                       | oid Application                                  |                                       |        |
|----------------------------------------------------|--------------------------------------------------|---------------------------------------|--------|
| New Blank Activ<br>Creates a new bla               | <b>ity</b><br>nk activity, with optional inner n | avigation.                            | 0      |
| Activity Name®<br>Layout Name®<br>Navigation Type® | MainActivity<br>activity_main<br>None            | • • • • • • • • • • • • • • • • • • • |        |
| ♀ The name of the                                  | activity class to create                         | Next > Cancel                         | Finish |

Creating a New Android Project

### String resources

Usually, it is a practice for Android application to store the string values for user interface reference in the XML file due to the nature of mobile apps, which is distributed internationally. So it is best to provide multiple language options. However, this practice is optional, and you may use direct string assigning if you wish to do so.

The string resource file is in an XML form and available through the project tree in res/values/strings.xml. These string resources can also be used to store color information, integer arrays to name some.

Now, add a new string value by clicking on the **Add** button, provide the variable name in the **Name** box and the **Value** of the string. Press *Ctrl* + *S* to save the changes. For example, in the following screenshot, a new string variable is created as hello\_u and the value is **Hello**.:

| ⓓ strings.xml ⊠                        | - 8                                                                                                    |
|----------------------------------------|----------------------------------------------------------------------------------------------------|
| 🚔 Android Resources (default)          |                                                                                                    |
| Resources Elements <ul> <li></li></ul> | Attributes for String         @Strings@, with optional simple formatting, car stored and retrieved as resources. You can add formatting to your string by using three standar tags: b, i, and u. If you use an apostrophe or a your string, you must either escape it or endosi whole string in the other kind of endosing quote         Name       hello_u         Value*       Hello,                                                                                                    |
| Resources F strings.xml                | ► International International |

Adding a new string value

Add two more string values based on the table that follows. These strings will be used as the widgets' caption:

| String variable | Value         |  |
|-----------------|---------------|--|
| s_tvName        | Your name:    |  |
| s_btnDisplay    | Display name! |  |

If you notice, we use s\_ to indicate it is a string variable from the resources, tv to indicate a TextView, and btn to indicate a button. Bear in mind that these conventions are not fixed, you may use your own preferences.

The new string values created will be saved in the string.xml file. The XML code is available by clicking on the tab on the red arrow, as shown in the following screenshot:

| 👌 stri                    | ings.xml 🕱                                         |     |
|---------------------------|----------------------------------------------------|-----|
| 1                         | <resources></resources>                            |     |
| 2                         |                                                    |     |
| 3                         | <string name="app_name">HelloU</string>            |     |
| 4                         | <string name="hello_world">Hello world!</string>   |     |
| 5                         | <string name="menu_settings">Settings</string>     |     |
| 6                         | <string name="title_activity_main">HelloU</string> |     |
| 7                         | <pre>string name="hello_u"&gt;Hello, </pre>        |     |
| 8                         | <string name="s_tvName">Your name:</string>        |     |
| 9                         | <string name="s_btnDisplay">Display Name!</string> |     |
| 10                        |                                                    |     |
| 11                        |                                                    | -   |
|                           |                                                    | - F |
| 📰 Resources 🛐 strings.xml |                                                    |     |

The string.xml code file

### Using the graphical layout designer

The next exercise is to add a text label, a text box and a button. These elements are called widgets in Android which has the class name TextView, EditText and Button in the Android API. We will not go through the details of these classes; most importantly we could apply these widgets in our app.

To open this layout, double-click the res/layout/activity\_main.xml file from the project explorer.

On the left of the app screen, you'll see the **Palette**. Browse the **Form Widgets**, there are several widgets including the TextView. Click and drag the TextView widgets to the app screen. Change the widget ID into "@+id/tvName", and make sure to press *Enter* to confirm your changes and save them to the XML file. The "@+id/" is the ADT representation to say that the new ID has to be created and assigned to the widget.

#### Creating a New Android Project

After that, set the Text properties to point the value defined in the string resources,  $s\_tvName$ . This could be done by clicking on the button with three dots, on the right side of each property. Press *Ctrl* + *S* to save the changes and to make sure the changes appear in the XML file:

| MainActivity.java                                                | Resource Chooser                                                                                       |              |                                                                                                    |  |
|------------------------------------------------------------------|----------------------------------------------------------------------------------------------------|--------------|----------------------------------------------------------------------------------------------------|--|
| default ▼   □ Nexus One ▼   💌<br>ⓒ MainActivity ▼   💿 ▼   i≕i 16 | Choose a string resource<br>Project Resources<br>C System Resources                                    | e            | elativeLayout)<br>e (TextView) - "Medium Text"                                                                                                    |  |
| ₩ Ĵ   E Ø •   00 Ø                                               | app_name<br>hello_u<br>hello_world<br>menu_settings<br>s_btnDisplay<br>s_tvName<br>title_activity_main |              |                                                                                                    |  |
|                                                                  | New String                                                                                             | Cancel       | v true v true |  |
|                                                                  |                                                                                                    | Text<br>Hint | Medium Text                                                                                                    |  |

Changing the caption of a TextView

The next widget to add is the EditText with **Id** txtName, associate label as **Your name:** to accept user input, as shown in the following screenshot:

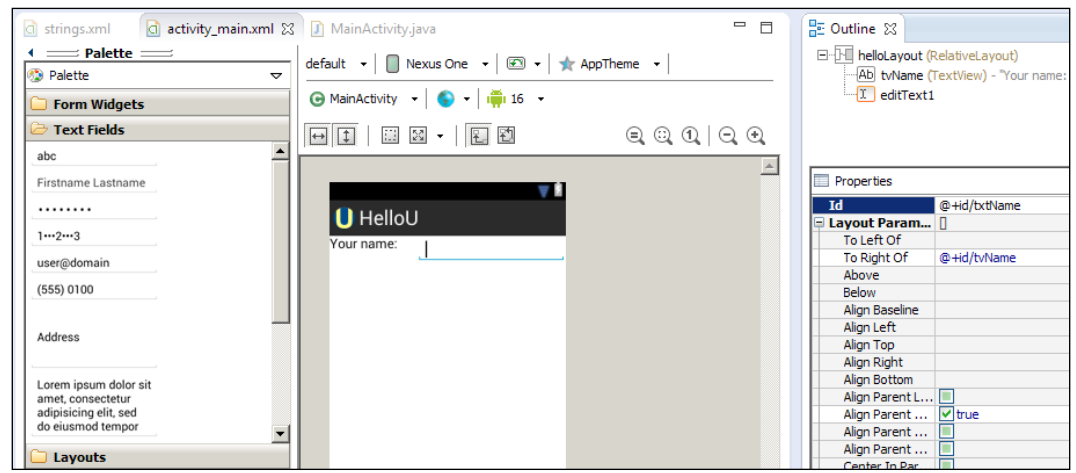

Adding an EditText

Add another widget, button, specify ID btnDisplay and associate label as **D isplay Name**, as shown, and expand it horizontally across the screen. You may use the resize feature by clicking and dragging the bluish resize mark on the edge of the widget:

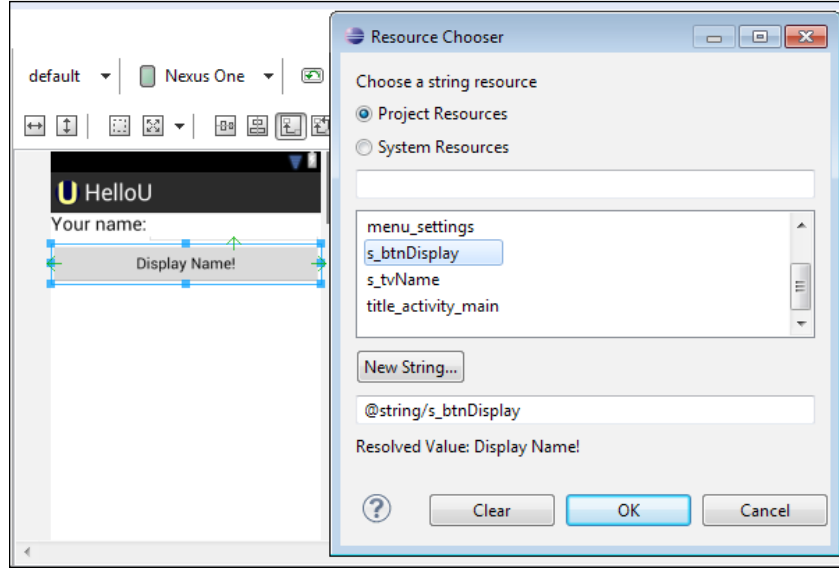

Adding a Button

-[49]-

Creating a New Android Project

## The XML layout code editor

The code editor is an alternative to change the layout properties. We recommend you change this code directly if you have prior knowledge of XML. It's a straight forward XML code actually. To access this code directly, just click the activity\_main.xml on the bottom of the layout editor, as shown in following screenshot:

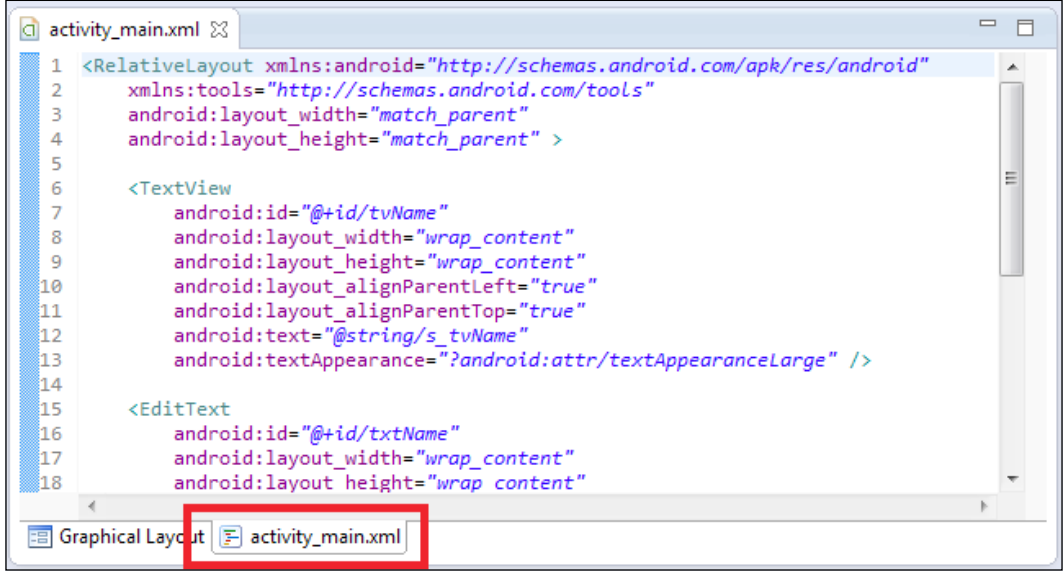

Accessing the XML layout code editor

# Widget interactions through the source code editor

The layout we designed previously does not have to interact with each other automatically; let's make it happen. To put in simple words, when we execute the project, clicking on the button on the app will not trigger any action. We need to add the code for the interactions.

What we are trying to do is when the user taps on the button **Display Name!**, the app will capture any text inside the TextView and produce a simple popup to display your name.

To achieve our goal let's play around, go to src, double click on the package folder and double click again on the file MainActivity.java. This Java file will contain the code to load the layout of the XML file main\_activity.xml in order to create a UI. The Java code as follows is the default code provided by ADT. You will see the package name on line one and several classes imported to the project. The code in line six is the main class declaration which inherits the Activity class. method onCreate in line eight is the first method to be called when the apps start. The setContentView(R.layout.activity\_main) is the command to initialize the screen layout based on the main screen designed previously. And the method in line 13, which is to create the screen menu, will be discussed later in *Chapter 5, Adding RadioButton, Checkbox, Menu, and Preferences*.

```
package net.kerul.HelloU;
import android.os.Bundle;
import android.app.Activity;
import android.view.Menu;
public class MainActivity extends Activity{
//First method called when App starts
 @Override
    public void onCreate(Bundle savedInstanceState) {
        super.onCreate(savedInstanceState);
        setContentView(R.layout.activity_main);
    }
      // loads Screen menu
    @Override
    public boolean onCreateOptionsMenu(Menu menu) {
        getMenuInflater().inflate(R.menu.activity main,
         menu);
        return true;
    }
}
```

In order to provide button interaction, we need to add implements OnClickListener to the main class header.

```
public class MainActivity extends Activity implements OnClickListener
{
```

In the import section of the code, add this line:

import android.view.View.OnClickListener;

Now, initialize all the widgets that will get involved in the process. Immediately after the main class header, add the widgets' member declaration.

```
public class MainActivity extends Activity implements OnClickListener{
    private EditText txtName;
    private Button btnDisplay;
    ...
```

Since EditText and Button are also another class which needs to be imported from the Android API, so add a couple of lines in the import section.

import android.widget.Button; import android.widget.EditText;

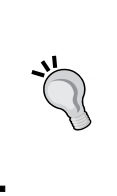

In Eclipse you do not need to memorize all the classes and the packages' names that are needed to be imported. Just put the cursor (caret) to the class and press Ctrl + Shift + O. The IDE will help you to include the packages involved or point your mouse to the additional class, a menu will come out, and choose to import the class.

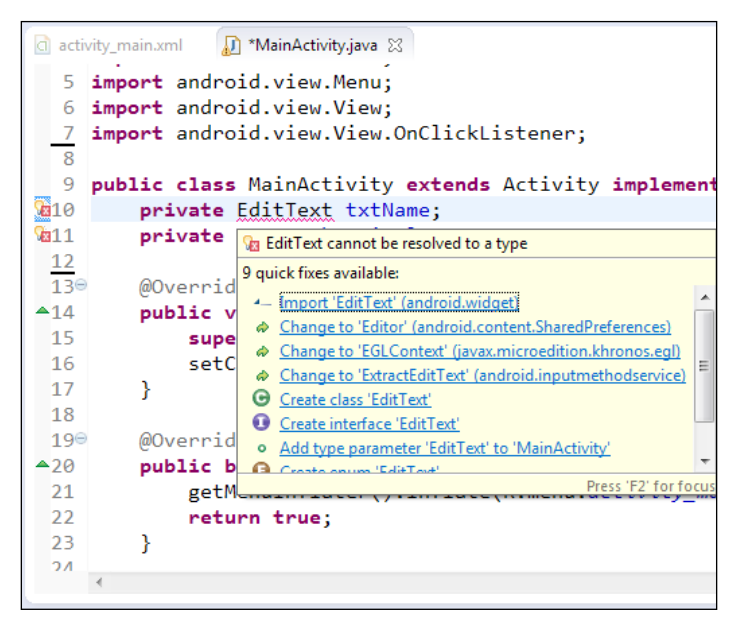

Menu to import class from the Android API

Next is to link the code and the layout design in the MainActivity.xml file. This is needed since the ADT is incorporating the MVC (Model-View-Controller) development method. It means that the screen layout is separated from the code to provide high project maintainability.

Basically after the layout has been loaded using setContentView you need to have access to these widgets that hide within that layout. This is where findViewById () comes into play.

```
txtName=(EditText)findViewById(R.id.txtName);
btnDisplay=(Button)findViewById(R.id.btnDisplay);
```

The button is the action; we need to add the event listener to the button. The line to add is as follow:

```
btnDisplay.setOnClickListener(this);
```

Here we made the Activity itself implement onClickListener.

For any on-click event to be handled, Java needs a special method to be included. Inside the method is where the task will be executed. In our case, if the user clicks (or taps) the button (btnDisplay), the app will extract the content of the text field (txtName) and display the content on the screen. The action can be coded as follows:

```
public void onClick(View arg0) {
    if(arg0.getId()==R.id.btnDisplay){
        String hellomsg="Hello, "+txtName.getText().toString();
        Toast.makeText(this.getApplicationContext(), hellomsg,
            Toast.LENGTH_SHORT).show();
    }
    }
}
```

View arg0 is the element that triggers the action. arg0.getId() is the method to get the ID of the widget triggering the action. If the widget ID is the btnDisplay, then do the action of capturing the input and display it to the screen.

To fetch the string of text field widgets, use the following code:

txtName.getText().toString();

Toast.makeText() is the method to display a short/brief message on the screen, we will discuss it in the next section.

The complete code would be:

```
package net.kerul.HelloU;
import android.app.Activity;
import android.os.Bundle;
import android.view.View;
import android.view.View.OnClickListener;
import android.widget.Button;
import android.widget.EditText;
import android.widget.Toast;
public class MainActivity extends Activity implements OnClickListener{
    private EditText txtName;
    private Button btnDisplay;
```

Creating a New Android Project

```
@Override
  public void onCreate(Bundle savedInstanceState) {
      super.onCreate(savedInstanceState);
      setContentView(R.layout.activity main);
      txtName=(EditText)findViewById(R.id.txtName);
     btnDisplay=(Button)findViewById(R.id.btnDisplay);
     btnDisplay.setOnClickListener(this);
   }
  public void onClick(View arg0) {
      if(arg0.getId() == R.id.btnDisplay) {
          String hellomsg="Hello, "+txtName.getText().toString();
          Toast.makeText(this.getApplicationContext(), hellomsg,
              Toast.LENGTH_SHORT).show();
      }
   }
}
```

### **Toast message**

This is one of the common practices to pop-up a message box for notifying the user. This kind of notification is a type of notification that does not require a user answer or feedback.

Toast.makeText() contains three parameters which are the application context, the message and the time length.

- The application context is the current screen to display the message
- The message is the string to be displayed
- The time length is consisting of a short or longer duration of the message display and has to be one of Toast.LENGTH\_\* constants

The arrow in the following screenshot is pointing to a Toast:

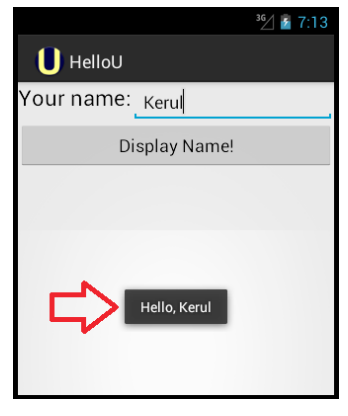

Example of a Toast

### Running the application on the emulator

Running the **HelloU** app in the emulator would need you to start the emulator first. Start the emulator that has the Android version that suits your target platform. Once the emulator is fully loaded, we can compile and run the app.

Click on the **HelloU** project on the project explorer (this is to activate the project). Navigate to **Run** in the Eclipse menu, and choose **Run** or press *Ctrl* + *F11* for a shortcut. Select run as Android Application, and *Enter*. Wait for a couple of seconds and view your emulator. The **HelloU** app will appear shortly, as in shown in the following screenshot. Enter your name and tap on the **Display Name!** button, the Toast message will appear with the name entered on the bottom of the screen:

| <sup>36</sup> ⁄ 3:10 | <sup>36</sup> ∕ |
|----------------------|-----------------|
| U HelloU             | U HelloU        |
| Your name:           | Your name: Keru |
| Display Name!        | Display Name!   |
|                      | Hello, Kerul    |

The HelloU app running in the Emulator

# Running the application on an Android device

To run and deploy on a real device, first install the driver of the device. This varies as per device model and manufacturer.

These are some links you could refer:

- For Google Android devices only http://developer.android.com/sdk/ win-usb.html.
- Others: http://www.teamandroid.com/download-android-usb-drivers/.

Make sure the Android phone is connected to the computer through the USB cable. To check whether the phone is properly connected to your PC and in debug mode, please switch to the DDMS perspective.

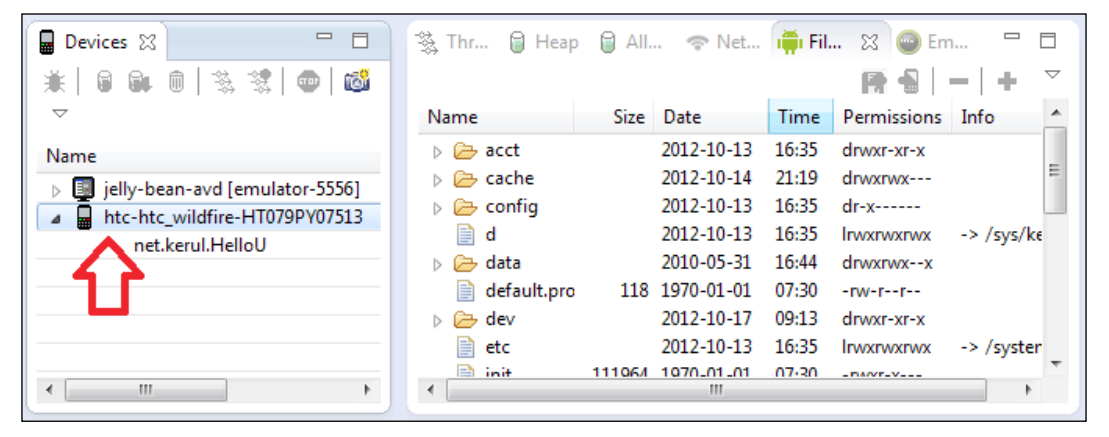

The Android phone as appear in the DDMS.

If everything goes well, then run the app. Notice that a window appears asking you to select between the emulator and a real Android device; select the Android device. A few seconds later, the app will be running in the Android phone.

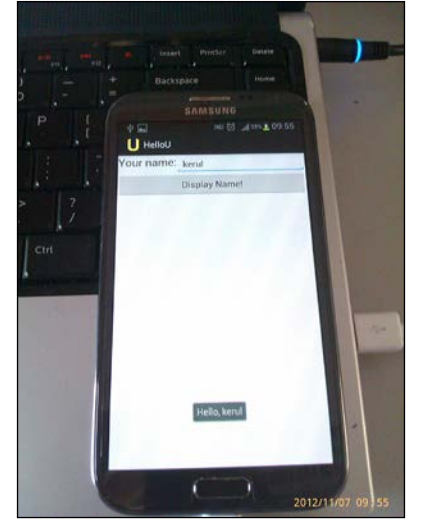

HelloU app in the actual Android device. Getting help

The following are some references to guide you on using the Eclipse and ADT. You can spend some time going through the documentation and tutorial to get updated. Reading the tutorials and discussions at stackoverflow.com are among the convenient way of learning these tools.

- Go to **Help** in the menu, and choose **Search**.
- Eclipse help: http://help.eclipse.org/juno/index.jsp
- ADT help: http://developer.android.com/tools/help/adt.html
- Android Developer's official reference: http://developer.android.com
- ADT Update: regularly check the ADT update from the menu, **Help** | **Check for Updates**.
- More on DDMS: http://developer.android.com/tools/debugging/ ddms.html

### Summary

Congratulations! You now have an Android app of your own. You have designed the screen layout, added a label, text field and a button. The simple interactivity exposed you to how to develop an android mobile app. In the next chapter, we will add more widgets and learn to develop more complex apps involving multiple screens.

# Lements

This chapter will discuss how to incorporate multimedia elements inside a project and handle several screens in an app. The readers will be shown how to add images, sounds and an HTML page in the project. We will discuss the following topics with the help of a project called SimpleNumb3r5:

- Forming the layout
- Adding the image resources
- Inserting ImageView
- Inserting ImageButtons
- ImageButton and handling events
- Adding audio and multiple screen support
- Inserting HTML in a WebView
- Using Intent and Activity
- Adding a new activity in the manifest file
- The final product run, deploy, and test app

For this chapter, we need a new project that will cover the Android devices from Version 2.1 (API level 7) to the latest version. So set android:minSdkVersion to 7, and android:targetSdkVersion to 16.

The icon and other resources are available in a downloadable source code (refer to the download tip mentioned in the *Preface* of this book). Download these materials prior to developing this app. We do not want to make your life miserable doing the graphic design.

Incorporating Multimedia Elements

The selected name for the new app is SimpleNumb3r5, as shown in the following screenshot. If you are wondering why we chose Android 2.1, this is to widen the device coverage:

| New Android App                                  |                                                  | - • •  |
|--------------------------------------------------|--------------------------------------------------|--------|
| New Android Application                          |                                                  |        |
| Creates a new Android Ap                         | Creates a new Android Application                |        |
| Application Name:                                | SimpleNumb3r5                                    |        |
| Project Name:0                                   | SimpleNumb3r5                                    |        |
| Package Name:0                                   | net.kerul.simplenumb3r5                          |        |
|                                                  |                                                  |        |
| Build SDK:0                                      | Android 4.1 (API 16)                             |        |
| Minimum Required SDK:0                           | nimum Required SDK:0 API 7: Android 2.1 (Eclair) |        |
| Create custom launche                            | icon                                             |        |
| Mark this project as a lil                       | prary                                            |        |
| Create Project in Works                          | pace                                             |        |
| Location: C:\android-dev\workspace\SimpleNumb3r5 |                                                  |        |
|                                                  |                                                  |        |
|                                                  |                                                  |        |
| ?                                                | < Back Next > Finish                             | Cancel |

Create a new Android project named SimpleNumb3r5

We provide the launcher icon in the resource materials and the image named ic\_launcher-web.png in the **Image File** field, as shown in the following screenshot. This is the dedicated logo of this app. Should you prefer a different logo to suit your app, you are welcome to design it personally. By using this wizard, the icon launcher will be prepared to suit the xhdpi, hdpi, mdpi, and ldpi formats in the respective drawable folder.

#### Chapter 4

| New Android App                                                                                                    |                                                                                                    |
|----------------------------------------------------------------------------------------------------|----------------------------------------------------------------------------------------------------|
| Configure Launcher Icon<br>Configure the attributes of the icon set                                                                                                    | 0                                                                                                    |
| Foreground: Image Clipart Text<br>Image File: C\android-dev\wofkspace\numb3r5\i Browse<br>V Trim Surrounding Blank Space<br>Additional Padding:<br><ul> <li>Image File: C\android-dev\wofkspace\numb3r5\i Browse</li> </ul> <li>Foreground Scaling: Crop Center<br/>Shape None Square Circle<br/>Background Color:<br/>Foreground Color:<br/>Foreground Color:<br/><ul> <li>Foreground Color:</li> </ul> </li> | Preview:<br>Idpi:<br>idpi:<br>idpi: |
| (?) < Back Next > Finis                                                                                                    | sh Cancel                                                                                                    |

Creating the launcher icon

The next screen, as shown in the following screenshot, is to provide a name of the application. This can be any string that has the right meaning suitable to the app. The layout name will be created automatically for you, and could be changed to your preference. Choose the navigation type as **None** as it has no concern with respect to our application development.

| 😂 New Android App                                                          |                                                    |               |
|----------------------------------------------------------------------------|----------------------------------------------------|---------------|
| New Blank Activity<br>Creates a new blank                                  | ,<br>activity, with optional inner navigation.     | <b>(</b>      |
| Activity Name®<br>Layout Name®<br>Navigation Type®<br>Hierarchical Parent® | SimpleNumb3r5<br>activity_simple_numb3r5<br>None • | (             |
| Title®                                                                     | SimpleNumb3r5                                      |               |
| ?                                                                          | < Back Next >                                      | Finish Cancel |

Choose the blank activity
The following screenshot is the mock-up of the app being developed. We have a major section of the screen dedicated to display the image of the numbers zero to nine and the spelling. The bottom row of the screen is the navigation bar where the user may navigate to the previous and next screen. The button with the speaker is for the user to listen to the number spoken to them. The button with the lower case,  $\mathbf{i}$ , is the icon to show the information screen.

- The project title (appears by default).
- The image number location. This row consists of the three cells • merged together.
- The bottom row consists of previous, info, play sound, and next buttons. ٠

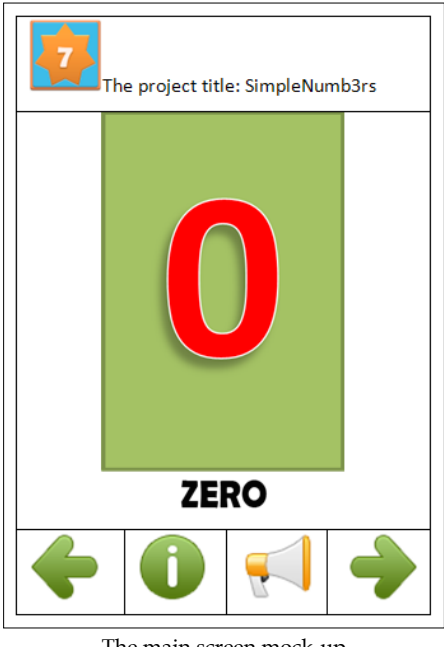

The main screen mock-up

#### Adding a TableLayout

Our project will consist of one TableLayout and inside it there are two TableRows. By default, when you add a TableLayout, the IDE will include four sets of TableRows. Remove two rows by using the XML code editor, the previous app mock-up can provide some guidelines to remove the rows not in use. Adjust the TableLayout, so that it utilizes all the space of the screen layout, as shown in the following screenshot:

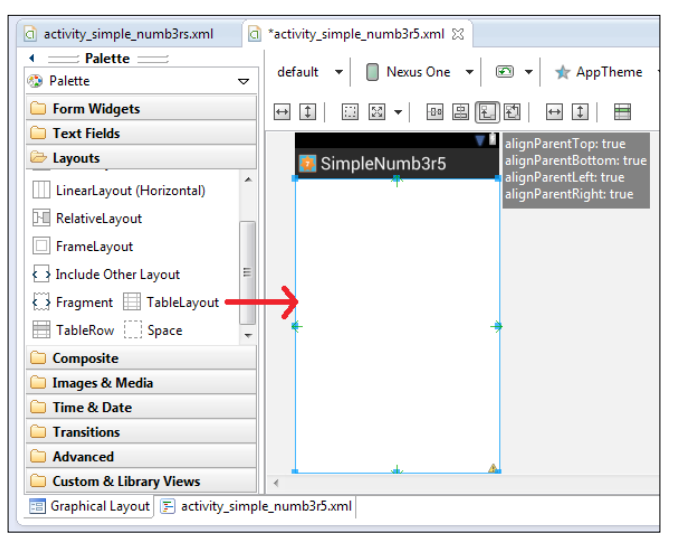

Inserting a TableLayout

#### Adding the image resources

Copy the images provided in the supplement files for *Chapter 4* to the res/ drawable-hdpi folder through the Windows file manager, as shown in the following screenshot. In this exercise, we just provide the image resources for hdpi drawable. It's always a good practice to prepare all the suitable resources for xhdpi, mdpi, and ldpi accordingly. Do not forget we have a lot of screen size variant in the Android devices. Currently we also do not consider resources for the tablet size devices.

|                                                                                                    |                 |                 |                |             |              | - • ×   |
|----------------------------------------------------------------------------------------------------|-----------------|-----------------|----------------|-------------|--------------|---------|
| 🚱 🗢 📲 « workspace 🕨 Simplel                                                                                              | Numb3r5 🕨 res 🕨 | drawable-hdpi   | •              | Search di   | rawable-hdpi | م       |
| Organize 🔻 Include in library 🔻                                                                                          | Share with 🔻    | Slide show      | Burn New f     | older       |              | • 1 0   |
| <ul> <li>SimpleNumb3r5</li> <li>settings</li> <li>assets</li> <li>bin</li> </ul>                                         | baliaht pag     | ic action se    | ic launcher    |             |              |         |
| ibs<br>ibs<br>ibs<br>ibs<br>ibs<br>ibs<br>ibs<br>ibs                                                                     | no1.png         | arch.png        | no3.png        | rs_text.png | no5.png      | no6.png |
| <ul> <li>drawable-xhdpi</li> <li>layout</li> <li>menu</li> <li>values</li> <li>values-v11</li> <li>values-v14</li> </ul> | no7.png         | Beef<br>no8.png | NBR<br>ND9.png | prev.png    | sound.png    |         |
| 📕 src 🗸 🗸                                                                                                    |                 |                 |                |             |              |         |

The resources for the drawable

Then go to your project explorer (in Eclipse), right-click on res/drawable-hdpi and click on **Refresh**. The following screenshot shows the appearance of the drawable-hdpi folder after the image resources have been copied:

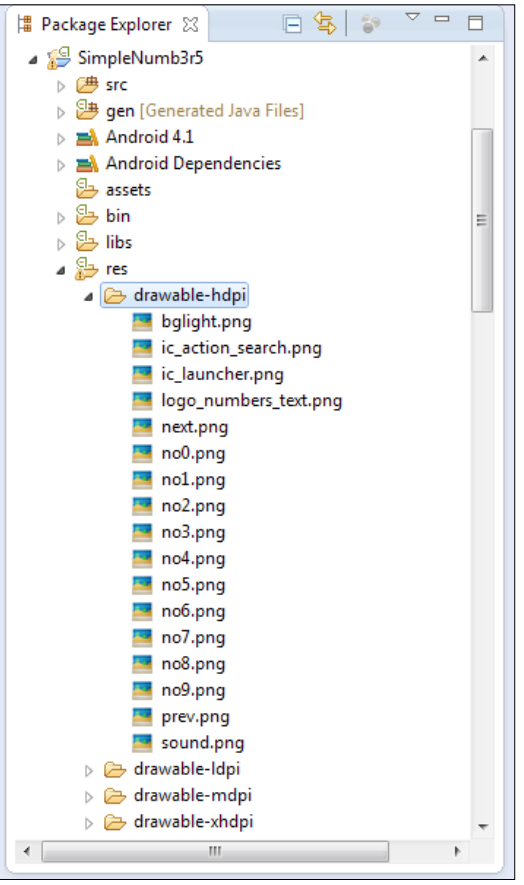

The resources for the drawable

## Adding ImageView

As shown on the previous screenshot, our app has an image 0 that fills the entire screen and to achieve that let's add an ImageView to the first row of the TableLayout. Use the no0 image in the drawable folder as the initial image (zero is the first number to be displayed). Adjust the width and height of the ImageView to populate the screen.

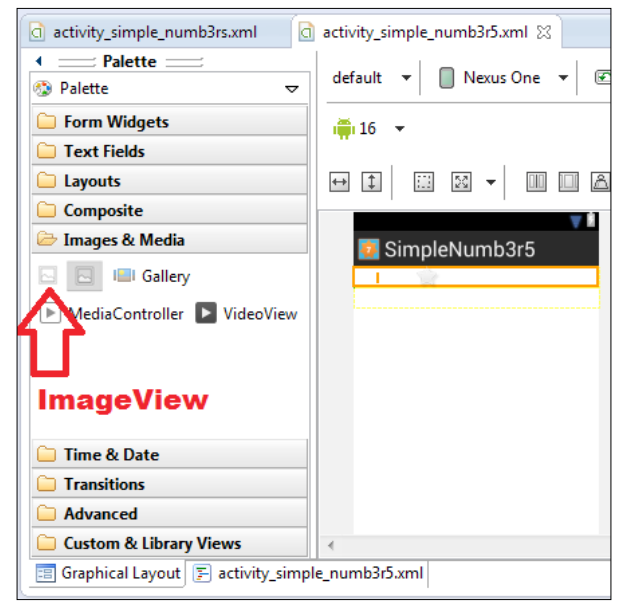

Adding an ImageView to the app screen

Distribute weight (specifies how much of the extra space in the layout to be allocated to the View) evenly to center the widget. Use the button shown in the following screenshot to adjust the ImageView to the center of the screen. Do this while the ImageView is active (selected):

| activity_simple_numb3rs.xml                                  | *activity_simple_numb3r5.xml 🛛 🗖 🗖       |  |
|--------------------------------------------------------------|------------------------------------------|--|
|                                                              | default 🔻 🔲 Nexus One 🔻 🐼 👻 🛧 AppTheme 🔻 |  |
| 🗀 Form Widgets                                               | ତ SimpleNumb3r5 ▼ 🌔 ▼ 👘 16 ▼             |  |
| Layouts                                                      |                                          |  |
| Composite                                                    | Astribute Weights Evenly                 |  |
| Images & Media     Gallery     MediaController     VideoView |                                          |  |
| Time & Date           Transitions                            | ZERO                                     |  |
| C Advanced                                                   |                                          |  |
| 🗀 Custom & Library Views                                     | ▲                                        |  |
| Graphical Layout 🛐 activity_simple_numb3r5.xml               |                                          |  |

Distribute weight evenly

## Adding ImageButtons

The second row in TableLayout is for the navigation buttons (previous and next) and the play sound button. ImageButton is more attractive for this kind of app. When you create an ImageButton, you will be asked to choose the image. For the first button use the image **prev** from the drawables. The second is **sound** and the last one is **next**. These buttons need to be added one at a time, as shown in the following screenshot:

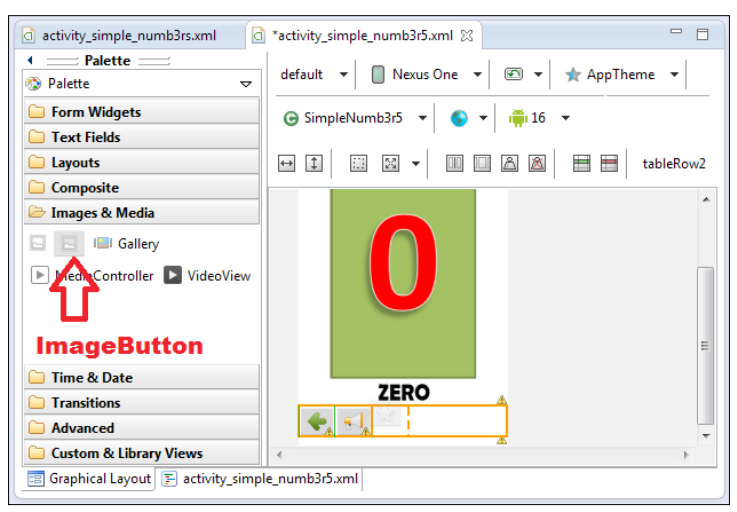

Adding ImageButtons

Activate (select) one of the buttons and distribute evenly, as shown in the following screenshot. This is to make sure all the buttons are spread evenly across the screen's width.

| activity_simple_numb3rs.xml                      | *activity_simple_numb3r5.xml 🛛 🗖 🗖     |  |
|--------------------------------------------------|----------------------------------------|--|
|                                                  | default 🔻 🔲 Nexus One 💌 💌 🖈 AppTheme 💌 |  |
| C Form Widgets                                   | ເ⊖ SimpleNumb3r5 ▼ 🌔 ▼ 👘 16 ▼          |  |
| <ul> <li>Text Fields</li> <li>Layouts</li> </ul> |                                        |  |
| Composite                                        |                                        |  |
| 🗁 Images & Media                                 |                                        |  |
| 🖸 🖸 💷 Gallery                                    |                                        |  |
| 🕨 MediaController 🕨 VideoView                    |                                        |  |
| Time & Date                                      |                                        |  |
|                                                  | ZERO                                   |  |
| C Advanced                                       | ◆ <1 →                                 |  |
| 🗀 Custom & Library Views                         |                                        |  |
| Graphical Layout 🕞 activity_simple_numb3r5.xml   |                                        |  |

Distribute weight of the ImageButtons evenly

And if you prefer, change the background of your screen. A background image has been prepared for you; it is in the drawables and is named **bglight**. Activate the main layout by clicking on the app title/logo on the app screen. Change the background properties by clicking on the three dots button on the right-side of the attributes. Later, you may add the **btninfo** button to display the app's information.

## Assigning the widget's ID

There are basically one ImageView and three ImageButtons. To change the ImageView ID, select it and go to the widget properties on the right-side. Click on the three dots button on the **Id** attribute. Change the ID of the ImageView to **imagenumber**, as shown in the following screenshot:

| 🗄 Outline 🖾                      |    |                | \$° E ▽ F      |
|----------------------------------|----|----------------|----------------|
| ⊿ RelativeLayout                 |    | 🔲 Properties 붥 |                |
| ⊿ 😹 TableLayout<br>⊿ 🗮 tableRow1 |    | Id             | @+id/image 🔜 🔺 |
| String editor                    |    |                | ×              |
|                                  |    |                | _content       |
| @+id/imagenumber                 |    |                |                |
|                                  |    |                |                |
|                                  | ОК | Cancel         | drawable 🚥     |
|                                  |    | Content Lies   |                |
|                                  |    | □ ImageView    | []             |
|                                  |    | Src            | 🖉 @drawable 🚥  |
|                                  |    | Adjust Vie     | <b>—</b>       |
|                                  |    | Max Width      |                |
|                                  |    | Max Height     | <u> </u>       |
|                                  |    | Crop To Pa     |                |
| ٠ III                            | •  | 🗆 View         |                |

Changing the widget's ID through the Property window

After that, change all the IDs of all the buttons to **btnprevious**, **btninfo**, **btnsound**, and **btnnext**. Use the following table as a guide:

| Widget            | ID          |
|-------------------|-------------|
| ImageView         | imagenumber |
| Left most button  | btnprevious |
| Display app info  | btninfo     |
| Play sound button | btnsound    |
| Right most button | btnnext     |

Finally, you will get the screen, as shown here:

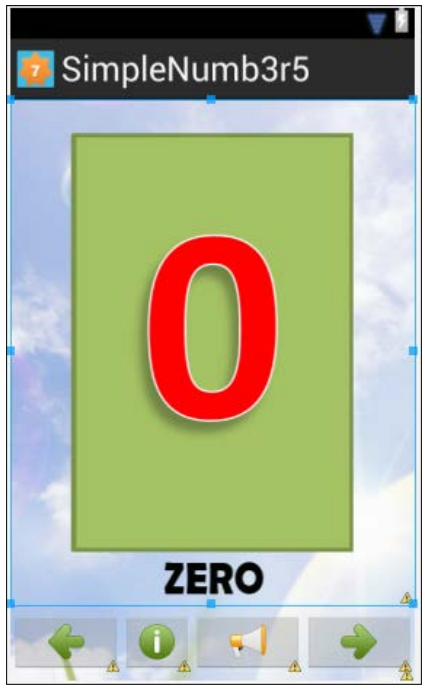

The whole layout design of the main activity

The following XML code is available through the XML editor in the tab activity\_ simple\_numb3rs.xml across the **Graphical Layout** tab:

```
<RelativeLayout xmlns:android="http://schemas.android.com/apk/res/
android"
	xmlns:tools="http://schemas.android.com/tools"
	android:layout_width="match_parent"
	android:layout_height="match_parent"
	android:background="@drawable/bglight" >
	<TableLayout
		android:layout_width="wrap_content"
		android:layout_height="wrap_content"
		android:layout_height="wrap_content"
		android:layout_alignParentBottom="true"
		android:layout_alignParentLeft="true"
		android:layout_alignParentRight="true"
		android:layout_alignParentTop="true" >
		<TableRow
			android:id="@+id/tableRow1"
```

```
android:layout_height="0dp"
            android:layout weight="1" >
            <ImageView
                android:id="@+id/imagenumber"
                android:layout width="0dp"
                android:layout_height="wrap_content"
                android:layout_weight="1"
                android:src="@drawable/no0" />
        </TableRow>
        <TableRow
            android:id="@+id/tableRow2"
            android:layout width="wrap content"
            android:layout height="0dp"
            android:layout_weight="1" >
            <ImageButton
                android:id="@+id/btnprevious"
                android:layout width="0dp"
                android: layout height="wrap content"
                android:layout_weight="1"
                android:src="@drawable/prev" />
            <ImageButton
                android:id="@+id/btninfo"
                android:layout width="0dp"
                android:layout height="wrap content"
                android:layout_weight="1"
                android:src="@drawable/info" />
            <ImageButton
                android:id="@+id/btnsound"
                android:layout width="0dp"
                android:layout height="wrap content"
                android:layout weight="1"
                android:src="@drawable/sound" />
            <ImageButton
                android:id="@+id/btnnext"
                android:layout width="0dp"
                android:layout height="wrap content"
                android:layout weight="1"
                android:src="@drawable/next" />
        </TableRow>
    </TableLayout>
</RelativeLayout>
```

android:layout width="wrap content"

## ImageButtons and handling event

This is where we code the ImageButtons click events. Open the Java source code from src/net.kerul.simplenumb3r5/SimpleNumb3r5.java. Here, we will be discussing the main activity class that will provide the screen navigation with the following code:

public class SimpleNumb3r5 extends Activity implements OnClickListener

The main class, as usual, will inherit the Activity class, and implement OnClickListener to enable the widget interaction.

The main variable declarations are as follows:

```
//initialize all widgets
private ImageView imagenumber;
private ImageButton btnprevious, btninfo, btnsound, btnnext;
//define variables to track screen number, start from 0
private int screennumber=0;
//define a sound controller
private MediaPlayer mp;
//define an array for the sound files
private String[] soundfile={"0.mp3","1.mp3","2.mp3","3.mp3",
    "4.mp3","5.mp3","6.mp3","7.mp3","8.mp3","9.mp3"};
```

Widget objects are imagenumber as for the container to display the number of images, and we have btnprevious, btnsound, and btnnext for the buttons.

The screennumber is the variable to keep a track of the current screen position; initially it is given the value 0 because we have a list of numbers that start from zero (0).

The sound controller object is named mp, and the string array named soundfile is the list of all the recordings of the spoken numbers from zero to nine.

The onCreate method is the place where all the widgets are initialized and linked together in a view, as follows:

```
public void onCreate(Bundle savedInstanceState) {
    super.onCreate(savedInstanceState);
    setContentView(R.layout.activity_simple_numb3r5);
    imagenumber=(ImageView)findViewById(R.id.imagenumber);
    //create the object for the button
    btnprevious=(ImageButton)findViewById(R.id.btnprevious);
    //this button will initially be disabled
```

```
btnprevious.setEnabled(false);
//add listener to the button
btnprevious.setOnClickListener(this);
btninfo=(ImageButton)findViewById(R.id. btninfo);
btnsound=(ImageButton)findViewById(R.id.btnsound);
btnsound.setOnClickListener(this);
btnnext=(ImageButton)findViewById(R.id.btnnext);
btnnext.setOnClickListener(this);
```

```
}//end onCreate
```

Next, we have the onClick method to handle the navigation interactions. What we do here is basically disabling the btnprevious button if the screennumber is 0, and enabling it on for screennumber more than 0. btnnext will also be disabled if the screennumber value is 9, on when less than 9. These are to prevent runtime errors when the user trying to access that is less than 0 or more than 9. The btnsound value is currently ignored; it will be discussed later when we deal with sounds (that is, playing of sound/audio).

```
//this method is to handle button click
 public void onClick(View arg0) {
    //when btnprevious is clicked
    if(arg0.getId() == R.id.btnprevious) {
      screennumber--;// Decrement 1 to the screennumber
      changeNumber(screennumber);
      if(screennumber==0) {
        // Disable previous Button
        btnprevious.setEnabled(false);
      }else{
        // Enable back disabled Button.
        btnprevious.setEnabled(true);
      }
      changeNumber(screennumber);
     btnnext.setEnabled(true);
    }
    //when btnnext is clicked
    else if(arq0.getId() == R.id.btnnext) {
      screennumber++;//add 1 to the screennumber
      changeNumber(screennumber);
      if(screennumber==9){
        Disable no screen available next
        btnnext.setEnabled(false);
```

Incorporating Multimedia Elements

```
}else{
    / Only prevoius screen available
    btnnext.setEnabled(true);
}
changeNumber(screennumber);
btnprevious.setEnabled(true);

//when btnplay is clicked
else if(arg0.getId()==R.id.btnsound){
    //playSound - will implement later
}
else if(arg0.getId()==R.id.btninfo){
    //display info will implement later
}
```

}//end onClick

There is an additional method to switch the image of the numbers. The R.id.imagefile is the representation of the actual drawable image resources. Since we have 10 images altogether, and R.id returns int, so we can use the switch case 10 times as follows:

```
//this method is to change the number that appears on the screen
// after the navigation button is clicked
11
      as R.id retuns int so we use switch
private void changeNumber(int screen) {
    switch (screen) {
               imagenumber.setImageResource(R.drawable.no0);
      case 0:
      break;
      case 1:
               imagenumber.setImageResource(R.drawable.no1);
      break;
      case 2:
               imagenumber.setImageResource(R.drawable.no2);
      break;
      case 3:
               imagenumber.setImageResource(R.drawable.no3);
      break;
      case 4:
               imagenumber.setImageResource(R.drawable.no4);
      break;
      case 5:
               imagenumber.setImageResource(R.drawable.no5);
      break;
      case 6:
              imagenumber.setImageResource(R.drawable.no6);
      break;
      case 7: imagenumber.setImageResource(R.drawable.no7);
      break;
```

```
case 8: imagenumber.setImageResource(R.drawable.no8);
break;
case 9: imagenumber.setImageResource(R.drawable.no9);
break;
}
}//end changeNumber
```

## Adding audio

Before doing this exercise, copy all the sound resources to the assets folder. You may do this by copying all the mp3 files to the assets folder through the File Manager, as shown in the following screenshot:

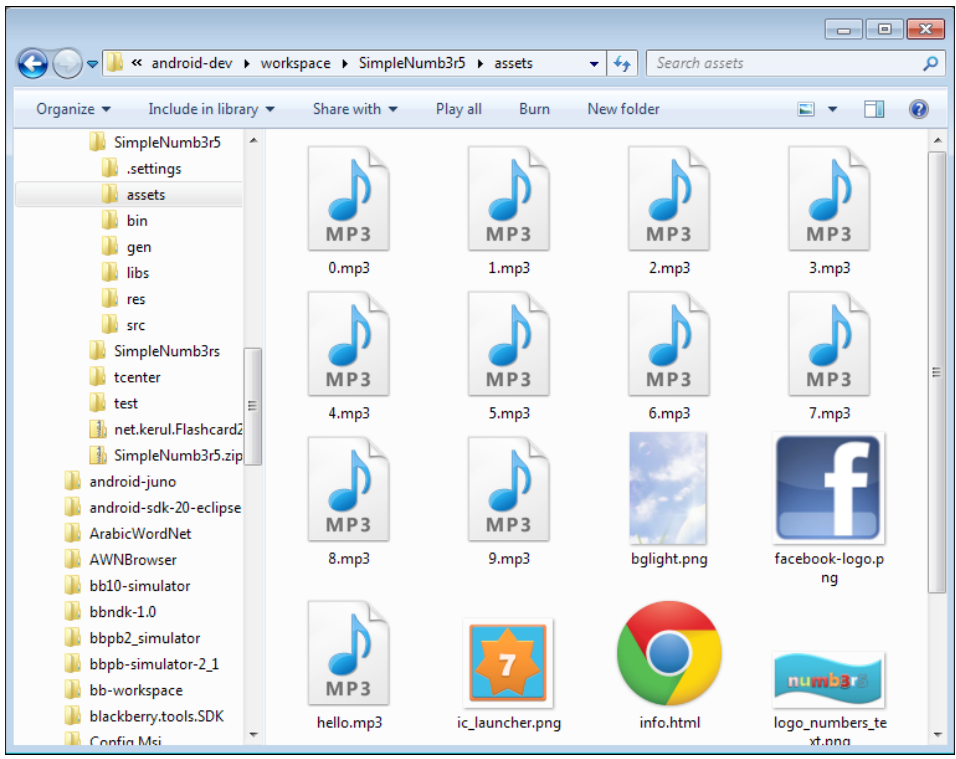

Copy the MP3 files to the folder assets

Add code for btnsound in the onClick method. Add the following lines so that when the btnplay button is clicked, it will execute the method named playSound(). This method will receive a string argument as the value of the sound file name to be played.

Incorporating Multimedia Elements

The soundfile array variable is the variable that stores the list of the mp3 filenames, while the screennumber indicates the current number on the screen.

```
//when btnplay is clicked
else if(arg0.getId()==R.id.btnsound) {
    //call the method playSound
    playSound(soundfile[screennumber].toString());
  }//end btnsound clicked
```

The next important method is the playsound method. This method will play an mp3 sound file. The soundname parameter is the string that contains the sound file name which resides in the assets folder of the Android project.

```
public void playSound(String soundName) {
  Boolean mpPlayingStatus;
  try{//try to check MediaPlayer status
    mpPlayingStatus=mp.isPlaying();
  }
  catch (Exception e) {
    mpPlayingStatus=false;
  }
//if the MediaPlayer is playing a sound, stop it to play new voice
  if(mp.isPlayinq()){
       mp.stop(); //stop the sound
       mp.release(); //remove sound from the memory
  }
  else{
    try{
      mp = new MediaPlayer();
      AssetFileDescriptor afd = getAssets().openFd(soundName);
      //set the sound source file
      FileDescriptor fd = afd.getFileDescriptor();
      mp.setDataSource(fd);
      mp.prepare(); // prepare for playback
      mp.start(); //play the sound
    }//try block
    catch(IOException e) {
      //display the error message in debug
      Log.i("Error playing sound: ", e.toString());
    }
  }
}//end playSound
```

The following is the explanation of the variables and processes involved:

- try...catch block: This is an exception handler, whose purpose is to enclose the code that might throw an exception. In this case the exception is to try to catch any problem while trying to play the sound file using MediaPlayer. If you notice, the catch block is the statement that will be executed if a certain code execution causes an exception.
- mp is the object instantiated from the class MediaPlayer.
  - ° isPlaying(): Checks whether the MediaPlayer is playing, True is playing whereas false is otherwise
  - ° setDataSource(): Sets the data source to be used. In this case, the data source is FileDescriptor
  - ° prepare(): Prepares the player for playback, synchronously
  - ° play(): Plays the sound file
  - ° stop(): Stops the current sound playing
  - ° release(): Releases the sound from the memory
- afd is a variable instantiated from the class AssetFileDescriptor.
  - ° getAssets(): Retrieves the underlying resources (from the assets folder) via the AssetManager API
  - ° openFD(): Opens the file specified in the String argument
  - ° getFileDescriptor(): Returns the FileDescriptor data source that can be used to read the data in the file
  - $^\circ$  getStartOffSet(): Returns the byte offset where this asset entry's data starts
  - ° getLength(): Returns the total number of bytes of this asset entry's data

#### Adding another screen in the app

This exercise is to add an information screen on the SimpleNumb3r5 app. The information regarding the developer, email, Facebook fan page, and other information is displayed in the next screen. Since the screen contains a lot of text information including several pictures, so we make use of an HTML page as our approach here:

Now, create an activity class to handle the new screen. Open the src folder, right-click on the package name (net.kerul.SimpleNumb3r5), and choose New | Other... From the selections, choose to add a new Android activity, and click on the Next button. Then, choose a blank activity and click on Next.

2. Set the activity name as **Info**, as shown in the following screenshot and the wizard will suggest the screen layout as **info\_activity**. Click on the **Finish** button.

| lacktrice 🖨 🖨                                                  |                                                |                   |
|----------------------------------------------------------------|------------------------------------------------|-------------------|
| New Blank Activity<br>Creates a new blank                      | ,<br>activity, with optional inner navigation. | 0                 |
| Project:<br>Activity Name@<br>Layout Name@<br>Navigation Type@ | SimpleNumb3r5  Info activity_info None         | ( <b>_</b> ~~~~ : |
| Hierarchical Parent®                                           |                                                |                   |
| Title®                                                         | Info                                           |                   |
| ? The name of the ad                                           | ctivity class to create                        |                   |
| ?                                                              | < Back Next >                                  | Finish Cancel     |
|                                                                | Creating a new activity name                   | d Info            |

- 3. A blank new screen layout will appear. Remove the HelloWorld TextView (that comes with default). On the **Palette** panel, open the folder named Composite.
- 4. Click and drag the WebView widget. Change the ID of WebView to webinfo. This layout will be saved in the file info activity.xml.

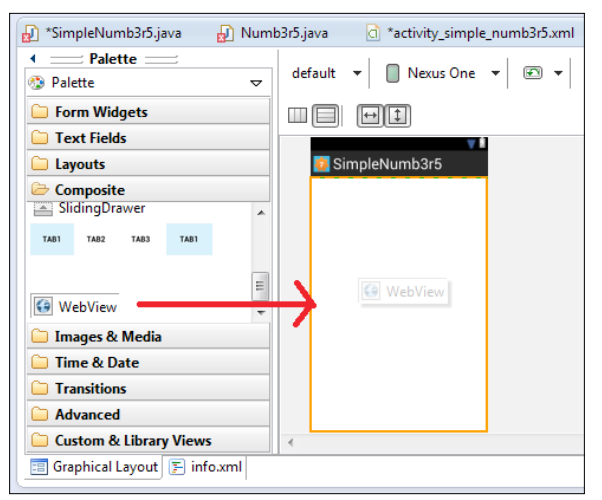

Adding a WebView widget

## Adding HTML to WebView

Create an HTML page using your favorite web editor, or you may just reuse the HTML page in the resources provided (in the assets folder, file name info.html). The HTML page, as shown in the following screenshot, is a simple HTML page that contains the app information. If you find that the HTML is too simple, do add your own information. In this exercise, we will put the HTML pages and the resources inside the assets folder, hence before proceeding, copy all the related materials of the HTML page into the assets folder.

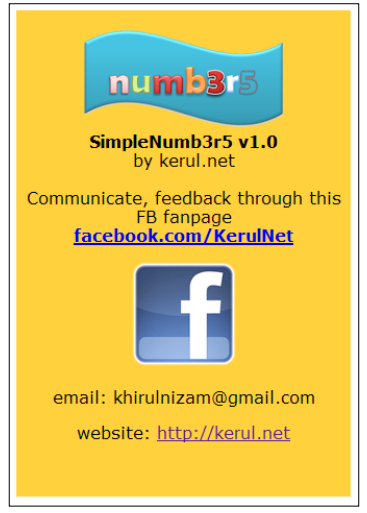

The HTML page in info.html

Next is to edit the source code for Info.java that resides in the folder src/net. kerul.simplenumb3r5. Add the following code to the existing template:

```
package net.kerul.simplenumb3r5;
import android.app.Activity;
import android.os.Bundle;
import android.webkit.WebView;
public class Info extends Activity {
    private WebView webinfo;
    @Override
    public void onCreate(Bundle savedInstanceState) {
        super.onCreate(savedInstanceState);
        setContentView(R.layout.activity_info);
        webinfo=(WebView)findViewById(R.id.webinfo);
        //provide the URL path pointing to info.html
        webinfo.loadUrl("file:///android_asset/info.html");
    }
}
```

Let's understand the following lines of code added to the template above:

- setContentView(R.layout.activity\_info):R.layout.activity\_info is referring to the layout created previously.
- webinfo.loadUrl("file:///android\_asset/info.html"): This is the method to load an HTML page from a specific URL. The path to point to an HTML file inside the assets folder is file:///android\_asset/info.html. This path cannot be found on a real device, however it provides access to the app asset files.

## **Intent and Activity**

Intent is an abstract description of an operation to be performed. To be more specific, it is an asynchronous call which allows the application to request functionality from other Android components, for example, services/activities. It can be used with the startActivity() command to launch an activity. The previous code in SimpleNumb3r5.java is the main activity (or class) for this application. We've just created the second activity (class) in the file Info.java. In order for the second activity to appear, it has to be started using an intent.

We have decided to use the button btninfo as the trigger to invoke the second activity. Again, open the file SimpleNumb3r5.java and add the following lines to invoke another activity. These lines must be added to the btninfo button's onClick method. Notice that an instance of Intent is created as info. The main class is able to call the second class using the startActivity() method. The Info.class argument is referring to the second class.

```
else if(arg0.getId() ==R.id.btninfo){
    //invoke the Info activity
    Intent info = new Intent(this, Info.class);
    startActivity(info);
}Adding Activity in Manifest file
```

In order to call the second class through Intent, the Manifest.xml files need to be modified. However, you will notice that this has been done automatically by the **Android Development Toolkits** since Version 20. In case the following lines are missing in AndroidManifest.xml please add it manually:

```
<activity
android:name=".Info"
android:label="@string/title_activity_info" >
<intent-filter>
<action android:name="android.intent.action.MAIN" />
<category
android:name="android.intent.category.LAUNCHER" />
</intent-filter>
</activity>
```

Should you need to display a webpage from the Internet in the WebView, you must declare the user permission by adding this line in AndroidManifest.xml above the <application> tag as follows:

```
<uses-permission android:name="android.permission.INTERNET" />
```

## The final product run and test

After all the processes we have gone through, run the app in the emulator and you'll get the following screen:

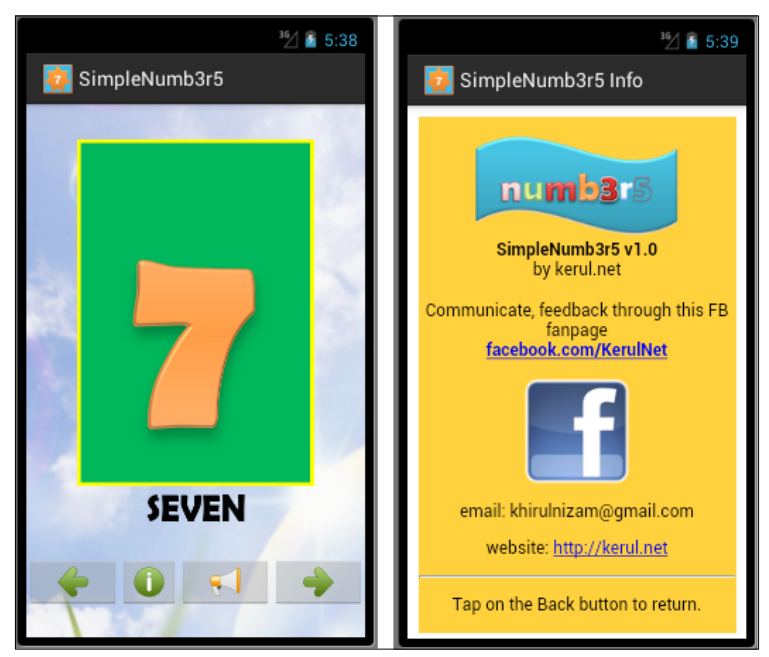

SimpleNumb3r5 in action

## Summary

In this chapter, we have explored a simple approach to incorporate several multimedia elements, such as image, an HTML page, and voice. The latest SDK is much more user friendly than any of the previous versions.

In the next chapter, we will learn more about the different widgets, such as menu, checkbox, radio button, and also about adding the preference screen.

## 5 Adding RadioButton, CheckBox, Menu, and Preferences

Are you excited enough? If not, you should be; we are half way through and ready to explore some more of the widgets that are commonly used and have a lot of significance in any application. The things to be covered in this chapter are adding a menu, check box, radio button, and preference to the application. We will make use of these widgets and create the DistanceConverter application .The main objective of this application is to convert distance entered in km/m to mile/foot and yards. The following are the steps that we cover in this chapter to successfully create the DistanceConverter application:

- Creating a project: DistanceConverter
- Adding a RadioGroup.RadioButton
- Adding a CheckBox
- Adding a menu
- Defining the Strings
- Defining the Preferences screen
- Hook up
- Binding menu and Preference
- Getting values from Preference
- Running the application

## Creating a new project

The DistanceConverter application will allow users to input distance in km/m and convert them to miles, feet, and yards simultaneously. We have already covered creating a new project in the earlier chapters, hence we will keep it very short here. Let's create a new project by navigating to **File** | **New** | **Others** | **Android Application Project**. Enter the fitting data from the following table in the corresponding wizards:

| Property         | Value                      |
|------------------|----------------------------|
| Application name | DistanceCon                |
| Project Name     | DistanceCon                |
| Package Name     | com.packt.ch05.distancecon |
| Template         | BlankActivity              |
| Activity         | MainActivity               |
| Layout           | activity_main              |

The following screen shows some data being filled in the wizard as per the preceeding table:

| 🛞 🗈 New Android Application                                                                                                    |  |  |
|----------------------------------------------------------------------------------------------------|--|--|
| New Android Application                                                                                                    |  |  |
| Creates a new Android Application                                                                                                    |  |  |
| Application Name: DistanceCon                                                                                                    |  |  |
| Project Name: DistanceCon                                                                                                    |  |  |
| Package Name: 0 com.packt.ch05.distancecon                                                                                                    |  |  |
|                                                                                                    |  |  |
| Minimum Required SDK: <sup>®</sup> API 8: Android 2.2 (Froyo)                                                                                                    |  |  |
| Target SDK:0    API 17: Android 4.2 (Jelly Bean)                                                                                                    |  |  |
| Compile With: I API 17: Android 4.2 (Jelly Bean)                                                                                                    |  |  |
| Theme: Holo Light with Dark Action Bar 🗘                                                                                                    |  |  |
|                                                                                                    |  |  |
| <ul> <li>Phe package name must be a unique identifier for your application.</li> <li>It is typically not shown to users, but it *must* stay the same for the lifetime of your application; it is how multiple versions of the same application are considered the "same app".</li> <li>This is typically the reverse domain name of your organization plus one or more</li> </ul> |  |  |
| ? < Back Next > Cancel Finish                                                                                                    |  |  |

—— [ 82 ] —

#### Adding a RadioGroup, RadioButton, and a TextField

Android SDK provides two types of radio controls to be used in conjunction, where only one control can be chosen at a given time. RadioGroup (android.widget. RadioGroup) is used to encapsulate a set of RadioButton controls for this purpose.

Before we add the RadioGroup and RadioButton control, let's add the label Distance and the TextField to allow users to provide inputs. Open the activity main.xml file, and add following entries:

```
<TextView
      android:id="@+id/textView1"
      android: layout width="wrap content"
      android:layout height="wrap content"
      android:layout alignParentLeft="true"
      android:layout alignParentTop="true"
      android:layout marginLeft="14dp"
      android:layout marginTop="44dp"
      android:text="@string/distance "
      android:textAppearance="?android:attr/textAppearanceMedium" />
 <EditText
     android:id="@+id/distText"
      android:layout width="wrap content"
      android: layout height="wrap content"
      android:layout_alignBaseline="@+id/textView1"
      android:layout alignBottom="@+id/textView1"
      android:layout toRightOf="@+id/textView1"
      android:ems="10"
      android:inputType="numberDecimal|numberSigned" />
```

Let's get back and add the RadioGroup and RadioButtons in it. Add the following entries to the same file:

```
<RadioGroup android:id="@+id/distanceRadioGp"
android:layout_width="wrap_content"
android:layout_height="wrap_content"
android:layout_alignParentLeft="true"
android:layout_below="@+id/distText">
<RadioButton android:id="@+id/kmRadiobutton"
android:layout_height="wrap_content"
android:layout_width="wrap_content"
android:checked="true"
android:text="@string/kmRadio">
```

Adding RadioButton, CheckBox, Menu, and Preferences

```
</RadioButton>
<RadioButton android:id="@+id/metreRadioButton"
android:layout_width="wrap_content"
android:layout_height="wrap_content"
android:text="@string/metreRadio">
</RadioButton>
</RadioGroup>
```

We have made android:checked="true" to be checked by default. After this step we would see some errors, don't worry about them as we are yet to define these strings.

The following screenshot is what we may see after adding the preceeding code in the XML file:

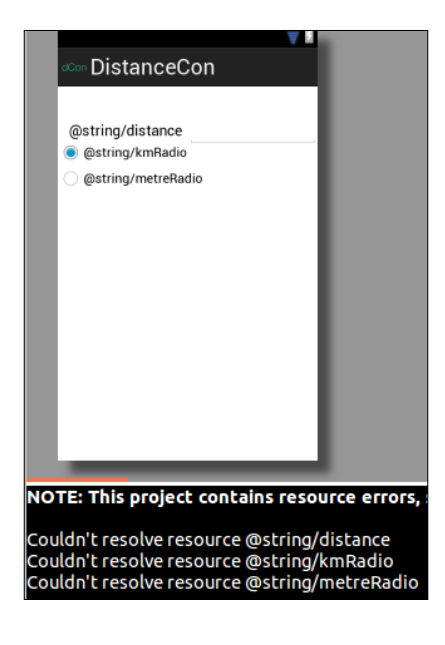

## Adding a CheckBox

We will use CheckBox to allow users to have a conversion facility available for multiple types of conversions, at once. To add a CheckBox, add the following code in activity\_main.xml. We will have three checkboxes for each: Mile, Foot, and Yard; the same can be achieved using:

```
<CheckBox
```

```
android:id="@+id/checkBoxFoot"
android:layout_width="wrap_content"
android:layout_height="wrap_content"
```

```
android:layout alignLeft="@+id/textView1"
        android:layout_below="@+id/checkBoxMile"
        android:text="@string/toFoot">
</CheckBox>
<CheckBox
       android:id="@+id/checkBoxYard"
        android:layout width="wrap content"
        android:layout height="wrap content"
        android:layout_alignLeft="@+id/checkBoxFoot"
        android:layout below="@+id/checkBoxFoot"
        android:text="@string/toYard">
</CheckBox>
<CheckBox
        android:id="@+id/checkBoxMile"
       android:layout_width="wrap_content"
        android:layout height="wrap content"
        android:layout alignLeft="@+id/checkBoxFoot"
        android:layout_below="@+id/distanceRadioGp"
        android:layout marginTop="40dp"
        android:text="@string/toMile">
</CheckBox>
```

Also add a button, such that upon clicking on it the conversion kicks off:

```
<Button
```

```
android:id="@+id/calButton"
android:layout_width="wrap_content"
android:layout_height="wrap_content"
android:layout_alignParentBottom="true"
android:layout_centerHorizontal="true"
android:layout_marginBottom="60dp"
android:onClick="onClick"
android:text="@string/calc">
```

</Button>

Adding RadioButton, CheckBox, Menu, and Preferences

The resulting screen should appear as follows:

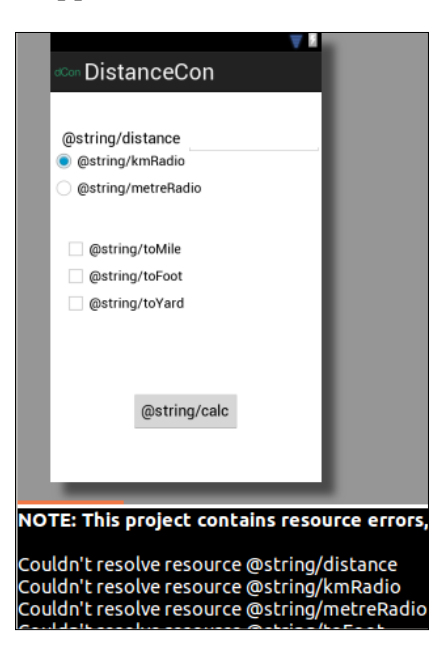

## Adding a menu

We will invoke the Preference screen from the menu. There are essentially three different types of menus available: Options menu, Context menu, and Pop up Menu. Here, we will use the Options menu for our purpose. To add the menu under res/menu create a new file named prefsetting.xml. Add the menu item, using the <item></item> element by adding the following code:

The name of the menu item is set as android:title="Preferences". The android:showAsAction keyword indicates how an item should appear in the action bar. For more menu options and attributes please refer to the following URLs:

- http://developer.android.com/guide/topics/ui/menus.html
- http://developer.android.com/guide/topics/resources/ menu-resource.html

## **Defining the Strings**

Under the res/values tab, open strings.xml and add the following entries:

```
<string name="menu_settings">Settings</string
    <string name="distance ">Distance</string>
    <string name="kmRadio">Km</string>
    <string name="metreRadio">Metre</string>
    <string name="calc">Calculate</string>
    <string name="toMile">Mile</string>
    <string name="toMile">String name="toMile">Mile</string>
    <string name="toFoot">Feet</string>
    <string name="toFoot">Feet</string>
    <string name="toYard">String name="toYard">String</string></string>
```

After this step all the previous verbose errors should disappear.

## **Defining the Preference screen**

Preferences are an important aspect of the android applications. It allows users to have the choice to modify and personalize it. Preferences can be set two ways: the first method is to create the preferences.xml file in the res/xml directory and the second method is to set the preferences from the code. We will use the former, also the easier one, by creating the preferences.xml file as follows:

Create the xml directory, if it does not exit, and add the preferences.xml file. Every preference needs the following attributes, as shown in the table:

| Property             | Description                              |
|----------------------|------------------------------------------|
| android:key          | Used to get the preference value         |
| android:title        | To specify the android title             |
| android:summary      | Summary about preferences                |
| android:defaultValue | Optional, used to set the default values |

Usually, there are five different preference views, as listed in the following table:

| Views              | Description                                    |
|--------------------|------------------------------------------------|
| CheckBoxPreference | Simple checkbox returns true/false             |
| ListPreference     | Shows RadioGroup, only 1 item selected         |
| EditTextPreference | Shows dialog box edit TextView, returns String |
| RingTonePreference | RadioGroup that shows ringtone                 |
| PreferenceCategory | Is a category with preferences                 |

We will make use of CheckBoxPreference, ListPreference, and PreferenceCategory in our application. Let's add these preferences view in the preferences.xml file we have created. Add the following entries:

```
<?xml version="1.0" encoding="utf-8"?>
<PreferenceScreen xmlns:android="http://schemas.android.com/apk/res/
android" >
  <PreferenceCategory android:title="Set Default Converison ">
      <CheckBoxPreference android:title="@string/convertToMile"
          android:key="inputUserMile"
          android:summary="@string/summaryMile"
          android:defaultValue="false">
      </CheckBoxPreference>
      <CheckBoxPreference android:title="@string/convertToYard"
          android:key="inputUserYard"
          android:summary="@string/summaryYard"
          android:defaultValue="false">
      </CheckBoxPreference>
      </PreferenceCategory>
      <CheckBoxPreference android:title="@string/convertToFeet"</pre>
          android:key="inputUserFt"
          android:summary="@string/summaryFt"
          android:defaultValue="false">
      </CheckBoxPreference>
      <PreferenceCategory android:title="@string/prefInputType">
      <ListPreference android:title="@string/inputTypeList"</pre>
          android:key="inputTypeKey"
          android:summary="@string/userInputSummary"
          android:entries="@array/inputEntry"
          android:entryValues="@array/inputValues">
      </ListPreference>
      </PreferenceCategory
</PreferenceScreen>
```

This will result in spitting a lot of errors, however we will now solve this by defining strings. ListPreference provides a list and allows the selection of only one item, and hence, contains android:entries, and android:entryValues takes array. Now we will provide an array declaration for the same, to do that under res/values, if it does not exist, create the file arrays.xml and add the following entries:

```
</string-array>
<string-array name="inputValues">
<item >1</item>
<item >2</item>
</string-array>
</resources>
```

Define the following strings that are used in the preferences.xml file in the strings.xml file.

```
<string name="prefInputType">Set Default Input Type</string>
    <string name="userInputSummary">Distance provided for
        calculation</string>
    <string name="convertedSummary">Summary of Conversion</string>
    <string name="convertToMile">Mile</string>
    <string name="convertToYard">Yard</string>
    <string name="convertToFeet">Foot</string>
    <string name="convertToFeet">Foot</string>
    <string name="convertToFeet">Sout</string>
    <string name="convertToFeet">String >
    <string name="convertToFeet">String>
    <string name="convertToFeet">String>
    <string name="convertToFeet">String>
    <string name="convertToFeet">String>
    <string name="convertToFeet">String>
    <string name="summaryMile">Convert to Mile</string>
    <string name="summaryYard">Convert to Mile</string>
    <string name="summaryYard">Convert to Yard</string>
    <string name="summaryFt">Convert to Feet</string>
    <string name="summaryFt">Convert to Feet</string>
    <string name="summaryFt">Convert to Feet</string>
    <string name="summaryFt">String name="summaryFt">String name="summaryFt"</string name="summaryFt">String name="summaryFt"</string name="summaryFt">String name="summaryFt"
```

Now that we are done defining the Preference screen, let's do some work to show it. The Preference framework comes with the activity class android.preference. PreferenceActivity needs to be overridden with our class. Create a class UserSettings.java under the com.packt.ch05.distnacecon package and write the following code:

```
package com.packt.ch05.distancecon;
import android.os.Bundle;
import android.preference.PreferenceActivity;
public class UserSettings extends PreferenceActivity {
@Override
   public void onCreate(Bundle savedInstanceState) {
     super.onCreate(savedInstanceState);
     addPreferencesFromResource(R.xml.preferences);
   }
}
```

 ${\tt addPreferencesFromResources}$  () loads the Preference screen from the preferences.xml file.

— [89] —

## Hook up

After doing all the hard work of defining and putting things in place, let's get in to do some action by hooking up everything with the main screen (Main Activity). Open the MainActivity.java file and let's binds things in now.

Initialize the widgets as follows:

```
private EditText text;
private RadioButton rBtnKm;
private RadioButton rBtnMtr;
private CheckBox cBoxMile;
private CheckBox cBoxFt;
private CheckBox cBoxYd;
```

The onCreate method is first called to fetch the instances of widgets as follows:

```
protected void onCreate(Bundle savedInstanceState) {
    super.onCreate(savedInstanceState);
    setContentView(R.layout.activity_main);
    text= (EditText)findViewById(R.id.distText);

rBtnKm=(RadioButton)findViewById(R.id.kmRadiobutton);
rBtnMtr= (RadioButton )findViewById(R.id.metreRadioButton);
cBoxMile = (CheckBox) findViewById(R.id.checkBoxMile);
cBoxFt = (CheckBox) findViewById(R.id.checkBoxFoot);
cBoxYd = (CheckBox) findViewById(R.id.checkBoxYard);
}
```

#### **Binding the menu and Preference**

We specify our earlier defined menu from the resources file prefesetting.xml, by getMenuInflater().inflate(R.menu.prefsetting, menu) command as follows:

```
public boolean onCreateOptionsMenu(Menu menu) {
    // Inflate the menu; this adds items to the action bar if
    it is present.
    getMenuInflater().inflate(R.menu.prefsetting, menu);
    return true;
    }
```

On the menu item select the override method as follows:

```
public boolean onOptionsItemSelected(MenuItem item) {
    switch (item.getItemId()) {
    case R.id.menusettings:
        //Get the intent Preference Activity
        Intent i = new Intent(this, UserSettings.class);
        //Start the intent and return the result
        startActivityForResult(i, 1);
        break;
    }
    return true;
}
```

onActivityResult is called receiving the result from the following code, so perform the operation needed here:

```
protected void onActivityResult(int requestCode, int resultCode,
Intent data) {
    super.onActivityResult(requestCode, resultCode, data);
    switch (requestCode) {
    case 1:
        showPreferenceSettings();
        break;
    }
}
```

#### **Getting values from Preferences**

Now, we want to reflect the value set in the Preference screen onto the main screen to show personalization.

We get the values from the Preference screen and set it back to the main screen in showPreferenceSettings(). We get the preferences values via PreferenceManager.

```
private void showPreferenceSettings() {
    SharedPreferences sharedPrefs =
        PreferenceManager.getDefaultSharedPreferences(this);
        if(sharedPrefs.getBoolean("inputUserMile", false))
            cBoxMile.setChecked(true);
        if(sharedPrefs.getBoolean("inputUserYard", false))
```

- [91] -

Adding RadioButton, CheckBox, Menu, and Preferences

```
cBoxYd.setChecked(true);
if(sharedPrefs.getBoolean("inputUserFt", false))
cBoxFt.setChecked(true);
}
```

On clicking the **Calculate** button, the conversion should happen and the result should be shown. To show the result we make use of the ToastView command here.

The onClick function is called when the button is clicked, we then get the RadioButton values and the checked CheckBox values and call the corresponding convert functions which is then shown via ToastView with the following code:

```
public void onClick(View view ) {
    StringBuffer dist =new StringBuffer();
    switch (view.getId()) {
    case R.id.calButton:
      if(text.getText().length()==0) {
        Toast.makeText(this, "Please enter the valid number ",
          Toast.LENGTH LONG).show();
        return ;
      }
        double distValue=Double.parseDouble
          ((text.getText().toString()));
      //Find RadioButton is checked
      if(rBtnKm.isChecked()){
      //Find checkBox is checked
        if(cBoxMile.isChecked()){
          double km=convertKmToMile(distValue);
          dist.append(km+"Mile.");
        }
        if(cBoxYd.isChecked()){
          double yd=convertkmToYard(distValue);
          dist.append("
                         "+yd+"yard.");
        }
        if(cBoxFt.isChecked()){
          double ft=convertkmToFoot(distValue);
          dist.append(" "+ft+"ft.");
        }
        Toast.makeText(this,dist,Toast.LENGTH SHORT).show();
      }
```

```
if(rBtnMtr.isChecked()){
      if(cBoxMile.isChecked()){
        double km=convertMToMile(distValue);
       dist.append(km+"Mile.");
      }
      if(cBoxYd.isChecked()){
        double yd=convertMtoYard(distValue);
         dist.append(" "+yd+"yard.");
       }
      if(cBoxFt.isChecked()){
        double ft=convertMtoFoot(distValue);
        dist.append(" "+ft+"ft.");
       }
      Toast.makeText(this,dist,Toast.LENGTH SHORT).show();
    }
    return;
   }
}
```

Let's add the conversion method for each type as follows:

```
private double convertKmToMile(double distance) {
  return (distance*0.62137);
}
private double convertkmToYard(double distance) {
  return distance*1093.6;
}
```

Add the other conversion method for the others as well.

Finally, add the following tag which denotes an activity in the AndroidManifest.xml file.

<activity android:name=".UserSettings" />

The complete code and resources are available in a downloadable source code.

## Run the application

When we run the application, the following screen should appear where the first screen accepts the input and the output appears as ToastView popup on clicking the **Calculate** button:

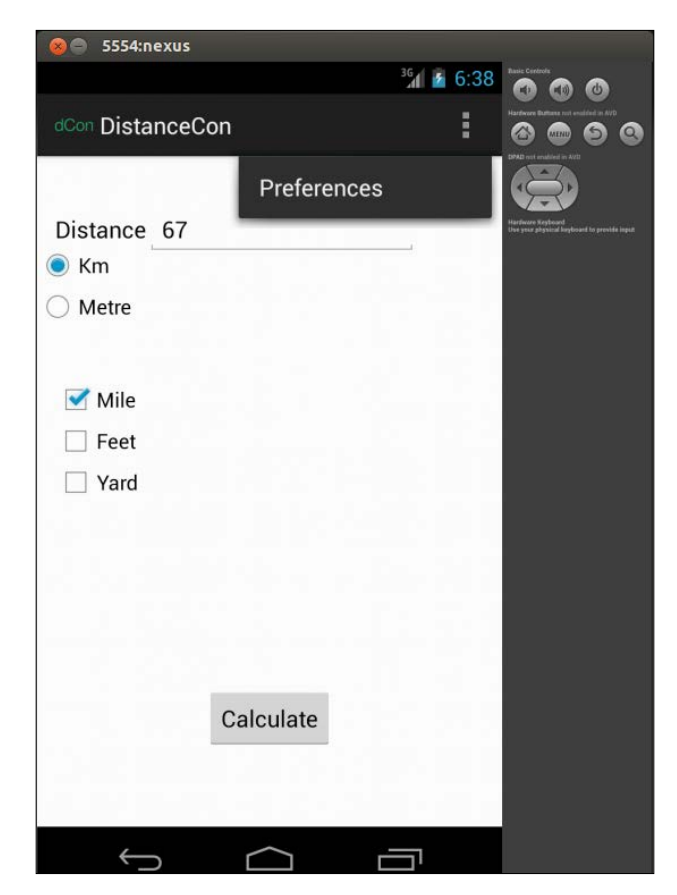

The following screenshot shows the Preference screen:

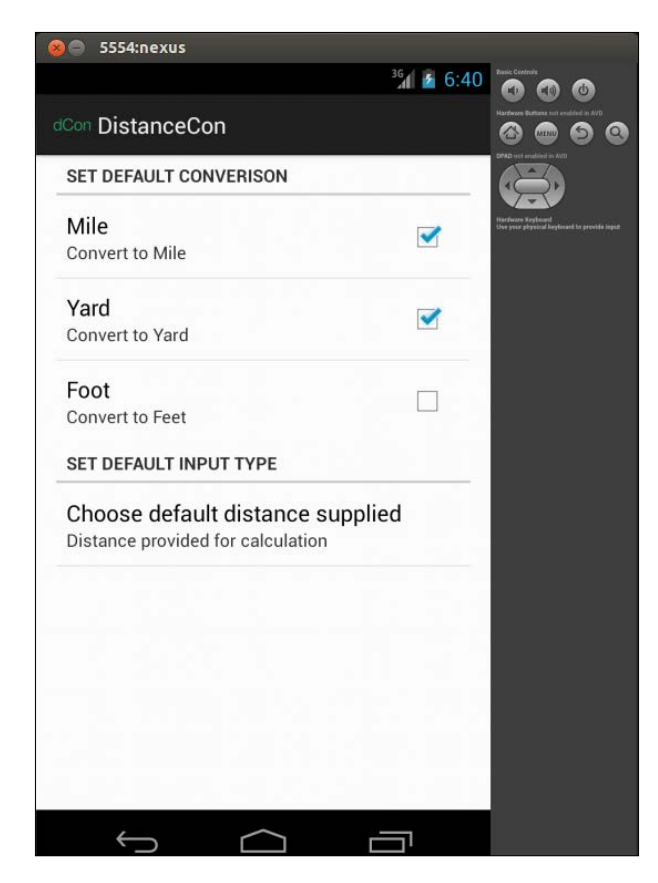

## Summary

In this chapter we have learned about how to get going with widgets, such as CheckBox, RadioButton together with RadioButton, menu, and creating custom Preferences view and getting values from it. Also, using these concepts we have created the DistanceConverter application.

In the next chapter, we will learn how to handle the various screen types and orientations for this application.

# 6 Handling Multiple Screen Types

Android devices are available in different shapes and sizes. For a wider audience, handling multiple screen types across different devices is the key. In this chapter we will learn about catering to different screen orientation changes and different screen types. We will make use of the DistanceConverter application discussed earlier, and make changes to cater to different concepts needed to achieve this:

- Adapting to different screens using wrap\_content and match\_parent
- Introducing Fragment
- Defining Fragment and Landscape layout
- Hook up in the Main Layout file
- Running the application
- Optimizing for tablet
- Persisting the state information during the state transition

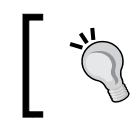

We will use the DistanceConverter application from a previous chapter and use fragment to define layouts for landscape, and adapt to different screen orientations and types.
## Using wrap\_content and match\_parent

In order to cater to the need of a variety of android devices available in the market, the application needs to be compatible to different screen sizes. For example, a layout should adapt to different screen sizes, and the corresponding views should also resize accordingly. To ensure that we make use of wrap\_content and match\_parent for width and height of view components refer to the following:

- wrap\_content: It ensures that the width and height of the view is set to the minimum size required to fit the content
- match\_parent: Before API level 8, it was known as fill\_parent and it ensures the component expands to match the size of its parent view

Therefore, use of these attributes affirms our views to use the space required and expands to fill the available space. We have made use of these in the DistanceConverter application for components in layout file. Following is a small code snippet from activity\_main.xml, our previous application to demonstrate its usage:

```
<RelativeLayout xmlns:android="http://schemas.android.com/apk/res/
android"
xmlns:tools="http://schemas.android.com/tools"
android:layout_width="match_parent"
android:layout_height="match_parent"
tools:context=".MainActivity" >
<RadioGroup android:id="@+id/distanceRadioGp"
android:layout_width="wrap_content"
android:layout_height="wrap_content"
android:layout_height="wrap_content"
android:layout_alignParentLeft="true"
android:layout_below="@+id/distText">
</RelativeLayout>
```

## Fragment

A **Fragment** is an independent component that can be connected to an Activity or simply is a subactivity. Typically it defines a part of UI but can also exist with no user interface, that is, headless. An instance of fragment must exist within an activity.

Fragments ease the reuse of components for different layouts. Fragments are the way to support UI variances across different types of screens. The most popular use is for building single pane layouts for phones and multipane layouts for tablets (large screens). Fragment was introduced in Android 3.0 API 11. Fragment can also be used for supporting different layouts for portrait and landscape orientations. A fragment stops as activity stops, and is destroyed as activity is destroyed. The OnCreateView() method is where the view UI is created via the inflate() method call. Following is the screenshot of our application in landscape orientation from our previous code:

| 😣 🔵 5554:nexus                                         |           |                    |   |                     |   |   |
|--------------------------------------------------------|-----------|--------------------|---|---------------------|---|---|
|                                                        |           | <sup>36</sup> 8:13 |   |                     | 6 |   |
| dCon DistanceCon                                       |           | :                  |   | 8                   |   | 2 |
| Distance                                               |           |                    |   | BPE od malne in All |   |   |
| <ul><li>☐ Mile</li><li>☐ Feet</li><li>☐ Yard</li></ul> | Calculate |                    | Ĵ |                     |   |   |

We will make use of fragment to define a landscape layout for our DistanceConverter application in the proceeding chapter.

### **Defining Fragment and Landscape layout**

Let's make changes in the layout for Landscape mode. To support different layouts for landscape mode, create a folder layout-land in the res folder. Create a file activity\_main.xml under it and add following code:

```
<RelativeLayout xmlns:android="http://schemas.android.com/apk/res/
android"
 xmlns:tools="http://schemas.android.com/tools"
 android:layout width="match parent"
  android:layout height="match parent"
  tools:context=".MainActivity" >
    <TextView
      android:id="@+id/textView1"
      android:layout width="wrap content"
      android:layout_height="wrap_content"
      android:layout alignParentLeft="true"
      android:layout alignParentTop="true"
      android:layout_marginLeft="14dp"
      android:layout_marginTop="44dp"
      android:text="@string/distance "
      android:textAppearance="?android:attr/textAppearanceMedium"
/>
```

```
<EditText
      android:id="@+id/distText"
      android: layout width="wrap content"
      android:layout height="wrap content"
      android:layout alignBaseline="@+id/textView1"
      android:layout_alignBottom="@+id/textView1"
      android:layout toRightOf="@+id/textView1"
      android:ems="10"
      android:inputType="numberDecimal|numberSigned" />
    <RadioGroup android:id="@+id/distanceRadioGp"
      android: layout width="wrap content"
      android: layout height="wrap content"
      android:layout alignParentLeft="true"
      android:layout below="@+id/distText"
    <RadioButton android:id="@+id/kmRadiobutton"
      android:layout height="wrap content"
      android: layout width="wrap content"
      android:checked="true"
      android:text="@string/kmRadio">
    </RadioButton>
    <RadioButton android:id="@+id/metreRadioButton"
      android: layout width="wrap content"
      android:layout height="wrap content"
      android:text="@string/metreRadio">
    </RadioButton>
    </RadioGroup>
    <Button
      android:id="@+id/calButton"
      android: layout width="wrap content"
      android:layout height="wrap content"
      android:layout alignParentBottom="true"
      android:layout centerHorizontal="true"
      android:layout marginBottom="60dp"
      android:onClick="onClick"
      android:text="@string/calc"
    </Button>
</RelativeLayout>
```

Create a file fragment\_checkbox.xml under the same folder to define the UI for fragment. Add the following code in it:

```
<?xml version="1.0" encoding="utf-8"?>
<LinearLayout xmlns:android="http://schemas.android.com/apk/res/
android"
android:layout_width="match_parent"
```

```
-[100]-
```

```
android:layout_height="match_parent"
 android:orientation="vertical" >
 <TextView>
   android:id="@+id/textView1"
   android:layout width="wrap content"
   android:layout height="wrap content"
   android:layout marginLeft="14dp"
   android:layout marginTop="44dp"
   android:text="@string/convertTo"
   android:textAppearance="?android:attr/textAppearanceMedium" />
 <CheckBox
   android:id="@+id/checkBoxMile"
   android:layout_width="wrap_content"
   android:layout_height="wrap_content"
   android:text="@string/toMile" />
 <CheckBox
   android:id="@+id/checkBoxYard"
   android: layout width="wrap content"
   android:layout_height="wrap_content"
   android:text="@string/toYard" />
 <CheckBox
   android:id="@+id/checkBoxFoot"
   android:layout_width="wrap_content"
   android:layout_height="wrap_content"
   android:text="@string/toFoot" />
</LinearLayout>
```

Fragment layout from the preceding code is as shown in the following screenshot:

| Form Widgets                      |                   | €, 0, 1, |
|-----------------------------------|-------------------|----------|
| extview Large Medium small Button |                   |          |
| Small OFF 🗹 CheckBox              |                   |          |
| RadioButton CheckedTextView       | dCon DistanceCon  |          |
| Spinner                           |                   |          |
|                                   | Convert To        |          |
| ★☆☆☆☆                             | Mile              |          |
| 0++                               | Yard              |          |
| Text Fields                       |                   |          |
| Layouts                           | Feet              |          |
| Composite                         |                   |          |
| 🗅 Images & Media                  |                   |          |
| Time & Date                       |                   |          |
| Transitions                       |                   |          |
| Advanced                          |                   |          |
| Other                             |                   |          |
| ustom & Library Views             |                   |          |
| 🗏 Graphical Layout  툳 fragi       | ment_checkbox.xml |          |

Handling Multiple Screen Types

After putting down layout of fragments let's define fragment by extending the android.app.Fragment class. Let's create a fragment class ConvertToFragment with the following code:

```
@TargetApi(Build.VERSION_CODES.HONEYCOMB)
public class ConvertToFragment extends Fragment{
    @Override
    public View onCreateView(LayoutInflater inflater, ViewGroup
container,Bundle savedInstanceState) {
    View view = inflater.inflate(R.layout.fragment_checkbox,
        container, false);
    return view;
    }
}
```

As fragment is available in the Android 3.0 (also known as API 11), we have put @TargetApi(Build.VERSION\_CODES.HONEYCOMB) at the top. For devices at lower API level, fragments will not be available, in that case we have to define and arrange views in activity-main.xml under the res/layout-land folder.

For the compulsive use of fragments in lower API level, use Support Libraries which is a JAR file that allows us to use the most recent Android APIs. For more information, refer to the http://developer.android.com/training/basics/fragments/support-lib.html.

In the  ${\tt onCreateView()}$  method we inflate the view from XML via the inflate() method.

## Hook up in the Main Layout file

Open the activity\_main.xml file in res/layout-land and append following code:

```
<fragment
android:id="@+id/convertToCheckBox"
android:layout_width="wrap_content"
android:layout_height="match_parent"
android:layout_alignParentTop="true"
android:layout_marginLeft="45dp"
android:layout_toRightOf="@+id/calButton"
class="com.packt.ch05.distancecon.ConvertToFragment"
tools:layout="@layout/fragment_checkbox" />
```

The class points to the corresponding fragment class. The tools:layout points to the layout for the corresponding fragment.

After the preceding step, the graphical layout screen should look like the following screenshot:

| Palette     Palette               | 💿 🔻 🔲 Nexus One 🔻 🖭 🔻 🛧 A | ppTheme 🔻 🕝 MainActivity 👻 🌖 🔻 🏺 | 17 🔻 |
|-----------------------------------|---------------------------|----------------------------------|------|
| ➢ Form Widgets                    |                           |                                  |      |
| extview Large Medium small Button |                           |                                  |      |
| Small OFF CheckBox                |                           |                                  | V Z  |
| RadioButton CheckedTextView       | dCon DistanceCon          |                                  |      |
| Spinner O                         |                           |                                  |      |
|                                   | Distance                  | Convert To                       | o    |
| ★☆☆☆☆                             | 🔘 Km                      | Mile                             | _    |
| 0=+                               | O Metre                   | Yard                             | _    |
| Text Fields                       |                           |                                  | _    |
| Layouts                           |                           | Feet                             |      |
| Composite                         |                           | Calculate                        |      |
| Images & Media                    |                           |                                  |      |
| Time & Date                       |                           |                                  |      |
| Transitions                       |                           |                                  |      |
| Advanced                          |                           |                                  |      |
| 🗅 Other                           |                           |                                  | _    |
| Custom & Library Views            |                           |                                  |      |
| 🔳 Graphical Layout  툳 activ       | <i>i</i> ity_main.xml     |                                  |      |

## **Running the application**

Now that we are done with all of the programming, let's check out how our final application will look. The application in landscape mode is depicted in the following screenshot:

| 🛞 🖨 5554:nexus   |           |            |    |       |            |
|------------------|-----------|------------|----|-------|------------|
|                  |           |            | 3G | 10:08 |            |
| dCon DistanceCon |           |            |    | ÷     |            |
|                  |           |            |    |       |            |
| Distance 23      |           | Convert To |    |       |            |
| € Km             |           | Mile       |    |       |            |
| ⊖ Metre          |           | 🗹 Yard     |    |       | $\bigcirc$ |
|                  |           | 🗹 Feet     |    |       |            |
|                  | Calculate |            |    |       | 6          |
|                  | Calculate |            |    |       | `          |
|                  |           |            |    |       |            |

-[103]-

Handling Multiple Screen Types

The application in the portrait mode is depicted in the following screenshot:

| 🛞 🔵 5554:nexus   |                         |
|------------------|-------------------------|
|                  | <sup>36</sup> 1 👔 10:09 |
| dCon DistanceCon | :                       |
|                  |                         |
| Distance 23      |                         |
| • Km             |                         |
| O Metre          |                         |
|                  |                         |
| 🗌 Mile           |                         |
| Eet              |                         |
| Yard             |                         |
|                  |                         |
|                  |                         |
| Calculate        |                         |
|                  |                         |

Use *Ctrl+F11* to change screen mode from portrait to landscape and vice versa in the emulator.

## **Optimizing for tablet**

Tablet is another emerging Android device in the present context. We should also define layouts to support tablet devices. To cater to tablet devices, or so called large devices, we need to have another set of layouts defined under the folder res/layout-xlarge (for the portrait mode) and layout-xlarge-land (for landscape mode). The following snapshot shows the folders and files for defining the layouts for larger devices (tablets):

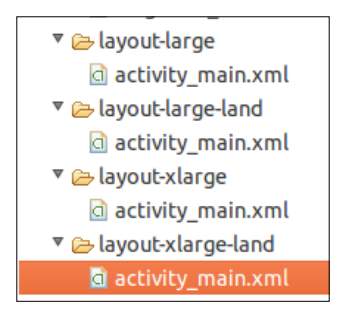

[ 104 ]-

Once we have created the corresponding folder, we can make use of fragments as demonstrated previously, to create different layouts and achieve the goal of supporting tablets.

# Persisting the state information during the state transition

You must have observed that the state of checkboxes are not persisted after screen mode changes from landscape to portrait and vice versa. This is a very important concept that we should be aware of. For every screen orientation change, the activity is destroyed, and then recreated. The onCreate() method is called and hence, the current state of the activity is lost. We need to save the state using the onSaveInstanceSate method and get it back with the onRestoreInstanceState method. So let's override these methods to achieve this with the following code:

```
@Override
  public void onSaveInstanceState(Bundle outState)
    //---save whatever you need to persist-
    outState.putBoolean("mileChecked",cBoxMile.isChecked());
    outState.putBoolean("ydChecked", cBoxYd.isChecked());
    outState.putBoolean("ftchecked",cBoxFt.isChecked());
    super.onSaveInstanceState(outState);
  }
@Override
  public void onRestoreInstanceState(Bundle savedInstanceState)
    super.onRestoreInstanceState(savedInstanceState);
    //---retrieve the information persisted earlier---
    cBoxFt.setChecked(savedInstanceState.getBoolean("ftchecked"));
    cBoxMile.setChecked(savedInstanceState.getBoolean
      ("mileChecked"));
    cBoxYd.setChecked(savedInstanceState.getBoolean("ydChecked"));
  }
```

For the complete source, go to http://www.packtpub.com/support. For more information on handling different screen types, refer to the following URLs:

- http://developer.android.com/training/multiscreen/ screensizes.html
- http://developer.android.com/distribute/googleplay/quality/ tablet.html

Handling Multiple Screen Types

## Summary

In this chapter, we learned about fragment and its usage, and used it to have different layouts for landscape mode for our application DistanceConverter. We also learned about handling different screen types and persisting state during screen mode changes. In the next chapter, we will learn about adding an external library, for example, AdMob, and incorporate advertisements in the application.

# 7 Adding an External Library

An Android application cannot achieve everything on its own, it will always need the company of external jars/libraries to achieve different goals and serve various purposes. Almost every free Android application published on store has advertisements embedded in it, which makes use of external components to achieve it. Incorporating advertisements in the Android application is a vital aspect of today's application development. In this chapter, we will continue on our DistanceConverter application developed from the previous chapters, and make use of an external library, AdMob, to incorporate advertisements in our application. The coverage will include the following:

- Creating an account at the AdMob site
- Adding Site/Application
- Adding the Advertisement Meditation Network
- Adding AdMob in the application
- Making changes in the manifest file
- Adding the AdMob widget/view in the layout file
- Running the application

## Creating an account at the AdMob website

AdMob is one way to incorporate advertisements in our Android application. To make use of AdMob, the first thing we need to do is to register and get an account for ourselves. To register, visit the http://www.admob.com website and register on it. On the right-hand side, click on **Sign up with AdMob**, and then fill up the form and register.

Adding an External Library

The following screenshot shows the sign up form:

| Google accou                   | nts                                               |                       |   |  |
|--------------------------------|---------------------------------------------------|-----------------------|---|--|
| Create an Account              |                                                   |                       |   |  |
| If you already have a Google / | ccount, you can sign in here.                     |                       |   |  |
| Required information fo        | r Google account                                  |                       |   |  |
| Your current email address:    | e.g. myname@example.com. This will be used to sig | n-In to your account. |   |  |
| Choose a password:             | Minimum of 8 characters in length.                | Password strength:    | - |  |
| Re-enter password:             |                                                   |                       |   |  |
|                                | Stay signed in                                    |                       |   |  |
|                                | Senable Web History Learn More                    |                       | _ |  |
| Location:                      | Nepal (नेपाल)                                     | :                     |   |  |
| Birthday:                      | MM/DD/YYYY (e.e. 14/21/2013)                      | ]                     |   |  |
| Word Verification:             | Type the characters you see in the picture below. |                       |   |  |
|                                | and all 100                                       |                       |   |  |

We can use our existing Google ID if we have, else the preceding steps will create one and link it with the AdMob account.

## **Adding Site/Application**

Once we have created our account, we need to add a Site/Application (basically, it identifies or acts as unique handle for ads networks for the ads they place). To add Site/Application we perform the following steps:

| oogle:                           |                               |                                  |                               |                                                                                                    |                                                                                      |
|----------------------------------|-------------------------------|----------------------------------|-------------------------------|----------------------------------------------------------------------------------------------------|--------------------------------------------------------------------------------------|
| ampaigns                         | 🕨 Sites & Apps 🔷 🕨            | Reporting                        | ▶ Tools                       | ▶ Account                                                                                          |                                                                                      |
|                                  | Sites & Apps                  |                                  |                               |                                                                                                    |                                                                                      |
| ites & Apps                      | Add Site/App                  |                                  |                               |                                                                                                    |                                                                                      |
|                                  | House Ads 😽                   |                                  |                               |                                                                                                    |                                                                                      |
| sites & .                        | Ad Network Mediation          | 1                                |                               |                                                                                                    |                                                                                      |
| 💡 The AdMob                      | SDK v6 for iOS and A          | Indroid is nov                   | v available!                  | ownload here.                                                                                      | 8                                                                                    |
| 💡 Google Ad                      | dSense Ads Enabled            |                                  |                               |                                                                                                    | 8                                                                                    |
| Congratulation<br>AdSense ads t  | ns! Apps in your accou        | int have beer<br>ill rate. No fu | n enabled to<br>orther chance | serve Google AdSense ads. For any unfilled ad r<br>s are required on your part. This program appli | equest, AdMob will attempt to serve Google<br>es the Google AdSense Online Terms and |
| Conditions. Yo<br>"App Settings" | u can change your Go<br>' tab | ogle AdSens                      | e ad setting                  | at anytime. Go to "Manage Settings" for your iP                                                    | hone or Android apps and then click on the                                           |
| Here a few tip                   | s to remember:                |                                  |                               |                                                                                                    |                                                                                      |
| <ul> <li>Stats for</li> </ul>    | Google AdSense ads            | will be conso                    | lidated with                  | our existing AdMob network ads, including all re                                                   | evenue and impressions.                                                              |
| Reportin                         | g for Google AdSense          | ads will be d                    | lelayed by u                  | to 48 hours.                                                                                       |                                                                                      |
| <ul> <li>AdMob a</li> </ul>      | d filters will not apply      | for any Good                     | gle AdSense                   | ads served to your app.                                                                            |                                                                                      |

1. Navigate to **Add Site/App** from the **Sites & Apps** menu, as shown in the preceding screenshot. The **Add Site/App** screen will appear, as shown in the following screenshot:

| Add Site/A              | рр                                                                                                  |            |                        |                                                                                                    |
|-------------------------|----------------------------------------------------------------------------------------------------|------------|------------------------|----------------------------------------------------------------------------------------------------|
| Site Info               |                                                                                                    |            | Get Site Code          |                                                                                                    |
| Select a site or        | app type                                                                                            |            |                        |                                                                                                    |
|                         |                                                                                                    |            |                        | Publisher Help                                                                                                    |
| Andro                   | id App IPad App                                                                                     | iPhone App | Windows<br>Phone 7 App | Select your site type and complete the<br>information below to register your site or app<br>and retrieve the appropriate Publisher Code<br>on the subsequent page.<br>Each type of site or app has a specific versior<br>of Publisher Code required to integrate with<br>the AdMob marketplace. |
| Details<br>App name:    | DistanceCon                                                                                         |            |                        |                                                                                                    |
| Android Package<br>URL: | http://<br>Eg: market://details?id= <package< td=""><td>ename&gt;</td><td></td><td></td></package<> | ename>     |                        |                                                                                                    |
| Category:               | Select a category                                                                                   | ÷          |                        |                                                                                                    |
| App<br>description:     |                                                                                                    |            |                        | AdMob SDK Update<br>All new Android, iPad, iPhone, and Windows<br>Phone 7 apps require an AdMob SDK that was<br>released on or after March 15, 2011.                                                                                                    |
|                         | -                                                                                                   |            |                        | If you are using a version of the AdMob SDK<br>that was released before March 15, 2011,                                                                                                    |

2. Select **Android App**, as shown in the preceding screenshot and fill in the other details. Because our application is not in the market place, use **http://** for **Android Package URL**, as shown in the preceding screenshot.

3. Select the corresponding category, in this case we used **Tools**, and add some description in the **App description** textarea. Also, leave the other fields to their default, and enter the captcha and create site. After this the following screen will appear:

| Campaigns Sites & Apps Reporting Tools Account                                                                                                    |
|----------------------------------------------------------------------------------------------------|
| Sites & Apps Add New Site/App                                                                                                    |
| Add New Sites / Apps                                                                                                    |
| Site Info Get Site Code                                                                                                    |
| Install Code - DistanceCon                                                                                                    |
| A This app requires an AdMob SDK that was released on or after March 15, 2011. Please download the latest version of the AdMob SDK before making ad requests with this app. |
| The AdMob Android SDK includes:                                                                                                    |
| 1. README: Get started with AdMob Android ads!                                                                                                    |
| 2. AdMob Jar file: Required for publishing ads. Follow the documentation in javadoc/index.html and drop the AdMob Jar file into your project.                               |
| 3. Javadoc: API Documentation for the AdMob Android SDK. Download AdMob Android SDK                                                                                         |
| See developer's guide, examples, and FAQ at Google Code. ↔                                                                                                    |
| Go to Sites/Apps                                                                                                    |

4. Next, click on the **Download AdMob Android SDK** button to download the AdMob SDK. Once the SDK is downloaded, click on the **Go to Sites/App** button and our site should have been added, and will appear in the sites list as shown in the following screenshot:

| <ul> <li>Congratulations! You have successfully created</li> <li>To configure your site settings, click on Manage</li> </ul>                                                                                                    | l your si<br>Settings | te!          |           |           |           |               |                             |                     |
|----------------------------------------------------------------------------------------------------|-----------------------|--------------|-----------|-----------|-----------|---------------|-----------------------------|---------------------|
| īoday's Revenue                                                                                                    | Esti                  | mated Ear    | nings     |           | Revenue T | rends         |                             |                     |
| Revenue         eCPM           Yesterday         \$0.00 (0%)         \$0.00 (0%)           Last 7 Days         \$0.00 (0%)         \$0.00 (0%)           Last updated on 2013-04-22 00:00:00 GMT         \$0.00 (0%)         \$0.00 (0%) | Ad                    | Balance: \$0 | 0.00      |           | \$1       | 18 04/19 04/2 | 20 04/21                    | Today               |
| - Add Site/App                                                                                                    |                       |              |           |           |           | Se            | t table date<br>013/03/23 - | e range:<br>2013/04 |
| Name                                                                                                    | Туре                  | Status       | Mediation | Revenue 🔻 | Requests  | eCPM          | Fill Rate                   | RP                  |
| DistanceCon                                                                                                    |                       | 0            | Available | \$0.00    | 0         | \$0.00        | 0.00%                       | \$0.0               |

-[110]-

5. The **Status** appears to be red as it has not received any ad request for this site. It will automatically turn green once it starts getting ad requests for this site.

## **Choosing the Ad Network Mediation**

Once we are done with adding the Site/Application and downloading the SDK lets get into adding **Ad Network Mediation** (**AdMob Mediation**). It coordinates with the different ad networks to help us maximize fill rate (represents the percentage of ad requests that satisfy the ad requests sent by the app) and increase monetization. It ensures that a proper network is selected to serve the ads at any time. For more information on AdMob Mediation, please refer to the following URL:

https://support.google.com/admob/topic/2403413?hl=en&ref\_topic=1307209

To add the Ad Network Mediation, follow the given steps:

1. Navigate to the **Ad Network Mediation** under the **Sites & Apps** menu, and follow the steps, as shown in the following screenshot:

| Campaigns Sites & Ap  | PPS → Reporting → Tools → Account                     |
|-----------------------|-------------------------------------------------------|
| Sites & Apps Ad Netwo | rk Mediation Add Network Mediation Placement          |
| Add Network Med       | liation Placement                                     |
| Name:                 | testDistAd                                            |
| Platform:             | Android 🗘                                             |
| Ad Size 😝 :           | Banner - Typically 320x50                             |
| Automatic Refresh 🌏 : | No refresh         Seconds         (12 - 120 seconds) |
|                       | Save & Continue cancel                                |

2. Select the **Ad Size** as **Banner - Typical 320x50** for support on most of the iPhones and Android phones in portrait, and **Platform** as **Android**.

For more information on banner sizes and decision, refer to the following URL:

https://developers.google.com/mobile-ads-sdk/docs/admob/
smart-banners

Adding an External Library

3. Next, select **Automatic Refresh**, and then specify the **Refresh rate**, and then click on the **Save & Continue** button. The following screen will appear. Select **Ad Network** from it, and then click on **Continue** as depicted in the following screenshot:

| iites & Apps                   | Ad Network Mediation                                          | Add Ad Network                                                                                   |                    |
|--------------------------------|---------------------------------------------------------------|--------------------------------------------------------------------------------------------------|--------------------|
| dd Ad N                        | etworks To: testD                                             | DistAd                                                                                           |                    |
| hoose Ad                       | Networks:                                                     |                                                                                                  |                    |
| r each networ<br>ontinue" once | rk you'd like to use, enter you<br>you're done adding network | ur publisher credentials and click "Save". You can add more ad networks later as you sigr<br>ks. | up for them. Click |
|                                |                                                               |                                                                                                  |                    |
|                                | Ad Network                                                    |                                                                                                  |                    |
|                                | AdMob House Ads                                               |                                                                                                  |                    |
|                                |                                                               |                                                                                                  |                    |
|                                | AdMob Network                                                 |                                                                                                  |                    |
|                                | AdMob eCPM Floor B                                            | Jeta                                                                                             |                    |
|                                |                                                               |                                                                                                  |                    |
|                                | Adfonic                                                       |                                                                                                  |                    |
|                                | Domob                                                         |                                                                                                  |                    |
|                                | Drawbridge                                                    |                                                                                                  |                    |
|                                | premonage                                                     |                                                                                                  |                    |
|                                | Flurry                                                        |                                                                                                  |                    |

4. Choose the network you wish from the options in the preceding screenshot.

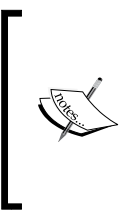

Publisher credentials are to be provided for the network we select at the bottom of the same screen. In this case, we have credentials for AdMob as we just signed up and we only chose **AdMob Network**, as shown in the preceding screenshot. However, we are free to add any number of networks, provided we have credential details. Also, we can always add any network at any point of time.

## Adding AdMob SDK to the project

Let's extract the previously downloaded AdMob SDK zip file, and we should get the folder GoogleAdMobAdsSdkAndroid-6.\*.\*. Under that folder there is GoogleAdMobAdsSdk-6.x.x.jar file. Copy this JAR file in the libs folder of the project, as shown in the following screenshot:

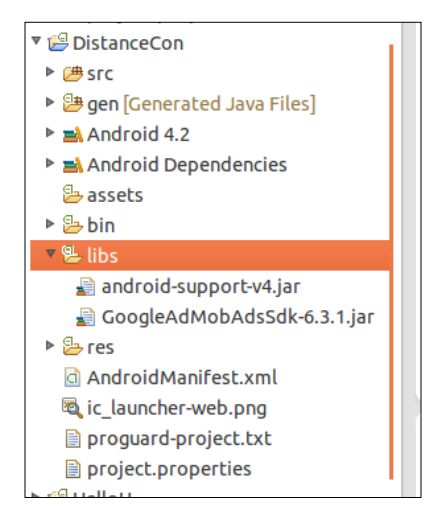

Other Java libraries can be added in the same way for use in our project, and to reference Android libraries in the project, information is available at the following URL:

http://developer.android.com/tools/projects/projects-eclipse.html

## Making changes in the manifest file

The AdMob needs to make request across the internet to fetch ads. Therefore, that permission needs to be added in the AndroidManifest.xml file as shown in the following code:

```
<uses-permission android:name="android.permission.INTERNET" />
<uses-permission
android:name="android.permission.ACCESS NETWORK STATE" />
```

In other words, it also helps the AdMob SDK to figure out a currently working Internet connection before it places requests.

Also, add the AdView activity which is responsible for getting and showing ads in the file, as shown in the following code:

```
<activity
android:name="com.google.ads.AdActivity"
android:configChanges="keyboard|keyboardHidden|orientation|screenLayou
t|uiMode|screenSize|smallestScreenSize" />
```

For more information on integration, refer to the following URL:

```
https://developers.google.com/mobile-ads-sdk/docs/
```

Adding an External Library

## Adding the AdMob widget/view in the layout file

To add the AdMob view, add the following code in the layout/activity\_main.xml file for the portrait mode:

```
<com.google.ads.AdView
android:id="@+id/adView"
android:layout_width="fill_parent"
android:layout_height="wrap_content"
android:layout_alignParentBottom="true"
ads:adSize="SMART_BANNER"
ads:testDevices="TEST_EMULATOR"
ads:adUnitId="a1516e8871e5b38"
ads:loadAdOnCreate="true"/>
```

Similarly, add the same piece of code in the layout-land/activity\_main.xml file for the landscape mode. After this addition, an error will be shown, and that is because we have not defined the namespace for AdView. We will do that next and the error will disappear.

Add the meta tag in the namespace at the top of the XML along with other namespaces:

xmlns:ads="http://schemas.android.com/apk/lib/com.google.ads"

Let's look at some of the important tags and the values of AdView that were used previously:

| Item               | Value                                                                                                    |
|--------------------|----------------------------------------------------------------------------------------------------|
| ads:adSize         | SMART_BANNER: the banner adjusts according to the screen types and orientation using the width of screen.                                                                                                    |
| ads:testDevices    | It is used for testing whether the code is fine.<br>TEST_EMULATOR is used for Emulator. Devices ID can<br>also be specified if used for testing. It should be removed if<br>moving to production from dev. The easiest way to find the<br>device ID is from the AdMob SDK log output. |
| ads:adUnitId       | Publisher ID. Replace with the corresponding ID.                                                                                                    |
| ads:loadAdOnCreate | To create the view by inflating, and send ad request to AdMob.                                                                                                    |

In the previous case we are loading Adview and making request via XML. There is another way to achieve this by placing the following code in the MainActivity.java file in the onCreate() method, as shown in the following code snippet:

```
adView = (AdView)findViewById(R.id.adView);
AdRequest re = new AdRequest();
re.setTesting(true);
adView.loadAd(re)
```

Make sure the testing mode is removed before the Android app gets ready to be published to the store.

## **Running the application**

After all the hard work, let's run the application to check out how it looks. In the landscape mode, the advertisement would appear as shown in the following screenshot:

|                         |           |                           | <sup>36</sup> 6:39 |   |
|-------------------------|-----------|---------------------------|--------------------|---|
| dCon DistanceCon        |           |                           | :                  |   |
| Distance<br>Km<br>Metre |           | Convert To Mile Yard Feet |                    |   |
|                         | Calculate |                           |                    | Ĵ |
| Full Width Test Ad      |           |                           |                    |   |

Adding an External Library

In the portrait mode, the ad will appear as shown in the following screenshot:

|                   |           | G 👔 🥻 | 1:44 |
|-------------------|-----------|-------|------|
| dCon DistanceCo   | n         |       | 1    |
|                   |           |       | (    |
| Distance          |           |       | 3    |
| 🖲 Km              |           | -     |      |
| ⊖ Metre           |           |       |      |
|                   |           |       |      |
| 🗌 Mile            |           |       |      |
| E Feet            |           |       |      |
| Yard              |           |       |      |
|                   |           |       |      |
|                   |           |       |      |
|                   |           |       |      |
|                   |           |       |      |
|                   |           |       |      |
|                   | Calculate |       |      |
| Full Width Test / | Ad        |       | •    |
| Û                 | $\square$ | יב    |      |

For the first time the AdMob ads may take 1 or 2 minutes to show, so have patience.

## Summary

In this chapter, we learned how to add an external library by means of incorporating AdMob mobile advertisements in our DistanceConverter application.

In the next chapter, we will learn about what it takes to sign and get ready to publish the application.

# **8** Signing and Distributing APK

All the hard work done so far is not going to pay off unless we distribute our application for others to use. An Android application has to be signed before it goes on the radar for distribution. Any Android application, be it used in the emulator or distributed to friends, relative for testing, or published to Google Play store, needs to be signed electronically. In this chapter, we will learn about how to sign it and publish it for use by others. This chapter will cover the following:

- APK (Android package)
- Preparing for release
- Compilation for release
- Generating a private key
- Using the Eclipse ADT for release
- Publish to Google Play

## APK – Android package

The **Android package** (**APK**), in simple terms, is similar to the runnable JAR or executable file (on Windows OS) which consists of everything that is needed to run the application.

The Android ecosystem uses a virtual machine, that is, **Dalvik virtual machine** (**DVM**) to run the Java applications. Dalvik uses its own bytecode, which is quite different from the Java bytecode.

A tool dx under Android SDK converts our Java classes to .dex (Dalvik executable).

The .dex files and resources of application (XML and images) are packaged by the tool **aapt** (**Android asset packing tool**) into the .apk file.

## **Preparing for release**

After the hard work of coding and testing the application needs to be packaged for release. Packaging involves the following steps.

## **Compilation for release**

This is the very first step towards release and distribution. It comprises of setting a package name in the application's manifest file, configuring application attributes, and compilation before release. They involve the following steps:

- **Choosing appropriate package name**: Once the application is released it cannot be undone hence, the need to dwell upon and choose a suitable package name. The package name can be set in the application's manifest file.
- **Disabling debugging**: We need to make sure we disable debugging before we release it. To disable debugging, comment or remove the Log() method call in the code. Also, debugging can be disabled by removing the android:debuggable attribute from the <application> tag.
- **Pointing out the application icon**: Every application needs to have an icon of itself. Please make sure that the icon follows the icon guidelines a: <a href="http://developer.android.com/guide/practices/ui\_guidelines/icon\_design\_launcher.html">http://developer.android.com/guide/practices/ui\_guidelines/icon\_design\_launcher.html</a>. Icons can be specified by using the icon attributes of the <a pplication> tag.

**Versioning**: This is the most important aspect of release and also maintenance. The version identifies the application's release build and determines how it should be updated. To put it in the simple terms, the version number must be incremented with each published release. With no version in place, it is rather impossible for future updates. The versioning information is provided by the following two attributes:

| android:versionCode | It is the integer represents version of application.                                     |
|---------------------|------------------------------------------------------------------------------------------|
| android:versionName | It is the string that is displayed to users to identify what is installed in the device. |

Both these attributes can be specified under the <manifest> element.

• **Review the manifest file for permissions**: It should only specify relevant permissions in the manifest file using the <uses-permission> tag.

## Generating a private key

An android application must be signed with our own private key. It identifies a person, corporation, or entity associated with the application. This can be generated using the program keytool from the Java SDK. The following command is used for generating the key:

```
keytool -genkey -v -keystore <filename>.keystore -alias <key-name>
-keyalg RSA -keysize 2048 -validity 10000
```

We can use a different key for each published application, and specify a different name to identify it. Also, Google expects validity of at least 25 years or more. A very important thing to consider is to keep a back up and securely store the key, because once it is compromised it impossible to update an already published application.

## Signing

After obtaining the private key we need to sign the application. This is done using a program jarsigner from the Java SDK. The following command is used:

```
jarsigner -verbose -sigalg MD5withRSA -digestalg SHA1 -keystore my-
release-key.keystore my_application.apk alias_name
```

## Alignment

Once the APK is signed it needs to be optimized, to do that we use the zipalign tool available with the Android SDK under the tools/ directory. The usage is as follows:

```
zipalign -v 4 your_project_name-unaligned.apk your_project_name.apk
```

## Using the Eclipse ADT for release

Using the Eclipse **Android Development Tool** (**ADT**), all the aforementioned steps in the *Preparing for release* section can be done with ease. Let's prepare our DistanceConverter from the earlier chapter for release using the Eclipse ADT.

Follow the given steps:

1. Right-click on the project **DistanceConverter** and then select **Export** from the context menu. Select **Export Android Application**, as shown in the following screenshot:

| 8 Export                                                                                                    |       |
|----------------------------------------------------------------------------------------------------|-------|
| Select                                                                                                    | 凸     |
| Select an export destination:                                                                                                    |       |
| type filter text                                                                                                    | ×     |
| <ul> <li>General</li> <li>Android</li> <li>Export Approximation</li> </ul>                                                                                                    |       |
| <ul> <li>Carl Expert Andrew Application</li> <li>Carl Expert Andrew Application</li> <li>Carl Install</li> <li>Carl Java</li> <li>Carl Java</li> <li>Carl Carl Carl Carl Carl Carl Carl Carl</li></ul> |       |
| Cancel                                                                                                    | inish |

- 2. The **Export** wizard will now guide you through the process of signing, including the steps for selecting the private key (if already generated using the tool), or creating a new keystore and private key. Some of the following screens are captured, with the first screenshot being the creation of a keystore.
- 3. Now select **Create new keystore** and provide the **Location** and **Password** values:

#### Chapter 8

| Cevstore selectio | on      |  |        |
|-------------------|---------|--|--------|
| Enter path to ke  | ystore. |  | 0      |
| O Use existing ke | eystore |  |        |
| 🖲 Create new key  | ystore  |  |        |
| Location:         |         |  | Browse |
| Password:         |         |  |        |
| Confirm:          |         |  |        |
|                   |         |  |        |
|                   |         |  |        |
|                   |         |  |        |
|                   |         |  |        |
|                   |         |  |        |
|                   | C       |  |        |

4. In the following screen we can enter other details about the key creation as specified in the next table:

| Sey Creation         |        |        |        |        |
|----------------------|--------|--------|--------|--------|
|                      |        |        |        |        |
| Alias:               |        |        |        |        |
| Password:            |        |        |        |        |
| Confirm:             |        |        |        |        |
| Validity (years):    |        |        |        |        |
| First and Last Name: |        |        |        |        |
| Organizational Unit: |        |        |        |        |
| Organization:        |        |        |        |        |
| City or Locality:    |        |        |        |        |
| State or Province:   |        |        |        |        |
| Country Code (XX):   |        |        |        |        |
|                      |        |        |        |        |
|                      |        |        |        |        |
|                      |        |        |        |        |
| (?)                  | < Back | Next > | Cancel | Finish |

-**[** 121 ]-

5. In the **Export Android Application** wizard, fill in the respective details:

| Field               | Value                                                                                   |
|---------------------|-----------------------------------------------------------------------------------------|
| Alias               | DIS – It is the key alias name                                                          |
| Password            | <password></password>                                                                   |
| Validity            | 25 – for publishing in Google Play, a period<br>ending 22 October 2033 is a requirement |
| First and Last Name | <name></name>                                                                           |
| Organizational Unit | Personal                                                                                |
| Organization        | Personal                                                                                |
| City or Locality    | <city name=""></city>                                                                   |
| State or Province   | <state name=""></state>                                                                 |
| Country Code(xx)    | Two letter code (for example, US)                                                       |

6. Click on **Finish**, and the result is compiled, signed, aligned, and ready for distribution.

## **Publishing to Google Play**

Publishing at Google Play is very simple and involves the following:

- **Register for Google Play**: Visit and register it at https://play.google. com/. It requires \$25 USD to register, and is fairly straightforward and can take a few days until you get the final access.
- **Uploading APK**: Once the registration is over, the users have to log in and upload the APK file using the **Upload Application** link. Also, they have to upload the required assets, and edit the listing details, the one users will see when they browse the application in store.
- Finish up the task by using the **publish** button.

## **Getting help**

For more information and help on signing and publishing, refer to following links:

- http://developer.android.com/tools/publishing/app-signing.html
- http://developer.android.com/tools/publishing/versioning.html
- http://developer.android.com/tools/publishing/preparing.html

## Summary

In this chapter, we learned about the steps involved in signing and distribution of APK, and how it can be achieved using the Eclipse ADT easily.

## Index

#### Symbols

.dex (Dalvik executable) 117 /drawable-hdpi 27 /drawable-ldpi 27 /drawable-mdpi 27 /drawable-xhdpi 27 /layout 27 /libs 27 /menu 27 /res 27 /src 27 /values 27 /values 27 /values-v11 27 /values-v14 27

#### Α

aapt (Android asset packing tool) 117 account creation, in AdMob website AdMob SDK, adding to project 112, 113 AdMob widget/view, adding in layout file 114, 115 Ad Network Mediation, choosing 111, 112 manifest file, changes making 113 Site/Application, adding 108-111 activity launching 78, 79 activity\_main.xml file 102 Activity property 82 Add Site/App screen 109 AdMob website account, creating 107, 108 application, running 115, 116 AdMob widget/view adding, in layout file 114, 115

Ad Network Mediation (AdMob Mediation) 111 ads:adSize 114 ads:adUnitId 114 ads:loadAdOnCreate 114 ads:testDevices 114 ADT about 119, 120 installing, in Eclipse Juno(4.2) 15-17 **URL 40** Android about 6 API level 7 application, running on 56, 57 app 6 versions 7 Android app app 6 Android Debug Bridge (ADB) 32 android:defaultValue property 87 Android development about 9 ADT, installing in Eclipse (Juno) 15-17 Android SDK, installing 11, 12 Eclipse (Juno), installing 13 JDK, installing 10 prerequisites 9 Android Development Tool. See ADT Android Development Toolkits 79 android:key property 87 Android manifest editor 30 AndroidManifest.xml 27 android:minSdkVersion 42 Android package. See APK Android platform 6 Android Preferences window 22

Android SDK installing 11, 12 linking, to Eclipse 18-22 android:showAsAction keyword 86 android:summary property 87 android:title property 87 Android Virtual Device. See AVD Android virtual device manager 37, 39 API level, Android components 7 APIs 6 APK 117 application running 40,95 running, on Android device 56, 57 running, on emulator 55 Application name property 82 **Application Programming** Interfaces. See APIs audio adding 73-75 afd 75 mp 75 try...catch block 75 Available Software dialog 16 AVD 37 AVD Manager 38

#### С

Calculate button 92 CheckBox adding 84,85 code editor about 28, 29 Android manifest editor 30 graphical layout editor 29 Menu editor 30 Resources editor 30 XML resources editor 30 compilation process, release preparation application icon 118 debugging, disabling 118 package name, selecting 118 versioning 118 configuration chooser 31 conversion method 93

#### Ctrl+F11 104

#### D

Dalvik Debug Monitor Server. See DDMS Dalvik Virtual 7 Dalvik virtual machine (DVM) 6, 117 DDMS about 34 Allocation Tracker 34 devices 34 Emulator Control 34 File Explorer 34 Heap 34 images 35 LogCat 34 Threads 34 debugging pane 32-34 DistanceConverter application 82

#### Ε

Eclipse Android SDK, linking to 18-22 URL 40 Eclipse ADT using, for release 119-122 Eclipse Juno(4.2) installing 13, 14 emulator application, running 55 event handling 70-72 Export Android Application 122 Export wizard 120

#### F

features, IDE Android virtual device manager 37 Code editor 28 Dalvik Debug Monitor Server (DDMS) 34 Debugging pane 32 GUI 30 project explorer tool 26, 27 Properties window 32 SDK manager 35 final product running 80 testing 80 folders, project explorer tool AndroidManifest.xml 27 /assets 27 /drawable-hdpi 27 /drawable-ldpi 27 /drawable-mdpi 27 /drawable-xhdpi 27 /gen 27 /layout 27 /libs 27 /menu 27 /res 27 /src 27 /values 27 /values-v11 27 /values-v14 27 fragment about 98,99 defining 99-102 Froyo (Android 2.2) 20

#### G

Google Play APK, uploading 122 publishing to 122 registering 122 graphical layout designer using 47, 49 graphical layout editor 29 Graphical user interface designer about 30, 31 configuration chooser 31 screen layout designer 31

#### Η

HelloU project 55 help section 40

#### I

ImageButtons about 70-72 adding 66, 67 Image File field 60 image resources adding 63, 64 ImageView adding 64, 65 inflate() method 102 Insert HTMLs WebView 77, 78 installations Android SDK 11, 12 Eclipse Juno 4.2 13, 14 JDK 10 Intent about 78 launching 79

#### J

JDK installing 10

#### L

Landscape layout application, running 103, 104 defining 99-102 Launch button 39 Layout property 82 LogCat 34

#### Μ

Manager icon 19 match\_parent using 98 menu adding 86 building 90, 91 Menu editor 30

#### Ν

new Android application project creating 42-45 new project creating 82

#### 0

onClick function 92 onCreate method 70, 90 onCreate() method 105 OnCreateView() method 99 onRestoreInstanceState method 105 onSaveInstanceSate method 105

#### Ρ

Package name property 82 playsound method 74 Preference screen about 86 building 90, 91 defining 87-89 values, obtaining 91-93 private key generating 119 project explorer tool about 26 folders 27 Project name property 82 Properties window 32

#### R

RadioButton 83 RadioGroup 83 release preparation alignment 119 compilation 118 private key, generating 119 signing 119 Resources editor 30 Run button 40

#### S

screen layout designer 31 SDK 6 SDK manager 35, 36 SimpleNumb3r5 app about 60-62 screen, adding 75, 76 Software Development Kit. See SDK soundname parameter 74 source code editor used, for widget interactions 50-53 StartActivity command 78 StartActivity() method 79 state transition information, persisting 105 string resources about 46 s\_btnDisplay variable 46 s\_tvName variable 46 Strings defining 87

#### Т

TableLayout about 62 adding 62 tablet optimizing for 104 Template property 82 TextField 83, 84 Toast.makeText() 54 Toast message 54

#### U

**Upload Application link 122** 

#### V

versioning 118 versions, Android 7 views CheckBoxPreference 87 EditTextPreference 87 ListPreference 87 PreferenceCategory 87 RingTonePreference 87

#### W

WebView Insert HTMLs 77, 78 widget about 30 Display app info 67 ImageView 67 interactions, source code editor used 50-53 Left most button 67 Play sound button 67 Right most button 67 widgets ID assigning 67, 68 wrap\_content using 98

#### Х

XML layout code editor 50 XML resources editor 30

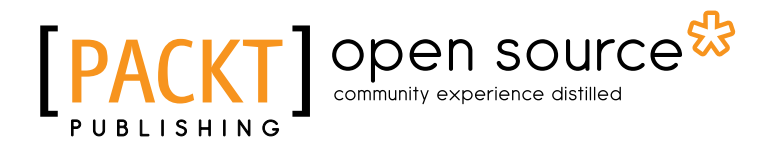

## Thank you for buying Android Development Tools for Eclipse

## **About Packt Publishing**

Packt, pronounced 'packed', published its first book "*Mastering phpMyAdmin for Effective MySQL Management*" in April 2004 and subsequently continued to specialize in publishing highly focused books on specific technologies and solutions.

Our books and publications share the experiences of your fellow IT professionals in adapting and customizing today's systems, applications, and frameworks. Our solution based books give you the knowledge and power to customize the software and technologies you're using to get the job done. Packt books are more specific and less general than the IT books you have seen in the past. Our unique business model allows us to bring you more focused information, giving you more of what you need to know, and less of what you don't.

Packt is a modern, yet unique publishing company, which focuses on producing quality, cutting-edge books for communities of developers, administrators, and newbies alike. For more information, please visit our website: www.packtpub.com.

## About Packt Open Source

In 2010, Packt launched two new brands, Packt Open Source and Packt Enterprise, in order to continue its focus on specialization. This book is part of the Packt Open Source brand, home to books published on software built around Open Source licences, and offering information to anybody from advanced developers to budding web designers. The Open Source brand also runs Packt's Open Source Royalty Scheme, by which Packt gives a royalty to each Open Source project about whose software a book is sold.

## Writing for Packt

We welcome all inquiries from people who are interested in authoring. Book proposals should be sent to author@packtpub.com. If your book idea is still at an early stage and you would like to discuss it first before writing a formal book proposal, contact us; one of our commissioning editors will get in touch with you.

We're not just looking for published authors; if you have strong technical skills but no writing experience, our experienced editors can help you develop a writing career, or simply get some additional reward for your expertise.

## [PACKT] Open source

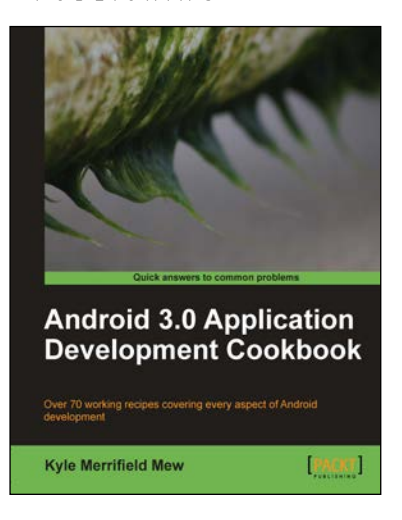

#### Android 3.0 Application Development Cookbook

ISBN: 978-1-84951-294-7

ISBN: 978-1-84951-812-3

Paperback: 272 pages

Over 70 working recipes covering every aspect of Android development

- 1. Written for Android 3.0 but also applicable to lower versions
- 2. Quickly develop applications that take advantage of the very latest mobile technologies, including web apps, sensors, and touch screens
- 3. Part of Packt's Cookbook series: Discover tips and tricks for varied and imaginative uses of the latest Android features

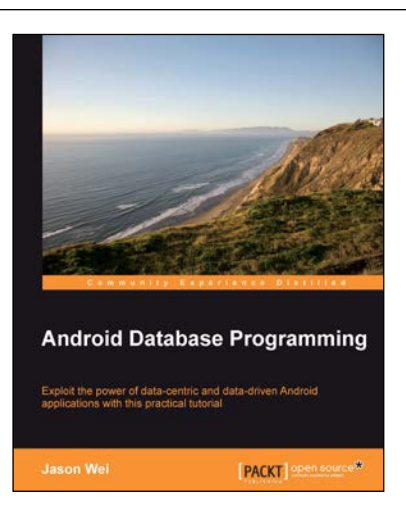

#### Android Database Programming

Paperback: 212 pages

Exploit the power of data-centric and data-driven Android applications with this practical tutorial

- 1. Master the skills to build data-centric Android applications
- 2. Go beyond just code by challenging yourself to think about practical use-cases with SQLite and others
- 3. Focus on flushing out high level design concepts, before drilling down into different code examples

Please check www.PacktPub.com for information on our titles

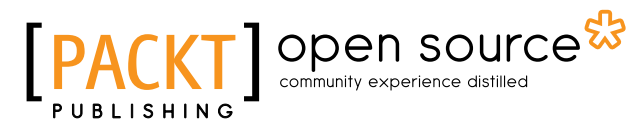

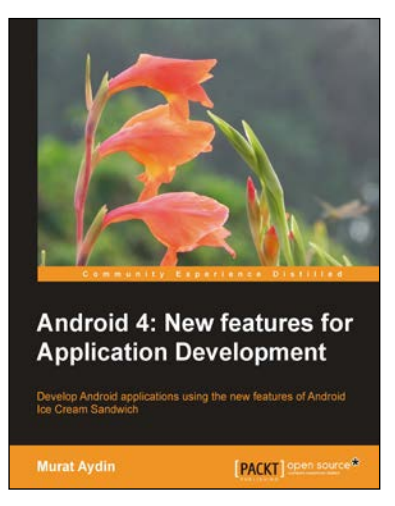

#### Android 4: New Features for Application Development

ISBN: 978-1-84951-952-6

Paperback: 166 pages

Develop Android applications using the new features of Android Ice Cream Sandwich

- 1. Learn new APIs in Android 4
- 2. Get familiar with the best practices in developing Android applications
- 3. Step-by-step approach with clearly explained sample codes

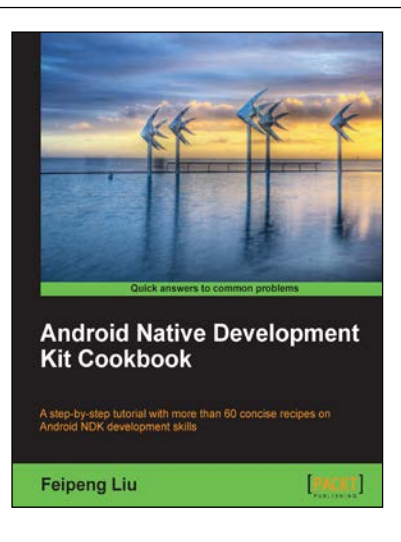

#### Android Native Development Kit Cookbook

ISBN: 978-1-84969-150-5

Paperback: 346 pages

A step-by-step tutorial with more than 60 concise recipes on Android NDK development skills

- 1. Build, debug, and profile Android NDK apps
- 2. Implement part of Android apps in native C/C++ code
- 3. Optimize code performance in assembly with Android NDK

Please check www.PacktPub.com for information on our titles